# विद्यार्थीहरूको लागि प्रयोगकर्ता पुस्तिका

| सामग्रीको तालिका                             | पृष्ठ  |
|----------------------------------------------|--------|
| परिचय                                        | २      |
| पूर्व-लगइन गतिविधिहरू                        | ५-१८   |
| दर्ता र लग इन                                | १९-२४  |
| प्रोफाइल सिर्जना                             | ૨५-३६  |
| प्राथमिकतामा कार्यक्रम/उपचार संस्थाहरू थप्ने | રૂ૭-૯૬ |
| प्रवेश सम्बन्धी गतिविधिहरू                   | ५७-६९  |
| प्रवेश रद्द गर्ने                            | 60-64  |
| अन्य विकल्पहरू                               | ৬६-८१  |

#### **Introduction:**

पश्चिम बङ्गालका माननीय मुख्यमन्त्री ममता ब्यानर्जीको दूरदर्शी नेतृत्वमा, पश्चिम बङ्गाल सरकारको उच्च शिक्षा विभागले पश्चिम बङ्गाल राज्य उच्च शिक्षा परिषद् मार्फत २०२४-२५ शैक्षिक सत्रदेखि केन्द्रीयकृत भर्ना पोर्टल सुरु गरेको छ। राज्यका सबै कलेज र विश्वविद्यालयहरूमा भर्ना प्रक्रियामा एकरूपता र पारदर्शिता सुनिश्चित गर्न यो कदम चालिएको हो, जसले इच्छुक विद्यार्थीहरूलाई आफ्नो रुचिअनुसार स्नातक पाठ्यक्रमहरू छान्न र उनीहरूको योग्यता अनुसार १६ वटा विश्वविद्यालय वा ४६१ वटा सरकारी तथा सरकारी सहायता प्राप्त उच्च शिक्षण संस्थाहरू (HEIs) मध्ये कुनै एकमा भर्ना पाउन सहयोग पुऱ्याउने छ। यो प्रयोग पुस्तिका केन्द्रीयकृत भर्ना पोर्टलमार्फत पश्चिम बङ्गाल राज्यका उच्च शिक्षण संस्थाहरूमा स्नातक तहमा आवेदन दिने विद्यार्थीहरूका लागि चरणबद्ध रूपमा मार्गदर्शन प्रदान गर्न तयार गरिएको हो। पश्चिम बङ्गाल सरकारको उच्च शिक्षा विभागले सबै विद्यार्थीहरूलाई स्वागत गर्दछ र उनीहरूको उच्च शिक्षाको यात्रामा सहज र सरलीकृत भर्ना प्रक्रिया होस् भन्ने शुभकामना व्यक्त गर्दछ।

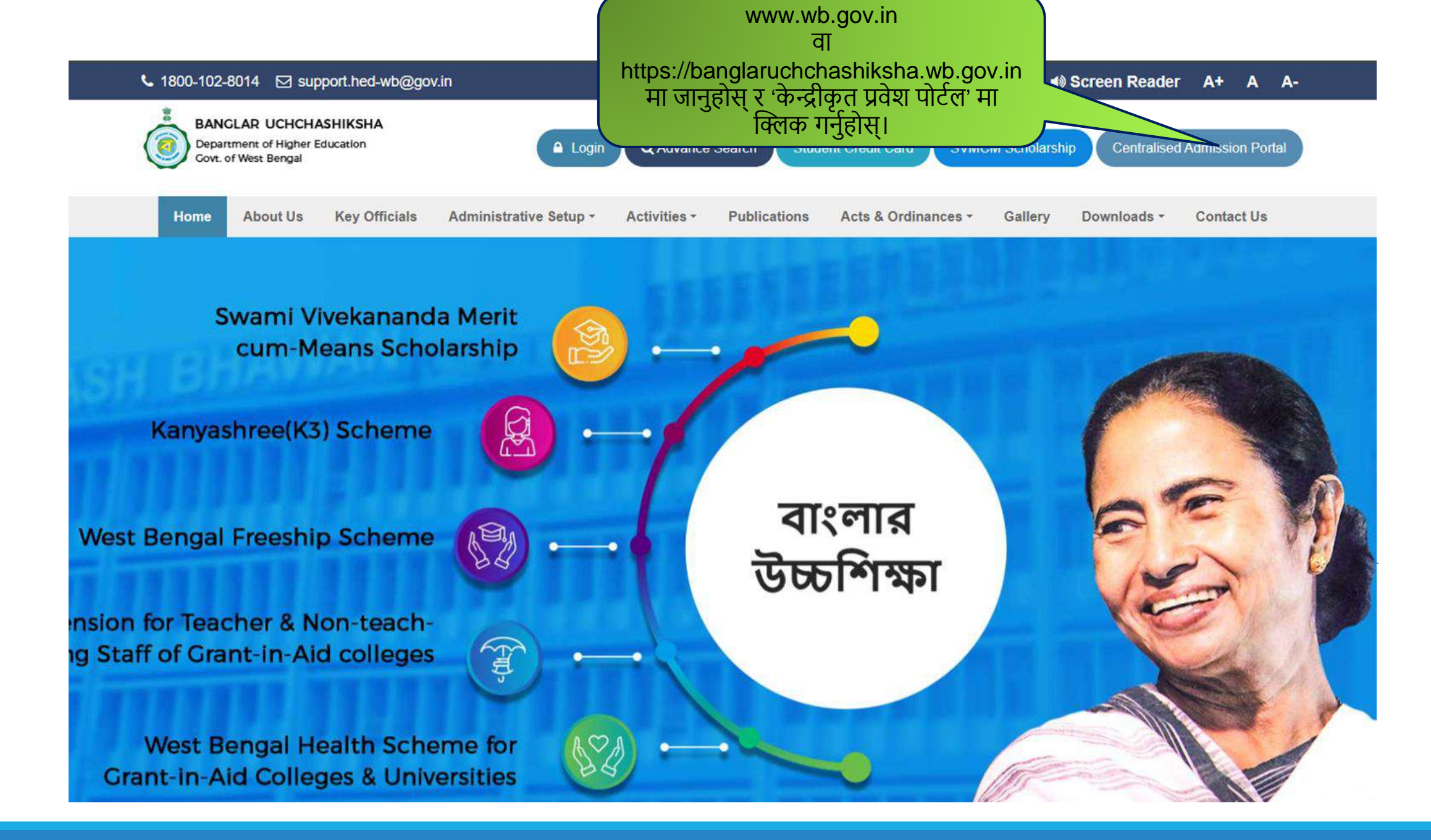

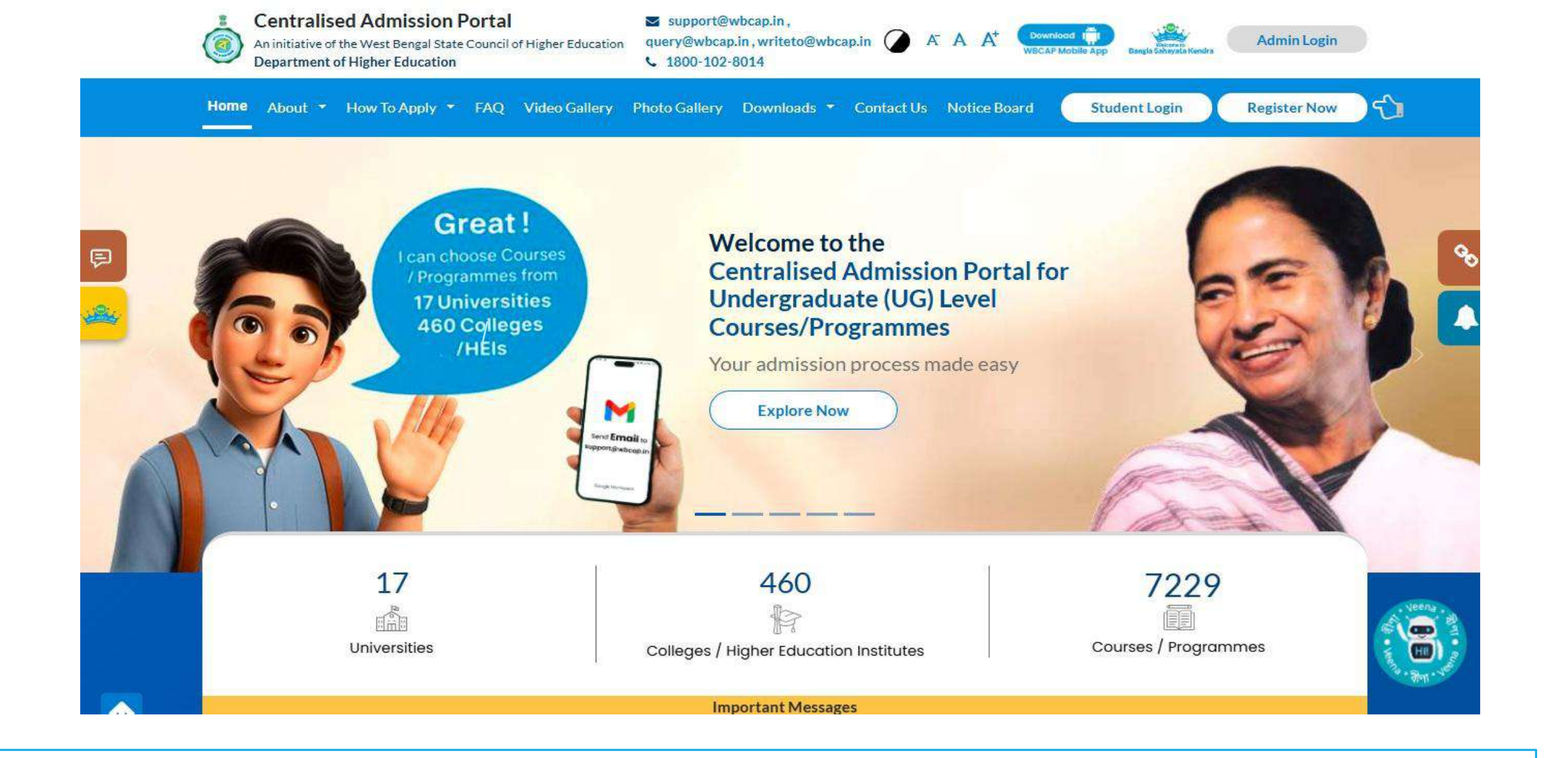

### Homepage

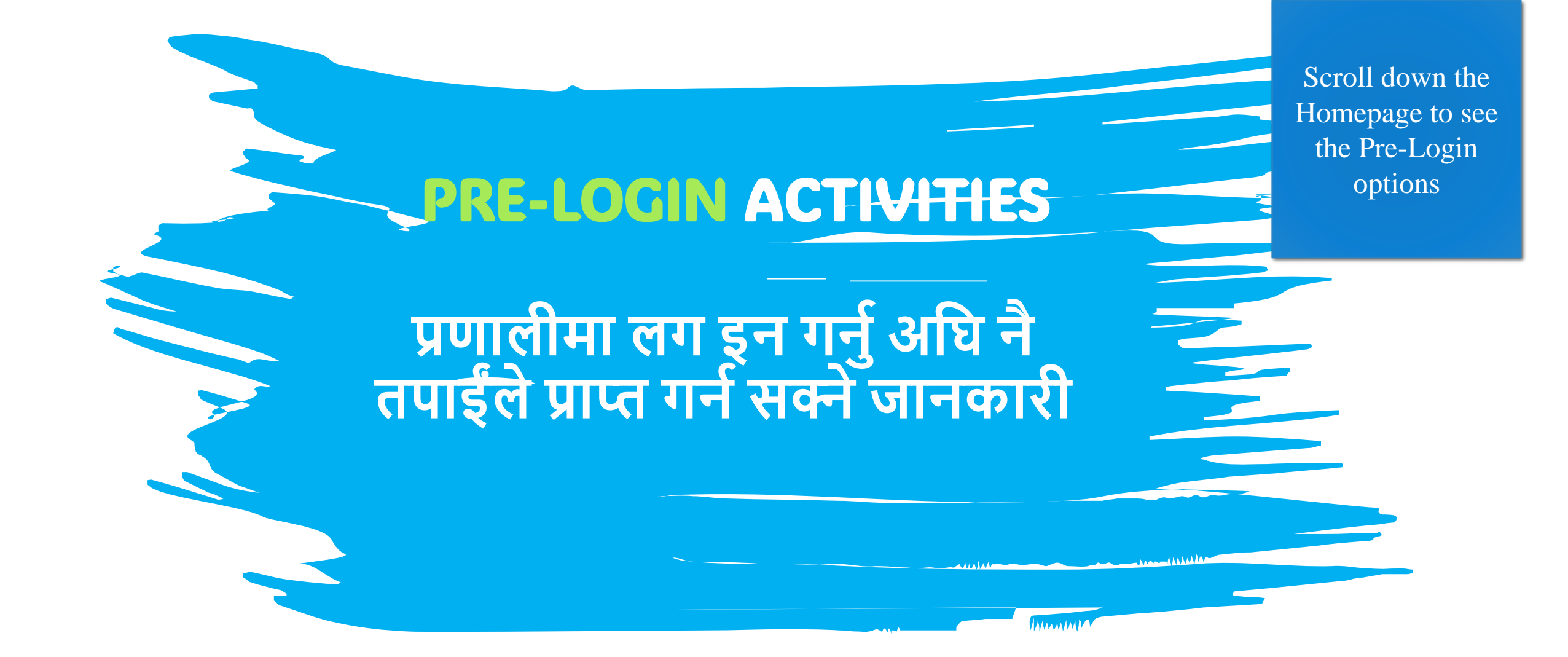

## तपाईंले लगइन नगरीकनै Pre-Login विकल्पहरू प्रयोग गरेर प्राप्त गर्न सकिने जानकारी

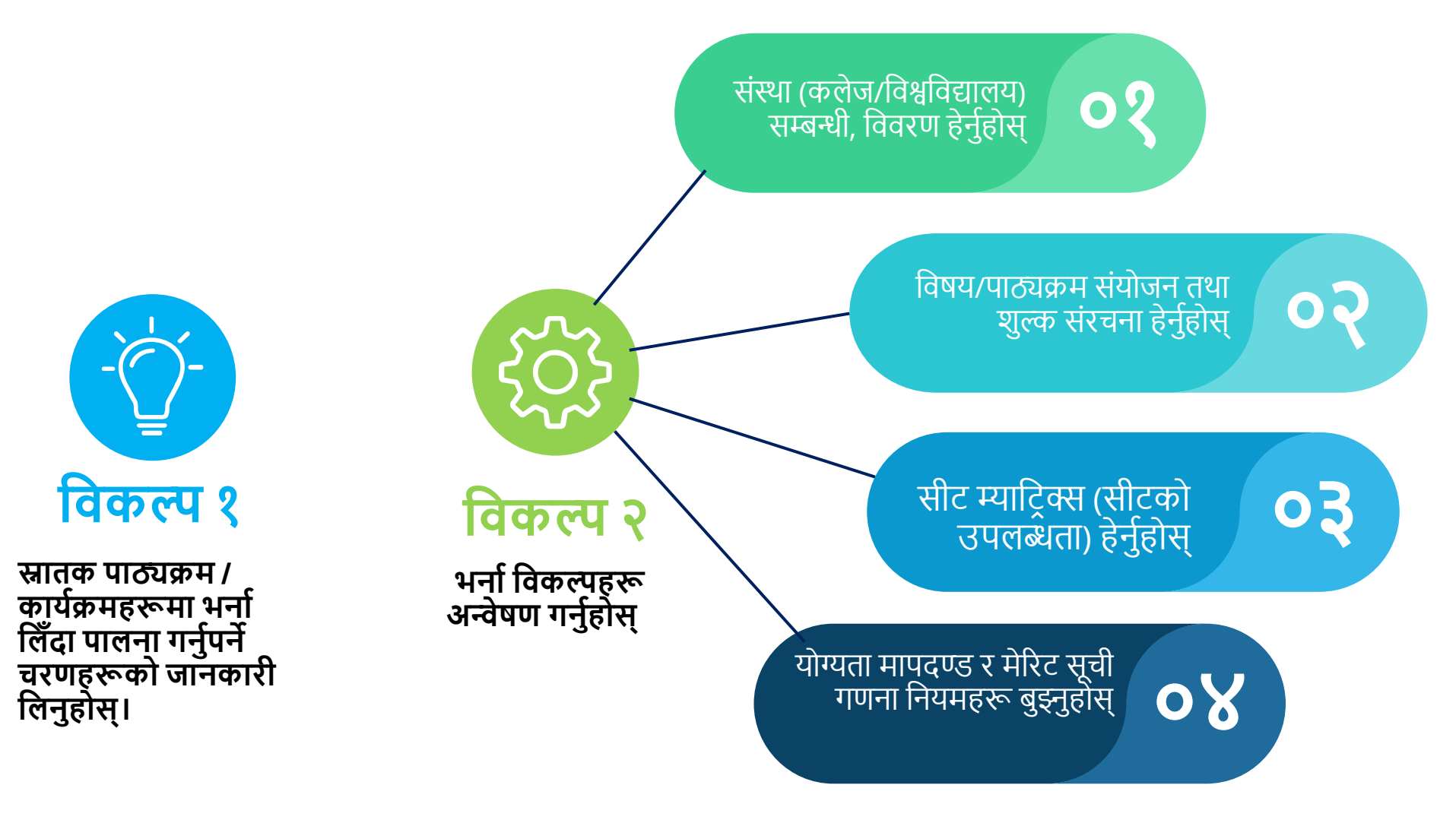

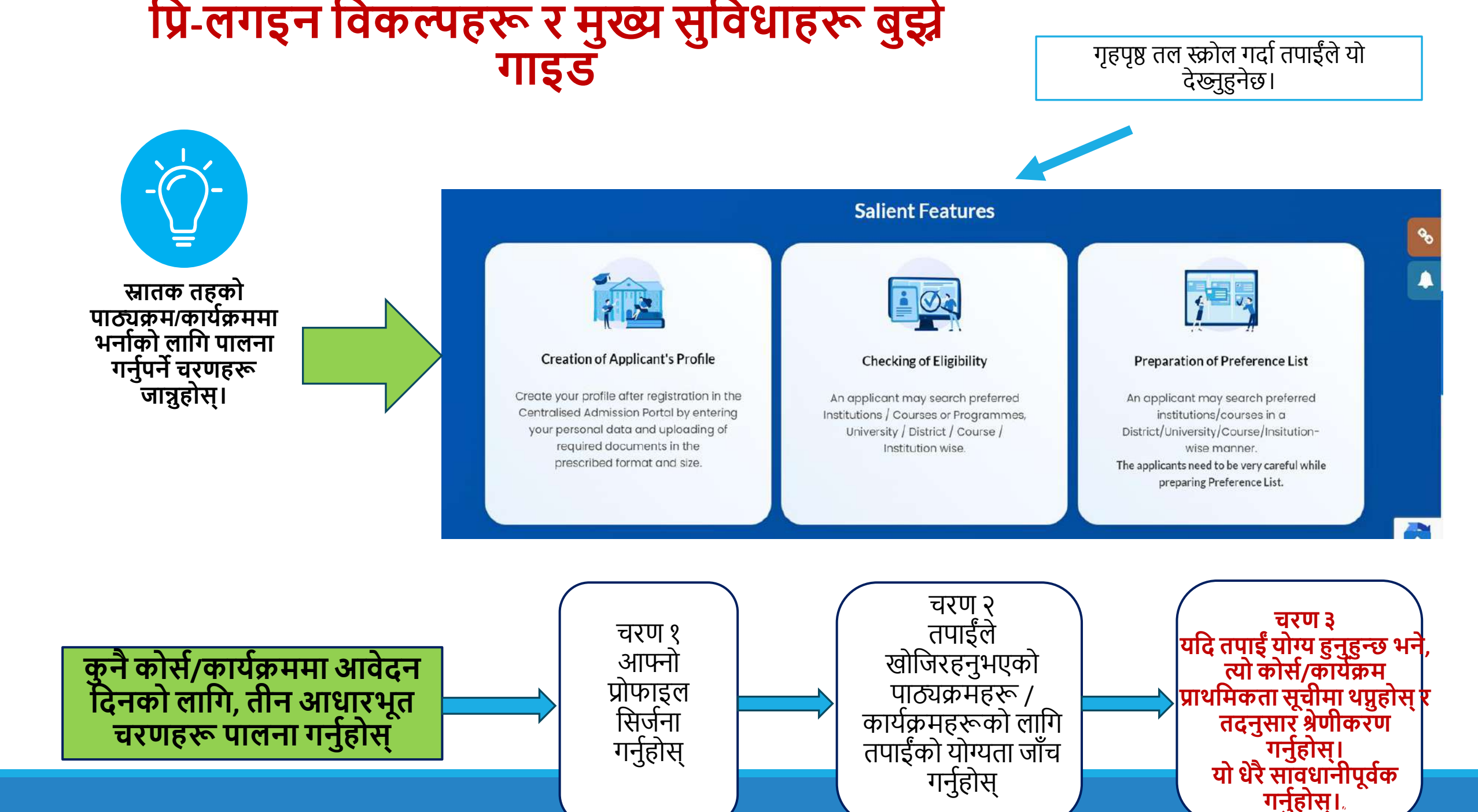

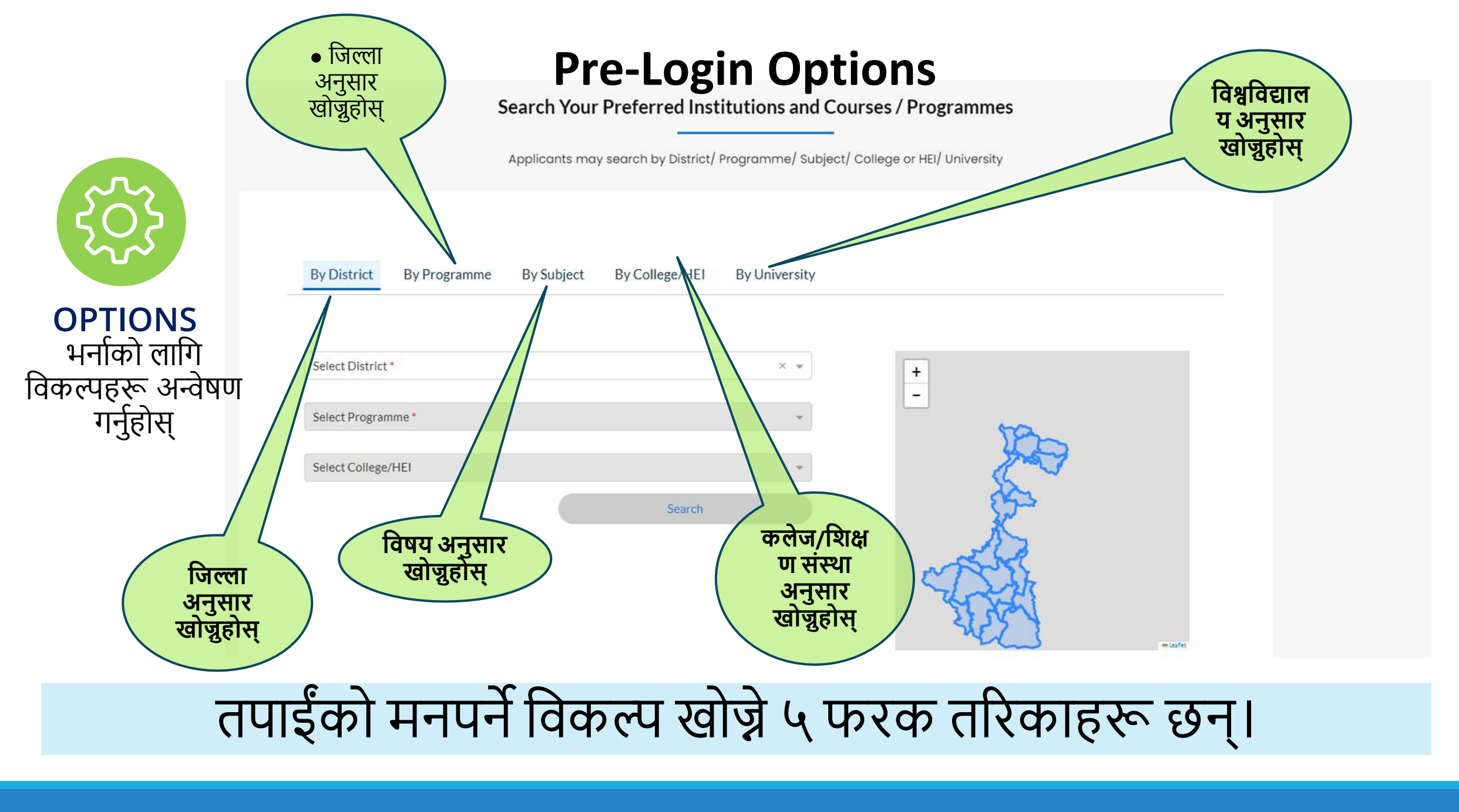

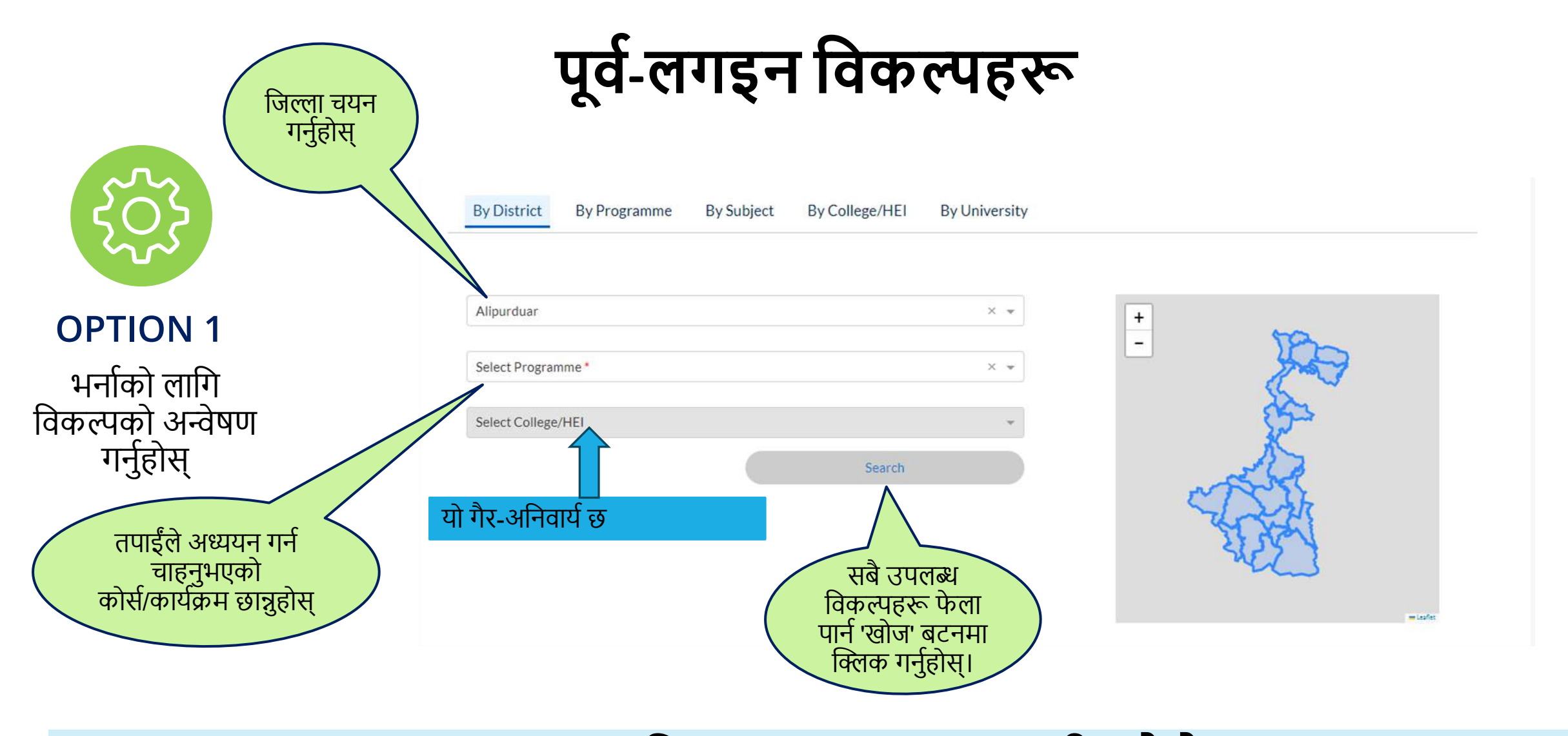

## उदाहरणः जिल्ला अनुसार कसरी खोन्ने

## उदाहरणः कार्यक्रम अनुसार कसरी खोजी गर्ने

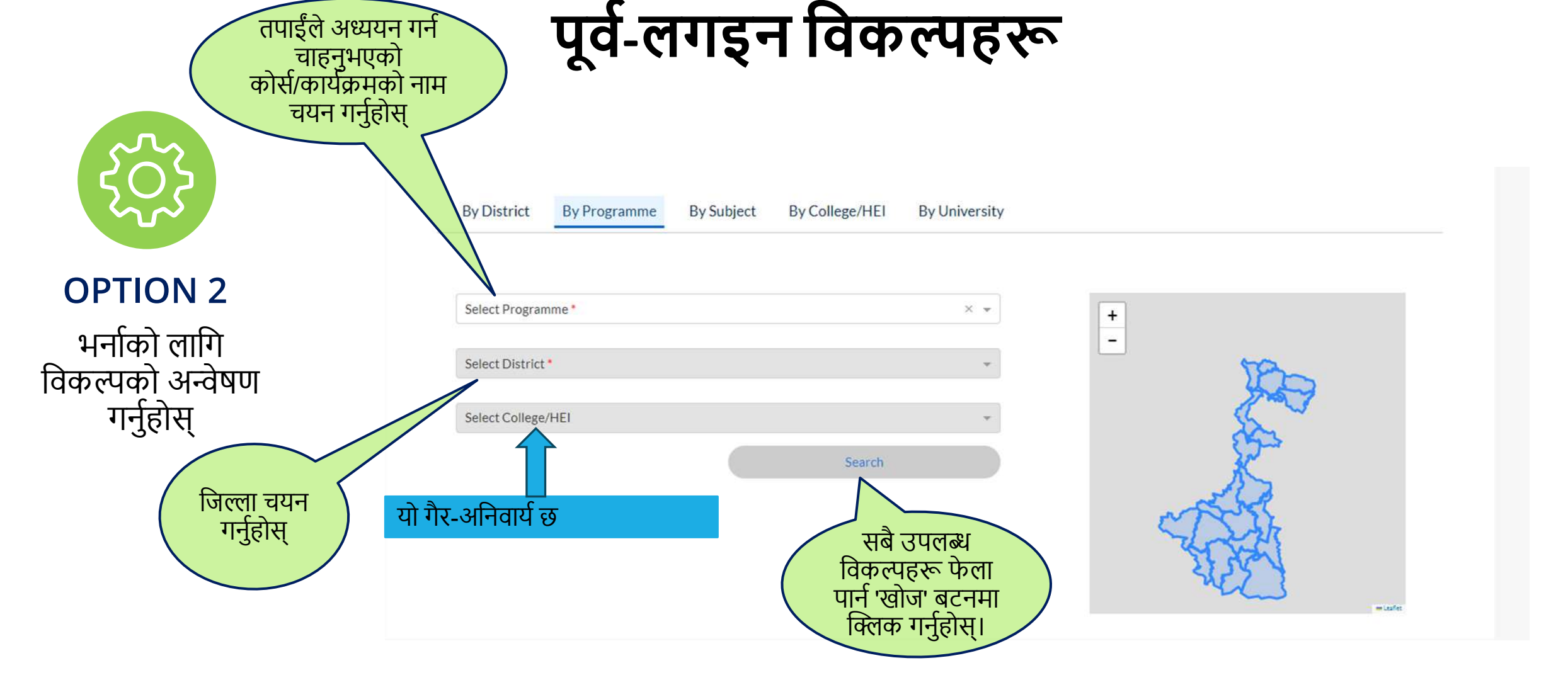

#### पूव-लगइन विकल्पहरू विषय चयन गर्नुहोस् By District By Programme By Subject By College/HEI **By University** × v Accountancy + **OPTION 3** Select University\* × v भर्नाको लागि विकल्पको अन्वेषण Select College/HEI गर्नुहोस् Search यो गैर-अनिवार्य छ विश्वविद्यालय चयन गर्नुहोस् सबै उपलब्ध विकल्पहरू फेला पार्न 'खोज' बटनमा क्लिक गर्नुहोस्।

## उदाहरणः विषय अनुसार कसरी खोजी गर्ने

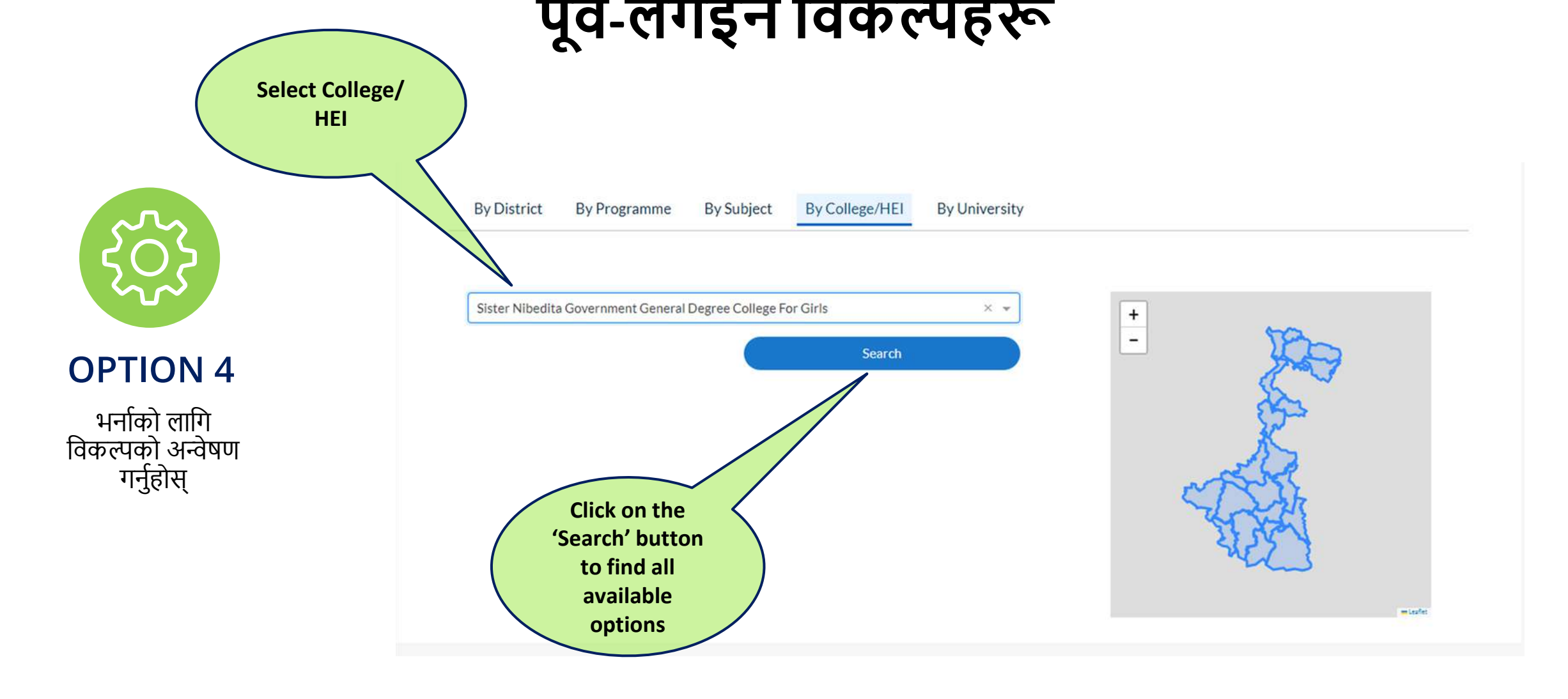

## उदाहरण: कलेज / उच्च शिक्षा संस्थान (HEI) अनुसार कसरी खोजी गर्ने

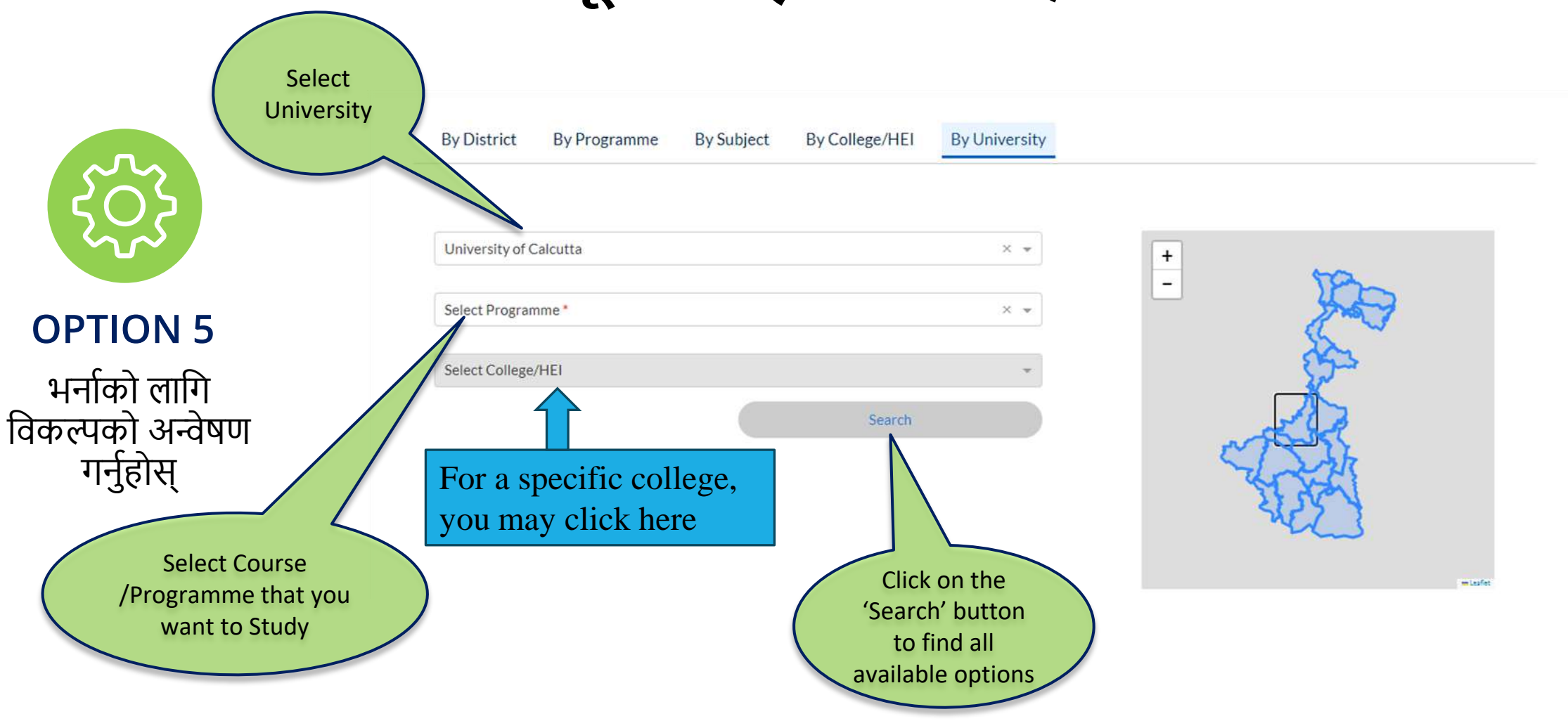

## उदाहरणः विश्वविद्यालय अनुसार कसरी खोज्ने

#### 

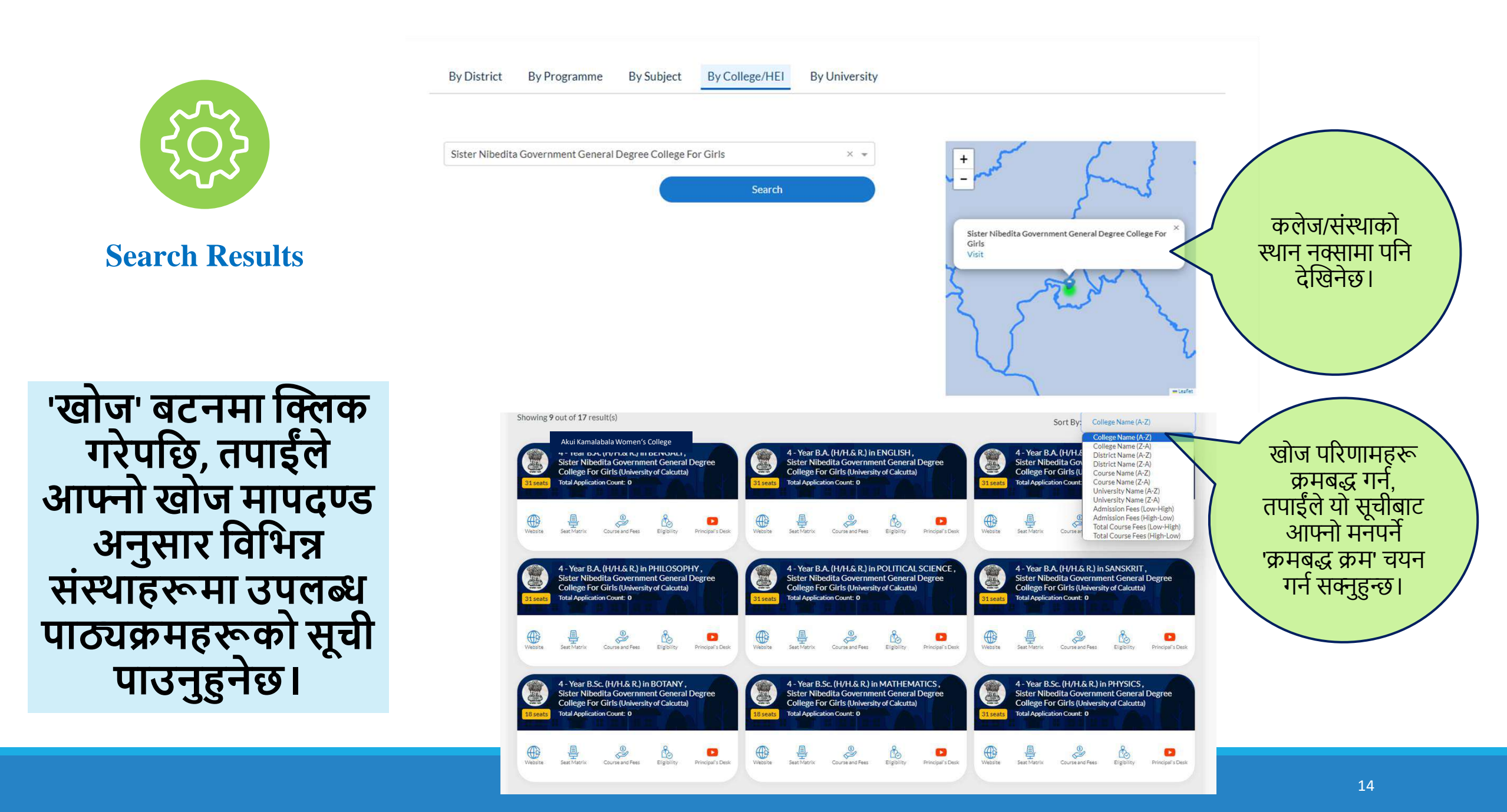

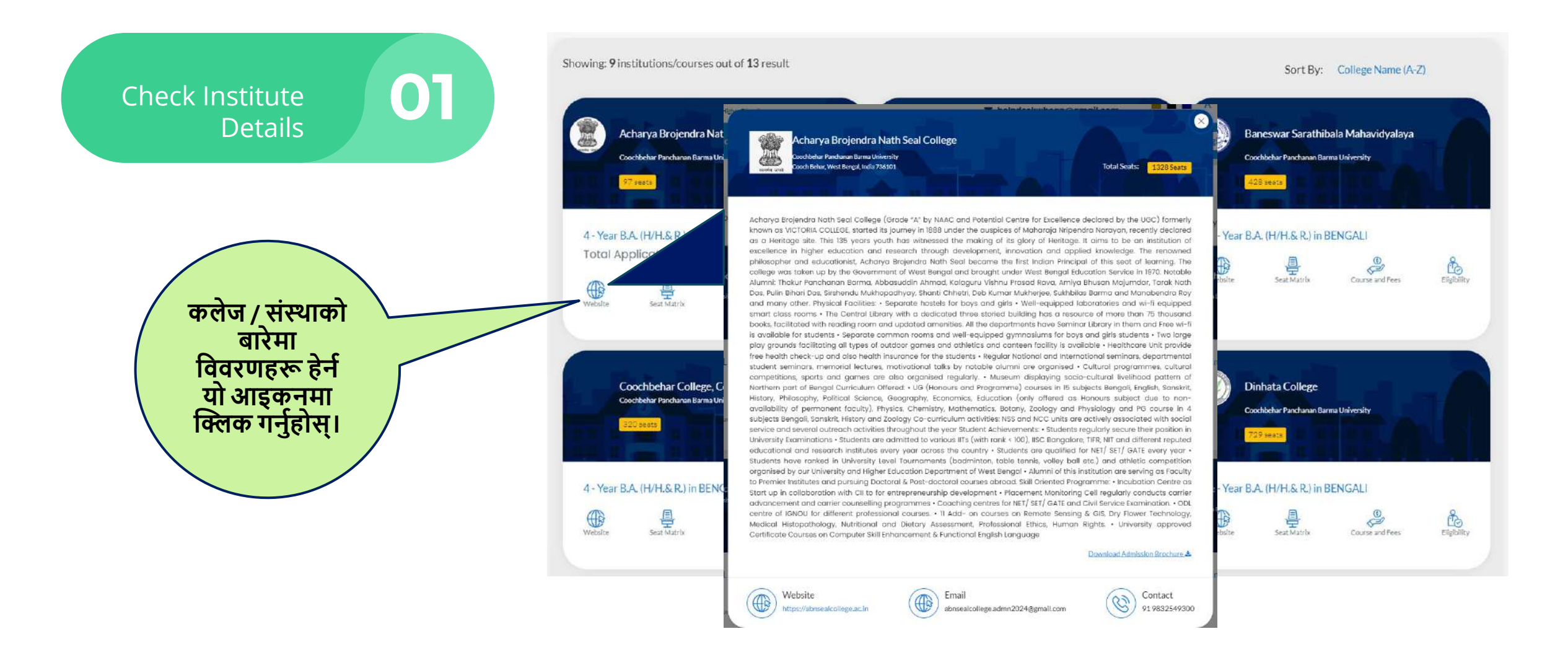

4 - Year B.A. (H/H.& R.) in BEI Bethune College (University of

4 - Year B.A. (H/H.& R.) in HIS Bethune College (University of

Course and Fees

Total Application Count: 0

Total Application Count: 0

Seat Ma

昌

Seat Matrix

Website

Website

उपलब्ध

संयोजनहरू

विषय / पाठ्यक्रम

शुल्क संरचना सहित जाँच

प्रत्येकको लागि शुल्क

संरचना सहित ऐच्छिक विषय

विकल्पहरूको बारेमा

विवरणहरू हेर्न यो आइकनमा क्लिक

गर्नुहोस्।

02

यदि संस्थानमा

देखिनेछ।

होस्टेलको सुविधा भने, यो यहाँ पनि

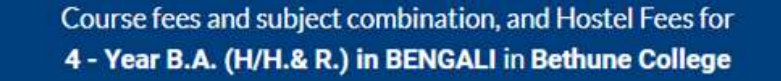

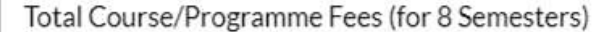

|                                              | FEES PAYABLE AT          |                                                  |
|----------------------------------------------|--------------------------|--------------------------------------------------|
| SUBJECT COMBINATION                          | THE TIME OF<br>ADMISSION | TOTAL COURSE/PROGRAMME<br>FEES (FOR 8 SEMESTERS) |
| Minor 1: Sanskrit Minor 2: History           | ₹2,031.00                | ₹ 9,681.00                                       |
| Minor 1: Sanskrit Minor 2: Political Science | ₹2,031.00                | ₹ 9,681.00                                       |
| Minor 1: Sanskrit Minor 2: Philosophy        | ₹2,031.00                | ₹ 9,681.00                                       |
| Minor 1: Sanskrit Minor 2: Women's Studies   | ₹2,031.00                | ₹ 9,681.00                                       |
| Minor 1: Sanskrit Minor 2: Psychology        | ₹ 2,046.00               | ₹ 9,696.00                                       |
|                                              |                          |                                                  |

Note: University Fees (if applicable is payable separately).

| 49 seats Total Application Count: 0   |                                                    |                        |                                                                                  |
|---------------------------------------|----------------------------------------------------|------------------------|----------------------------------------------------------------------------------|
| Website Seat Matrix Course and Fees E | Hostel Fees                                        |                        |                                                                                  |
|                                       | HOSTEL NAME                                        | TYPE YEARLY FEE        | S FACILITIES                                                                     |
|                                       | BETHUNE COLLEGE GIRLS'<br>HOSTEL                   | Girls ₹62,400.00<br>** | Twenty four hours security, two lifts, Wi-Fi, mess facility,<br>hygienic kitchen |
|                                       | ** Hostel fees is only indicat<br>to availability. | tive in nature subje   | ct to change depending on circumstances & subje                                  |

X

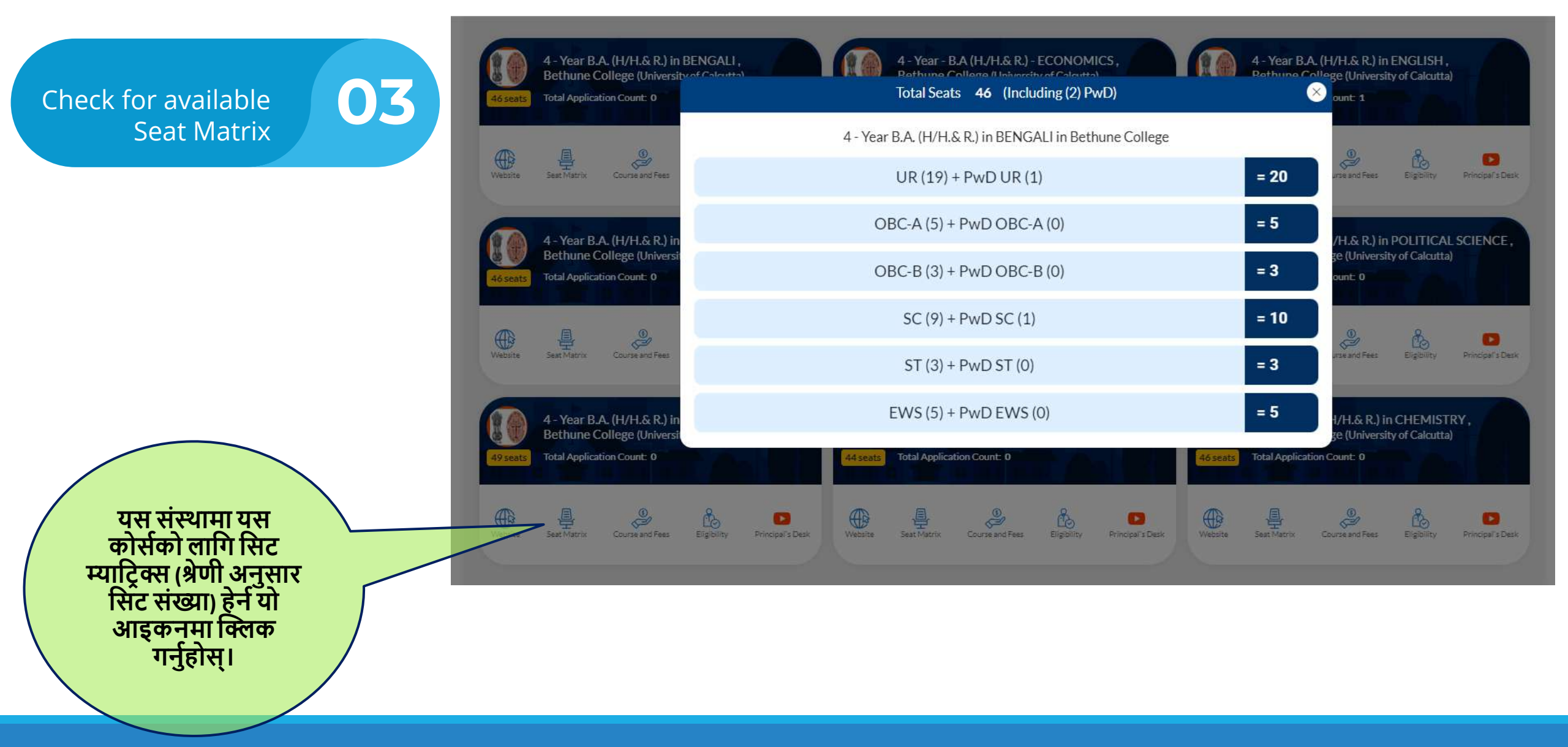

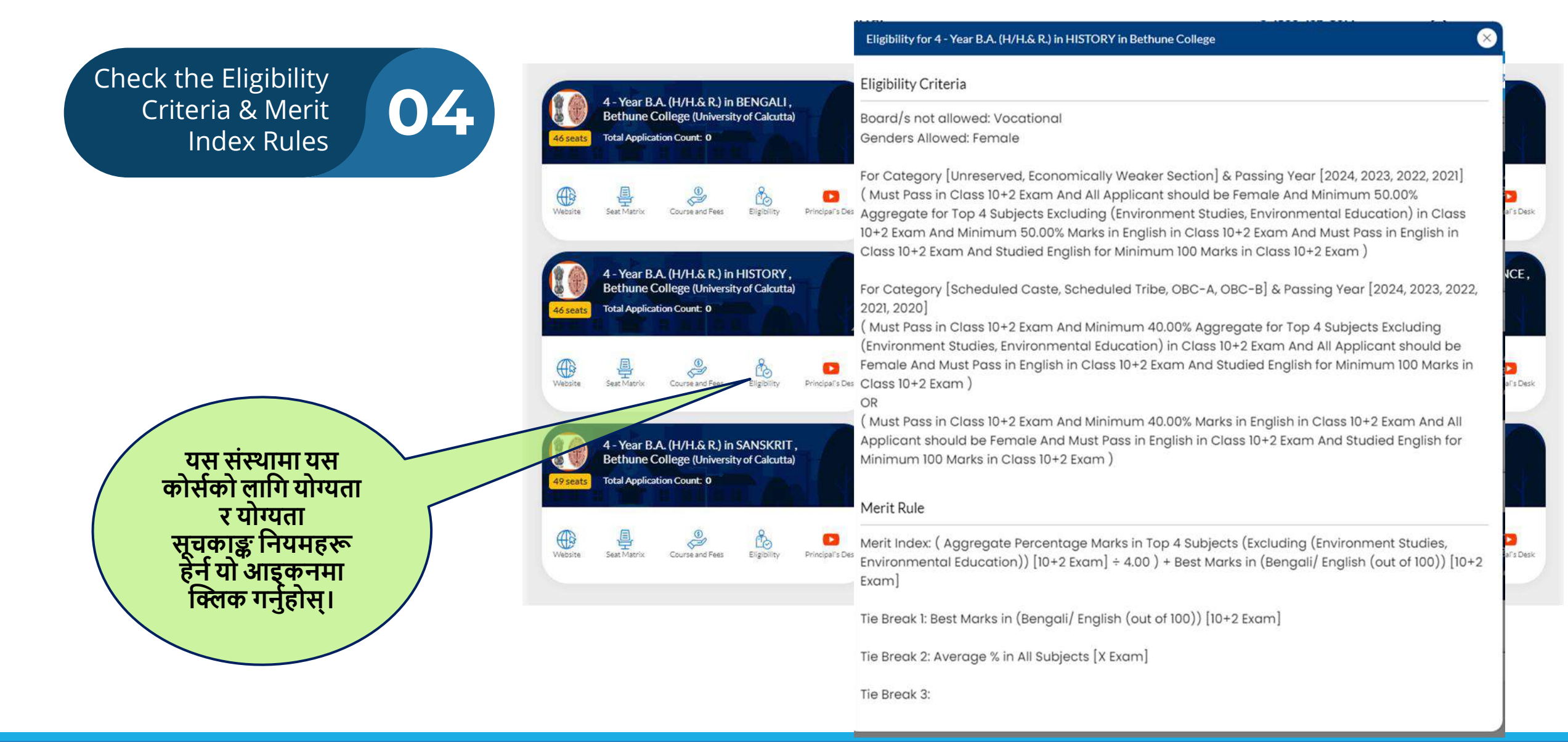

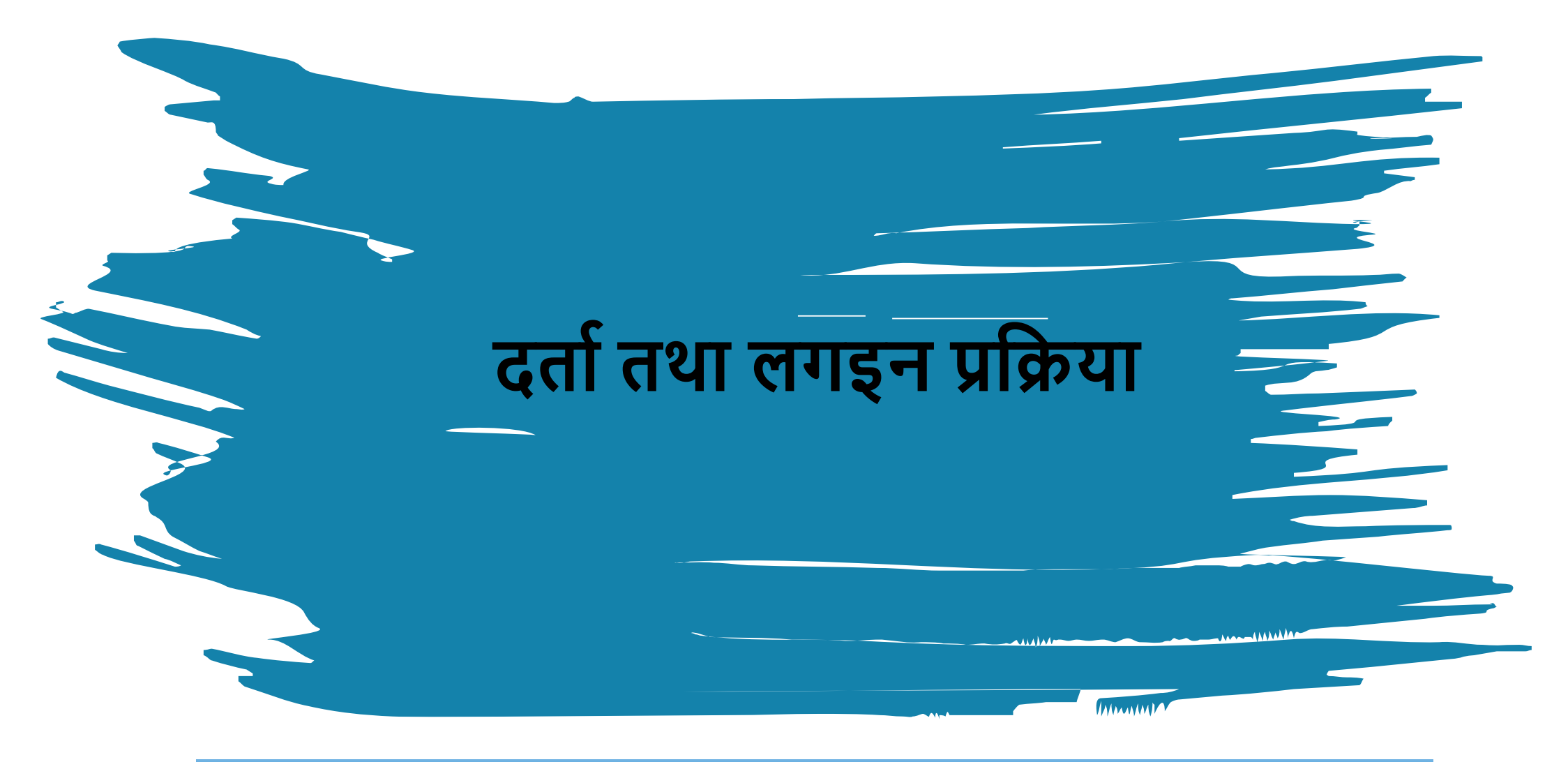

गृह पृष्ठको शीर्षमा जानुहोस् र 'अहिले दर्ता गर्नुहोस्' बटनमा क्लिक गर्नुहोस्।

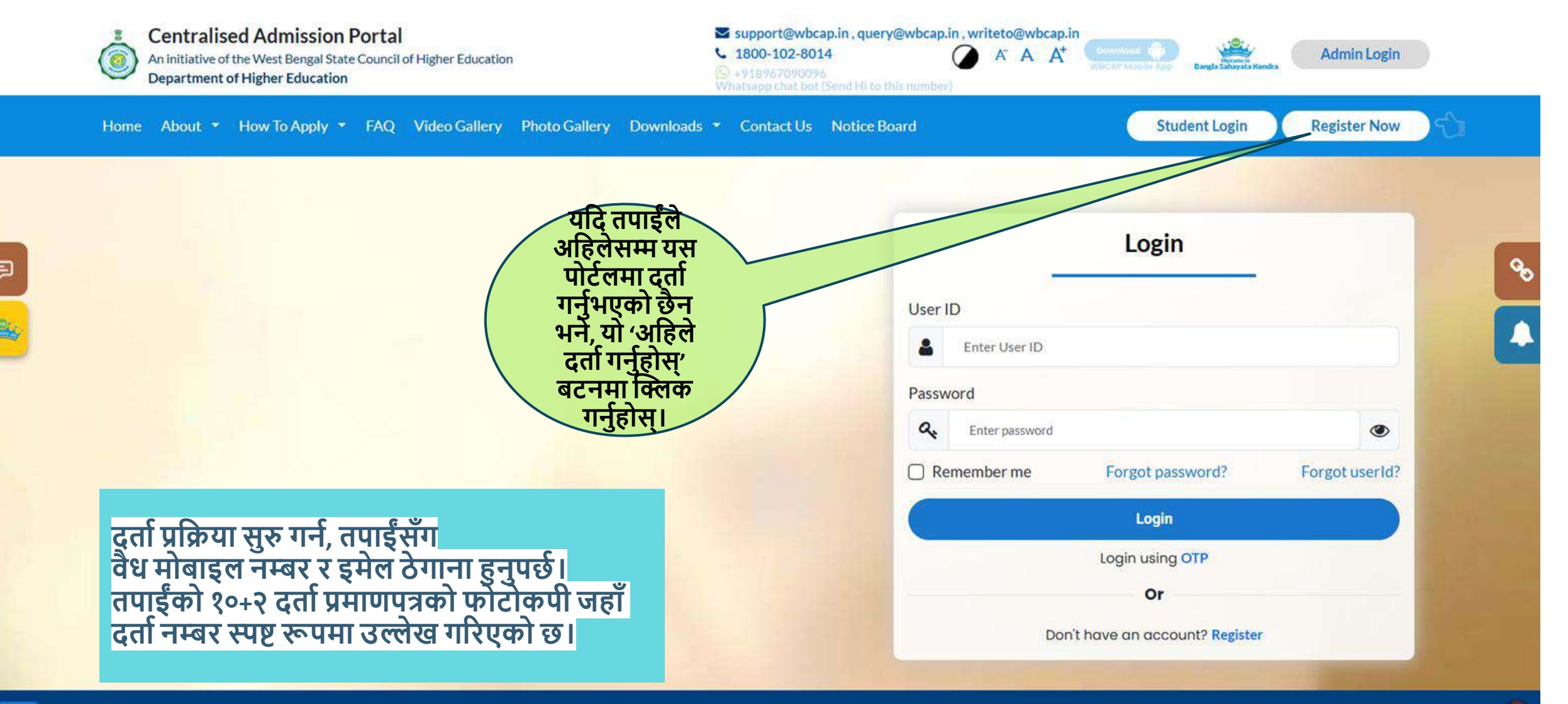

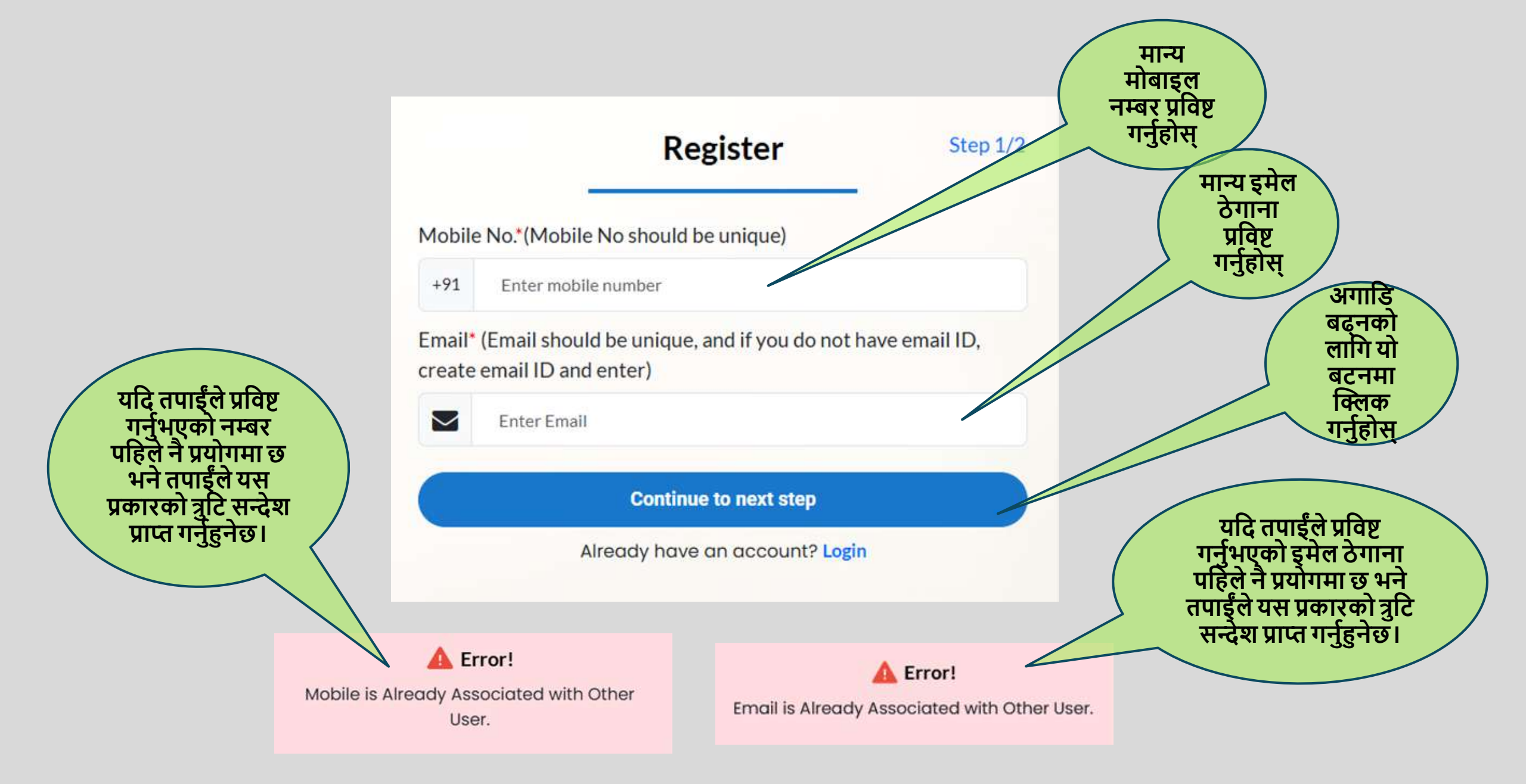

|                                                                    | Personal                               | Information                                              |                                                                                    | Step 2/2<br>दर्ता प्रक्रियाको क्रममा, तपाईं ले केही व्यक्तिगत                                                                                                    |
|--------------------------------------------------------------------|----------------------------------------|----------------------------------------------------------|------------------------------------------------------------------------------------|----------------------------------------------------------------------------------------------------|
| First Name*                                                        | Middle Name                            |                                                          | Last Name                                                                          | मिति, राष्ट्रियता,<br>निवास लिङ र सामाजिक वर्ग                                                                                                    |
| Enter first name                                                   | Enter middle name                      | ~                                                        | Enter last name                                                                    |                                                                                                    |
| Nationality*                                                       | State (Domicile)*                      |                                                          | District*                                                                          |                                                                                                    |
| Select Nationality                                                 | ✓ Select State (Domicile)              | ~                                                        | Select District                                                                    | <ul> <li>पूर्वनिर्धारित रूपमा, प्रणालीले तपाईंको</li> </ul>                                                                                                    |
| Gender*                                                            | Date of Birth*                         |                                                          | Social Category*                                                                   | प्रयोगकर्ता नामको रूपमा इमेल ठेगानालाई                                                                                                    |
| Select Gender                                                      |                                        | 6                                                        | Select Caste                                                                       | विचार गनछ। यद्याप, तपाइल आफ्ना इच्छ।<br>अनसार प्रयोगकर्ता नाम प्रिवर्तन गर्न                                                                                                    |
| USER ID (To be created / entered by applicant)*                    | Set Password (To be created            | / entered by applicant)                                  | Confirm Password*                                                                  |                                                                                                    |
| sample6@gmail.com                                                  | Enter password                         | ۲                                                        | A Enter password                                                                   | गर्न सक्नुहुन्छ।                                                                                                    |
| Mobile No.*                                                        |                                        | Mobile OTP*                                              |                                                                                    |                                                                                                    |
| +91 6291153672                                                     |                                        | Enter Mobile OTP                                         |                                                                                    |                                                                                                    |
|                                                                    |                                        | An OTP has been sent to your rep                         | sistered mobile No. Please enter the OTP here Resend OTP                           | तपाइल दुइवटा ОТР प्राप्त गनुहुनछ, एउटा                                                                                                    |
| Email*                                                             |                                        | Email OTP*                                               | not received yet?                                                                  | कपया दिइएको ठाउँ भर्नहोस।                                                                                                    |
| sample6@gmail.com                                                  |                                        | Enter Email OTP                                          |                                                                                    |                                                                                                    |
| Have you passed in 10+2 or equivalent examination?*                | _                                      | An OTP has been sent to your en<br>(10+2) Academic Year* | ail inbox. Please enter the OTP here Resend OTP within:(00<br>not received yet?    | 0:60)<br>2 Resend Otp                                                                                                    |
| Select                                                             | ~                                      | Select                                                   |                                                                                    | <ul> <li>दर्ता प्रक्रिया पूरा गर्न, तपाईंले आफ्नो १०+२</li> </ul>                                                                                                    |
| (10+2) Board* (If your board is not included in the list conta     | ct Helpline/e mail)                    | (10+2) Board Name*                                       |                                                                                    | प्रीक्षा सम्बन्धी केही विवरणहरू प्रविष्ट                                                                                                    |
| Select                                                             | ~                                      | HS Board Name                                            |                                                                                    | गूर्नुपूर्नेछ् - सर्वप्रथम्, तपाईले १०+२ परीक्षा                                                                                                    |
| (10+2) Registration No./ Unique ID No.(Reg. Year<br>Not Required)* | (10+2) Roll Number*                    |                                                          | (10+2) Registration Certificate/Documents how<br>ID No.                            | ज्जण गनुभएका पुष्टिकरण आवश्यक पदछ।<br>त्यसपछि, तपाईंले आफ्नो उत्तीर्ण वर्ष, बोर्ड्को                                                                                                    |
| HS Registration Number                                             | HS Roll Number                         |                                                          | Choose File No file chosen                                                         | नाम, दर्ता नम्बर उल्लेख गर्नुपर्नेछ। साथै                                                                                                    |
| ☐ I agree to abide by all rules, regulat                           | ions and guidelines now in force and f | those, which may be issued for Co                        | JPG, JPEG or PNG less than 2 MB<br>entralised Admission Process from time to time. | तपाईंको १०+२ दर्ता प्रमाणपत्र वा दर्ता नम्बर<br>भएको अन्य कुनै कागजात अपलोड गर्नुहोस्।<br>यदि कागजातको सामग्रीमा तपाईंको दर्ता नम्बर<br>छैन भने प्रणालीले चेतावनी सन्देश उत्पन्न<br>गर्नेछ। |

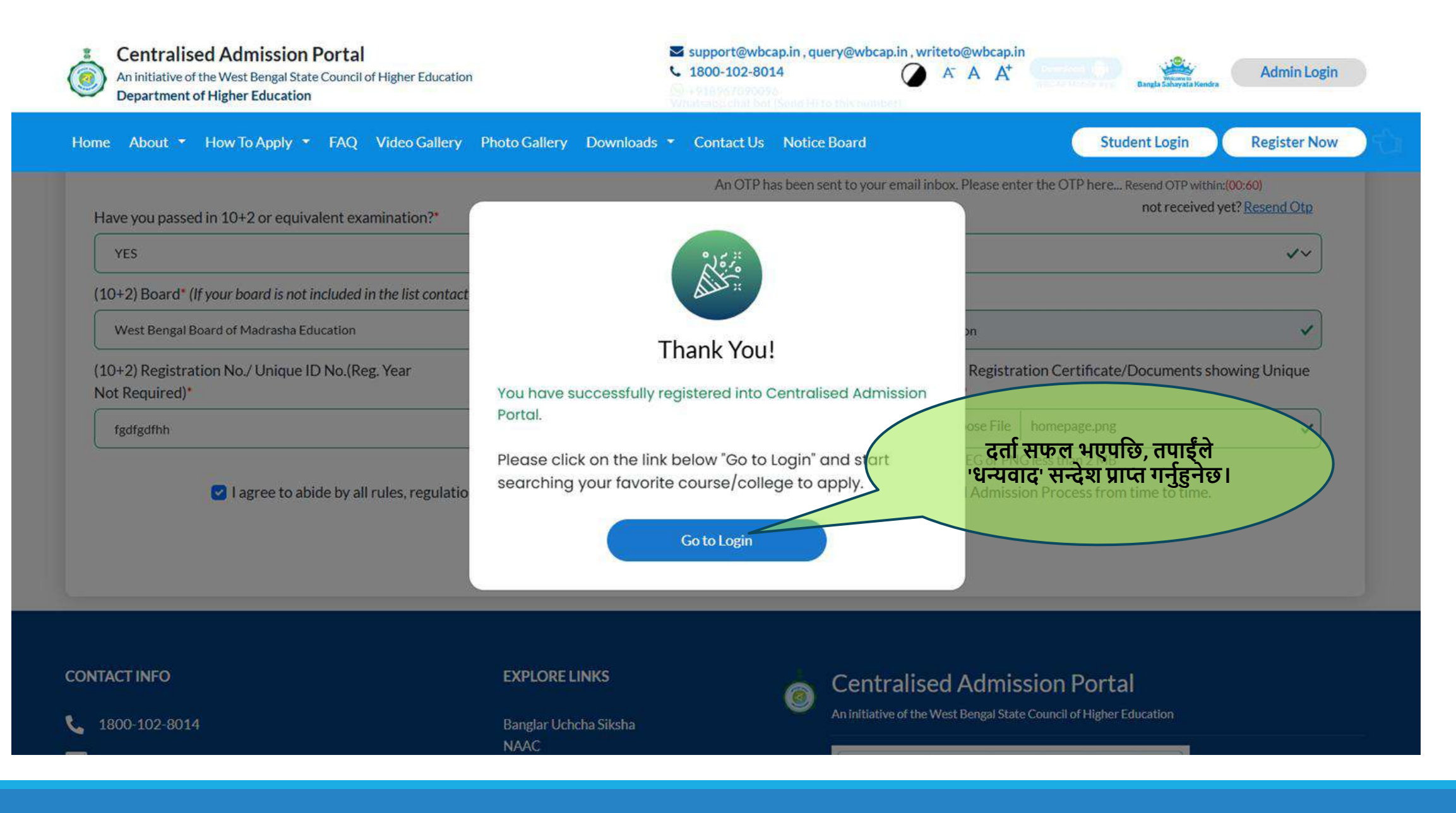

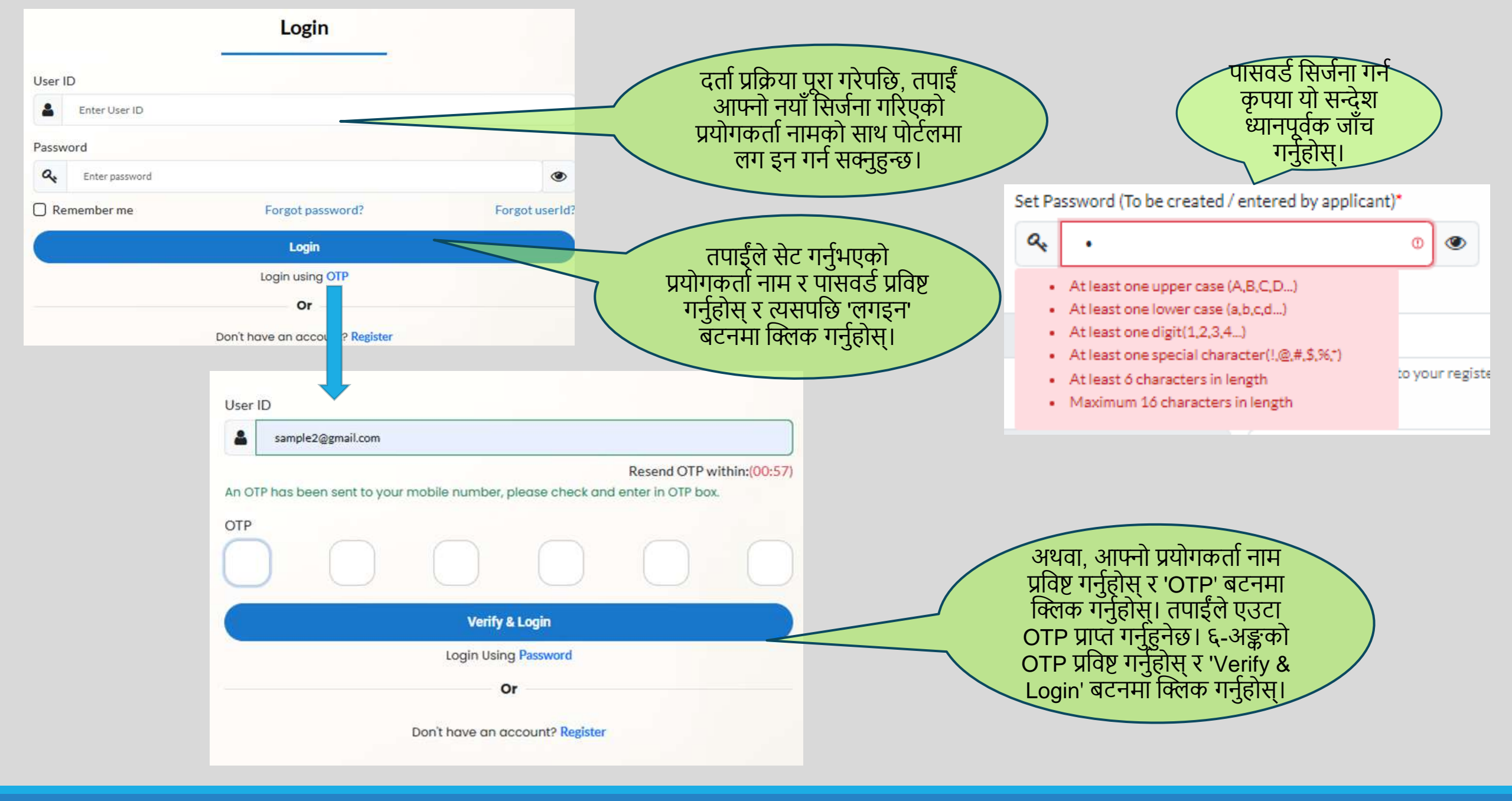

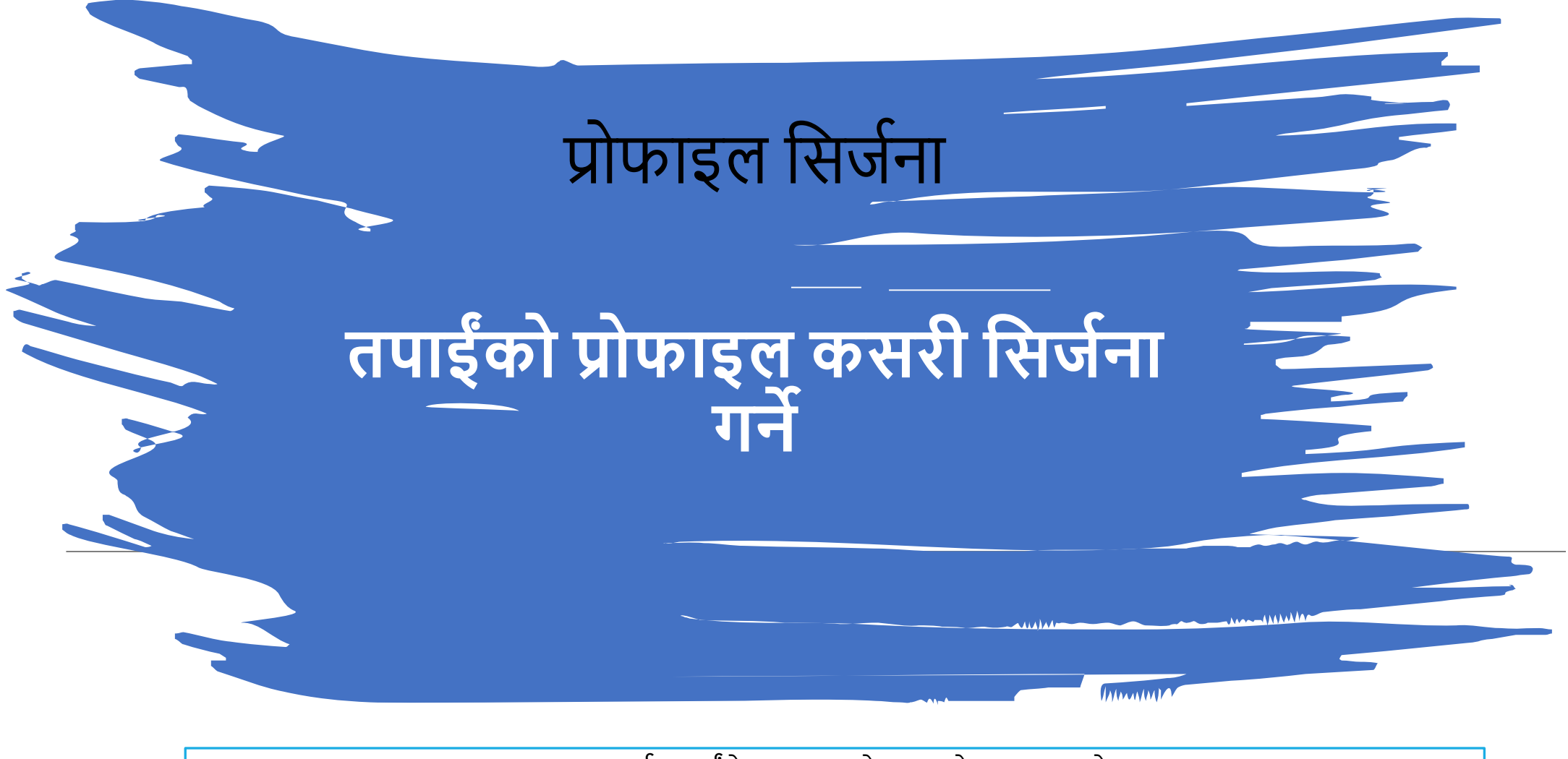

लग इन गर्दा, तपाईंले पृष्ठ २६ मा देखाइएको पृष्ठ पाउनुहुनेछ।

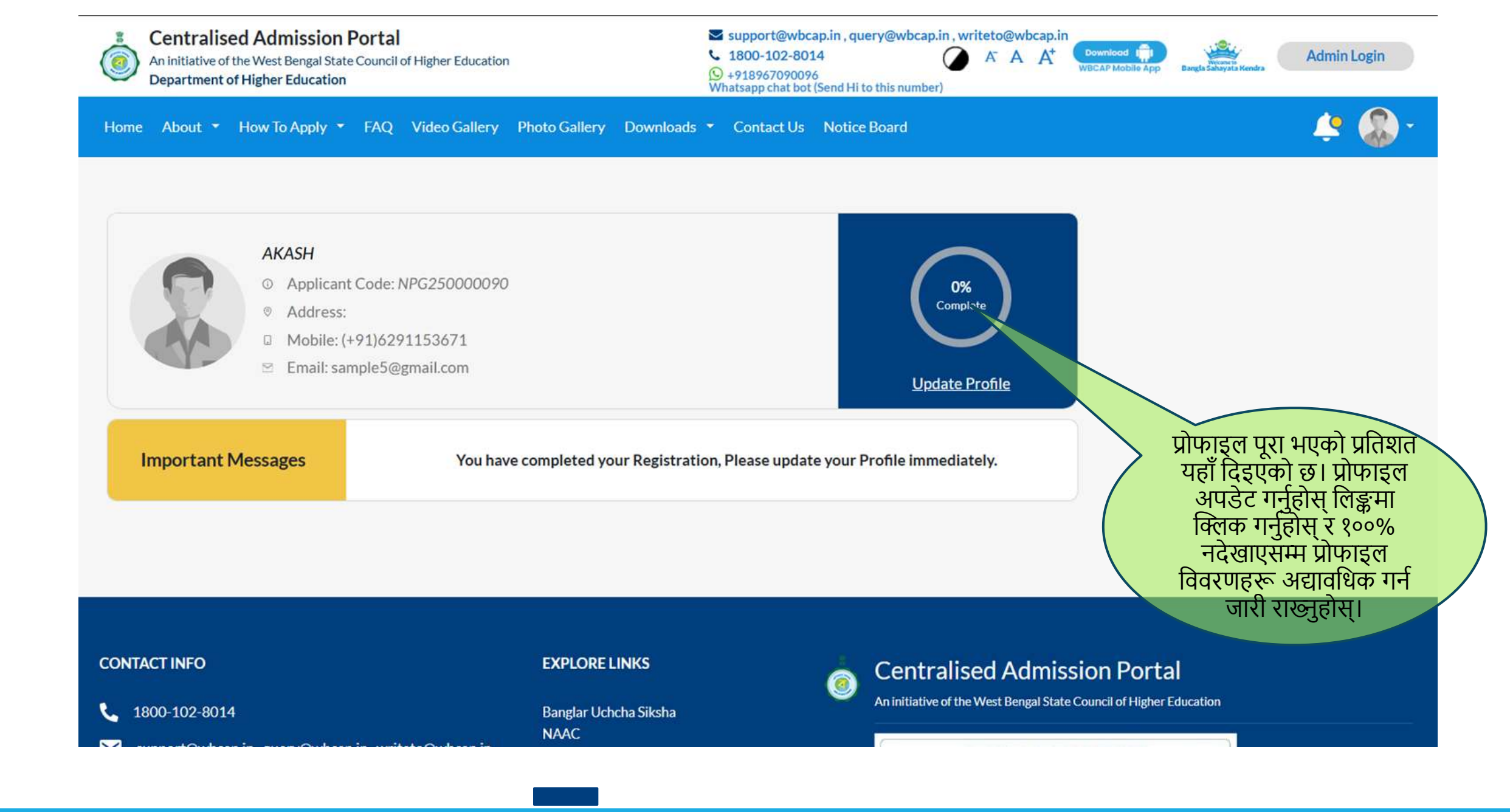

## प्रोफाइल कसरी बनाउने

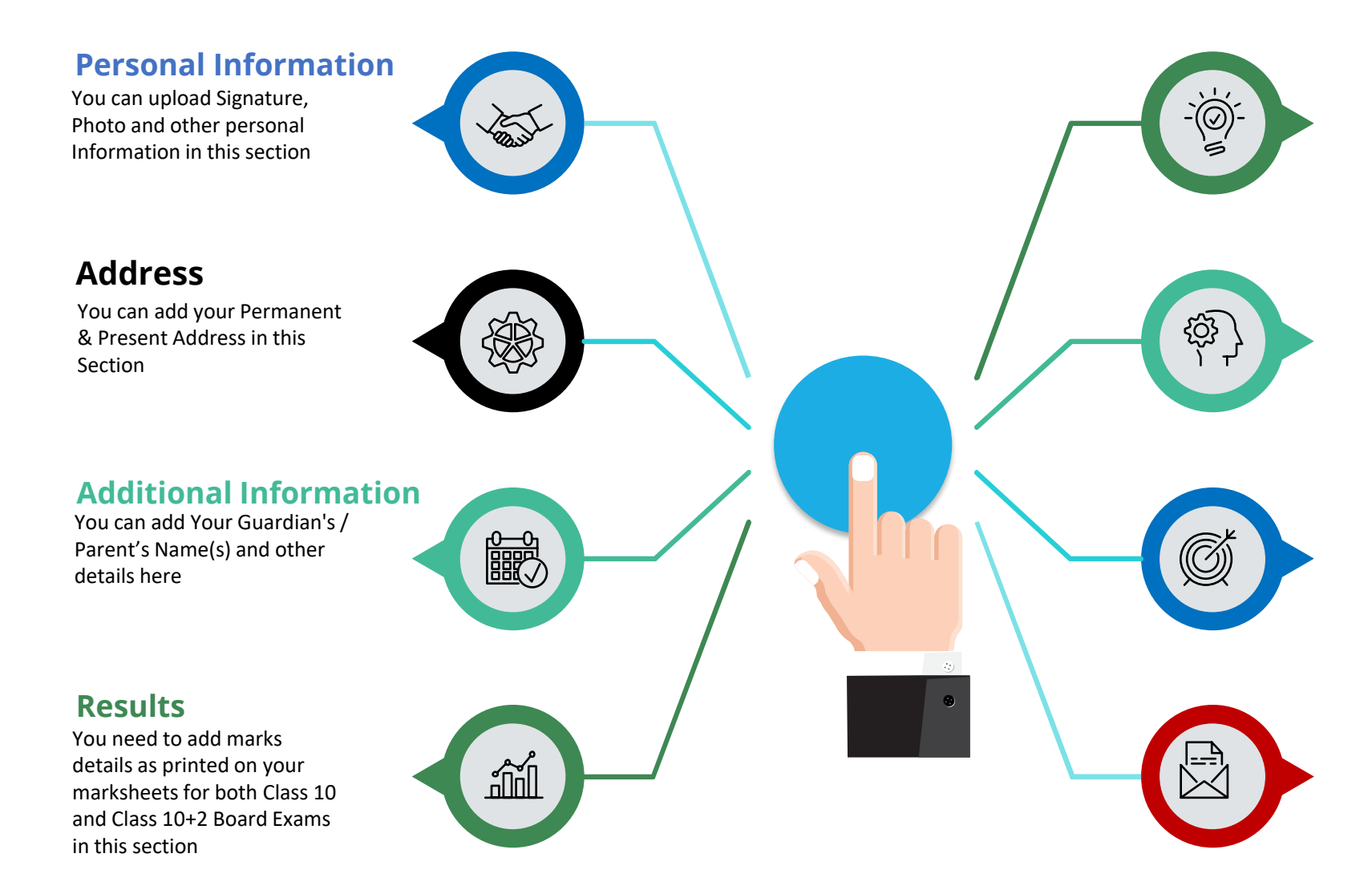

#### **Documents**

In this section, system will prompt to upload all relevant documents. Kindly keep scan copies of your certificates, marksheets ready.

#### **Preview**

You need to check this section carefully and check each checkbox to proceed further. Once completed, submit the Profile. After successful submission, you will be able to apply for different courses.

#### Edit

Once submitted, you are not supposed to modify the profile. If genuinely required, you need to open the profile for editing from this section. Only then you may update your profile once again.

application.

**Download PDF** You can download your

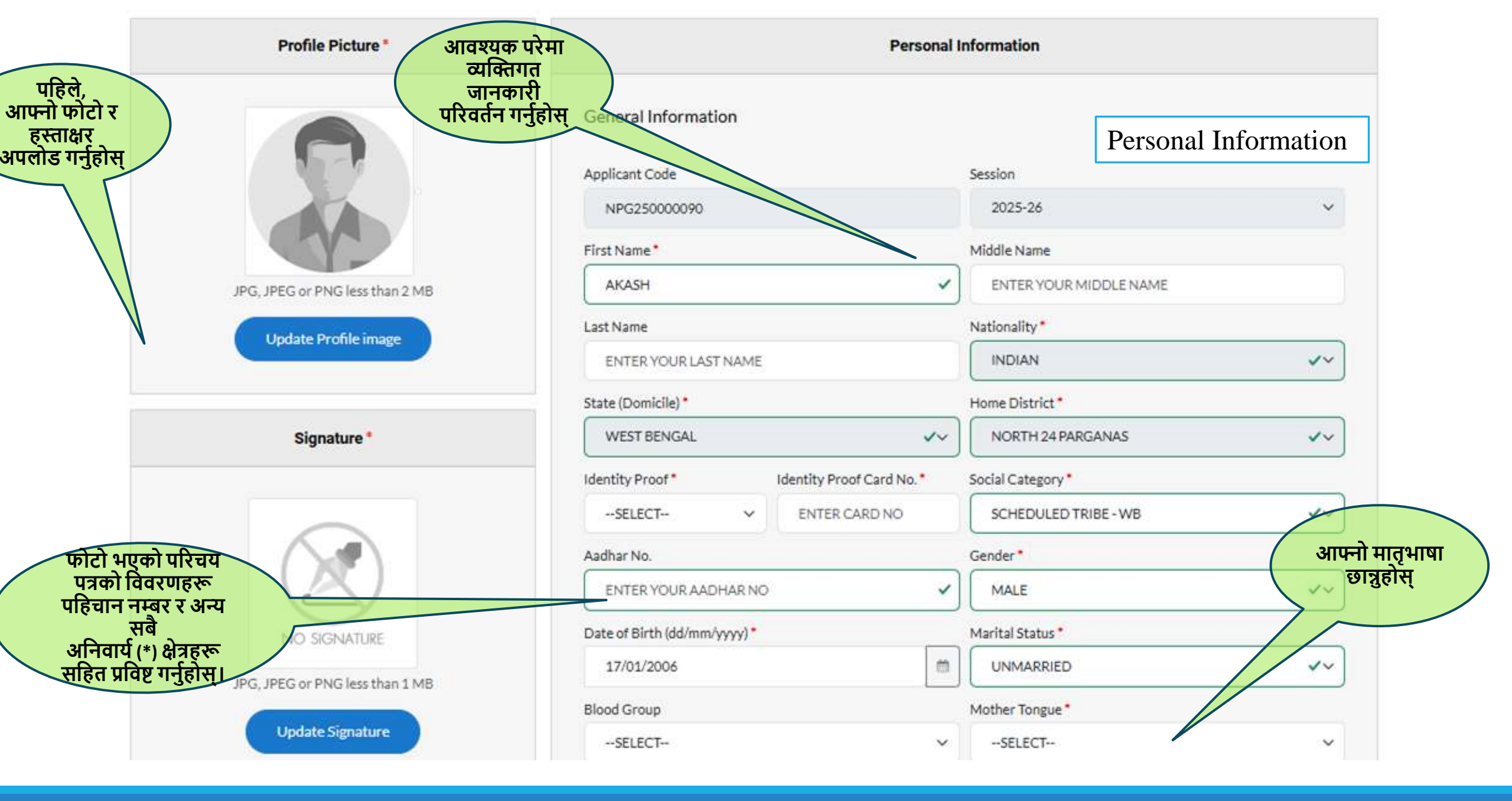

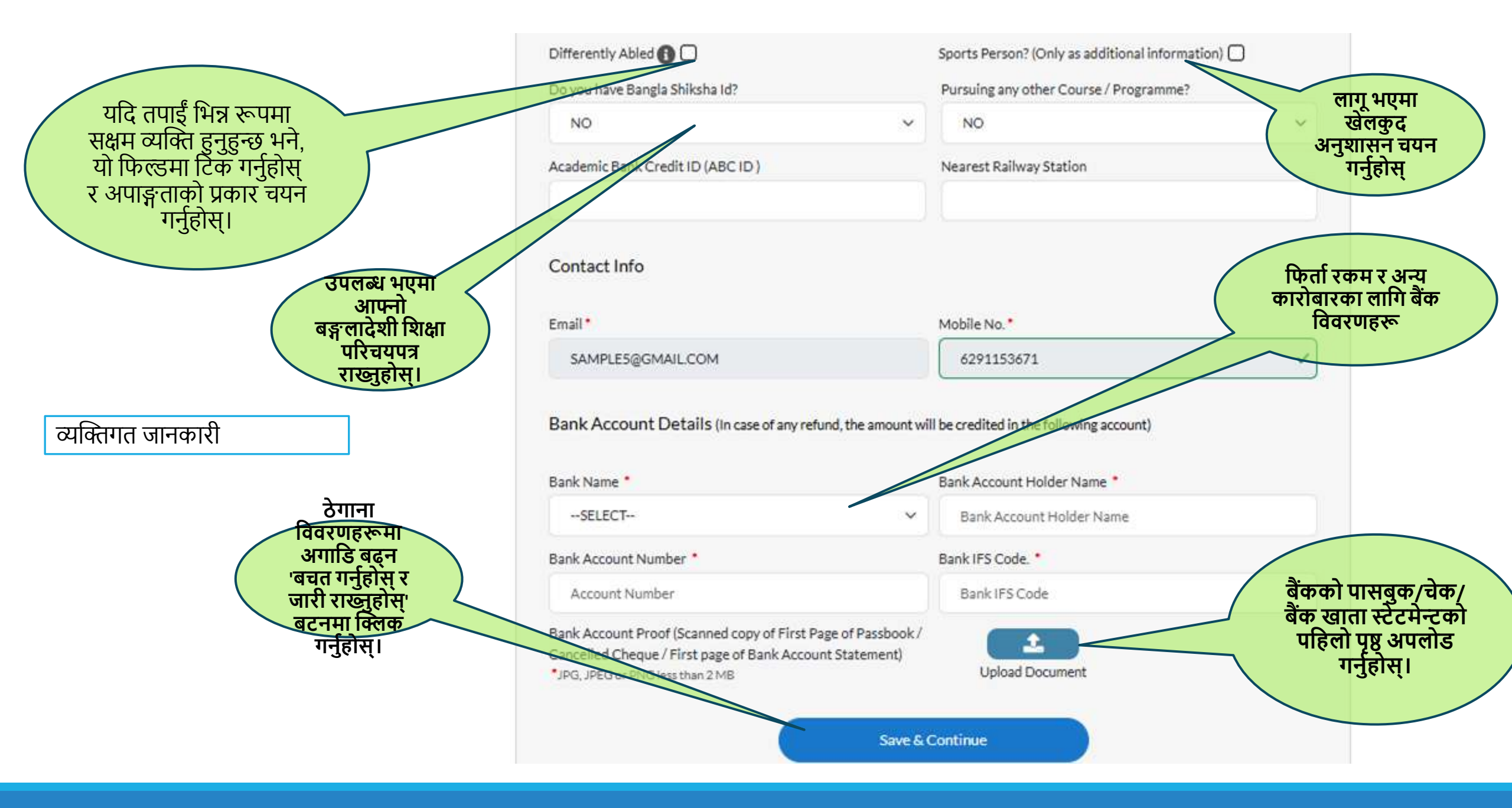

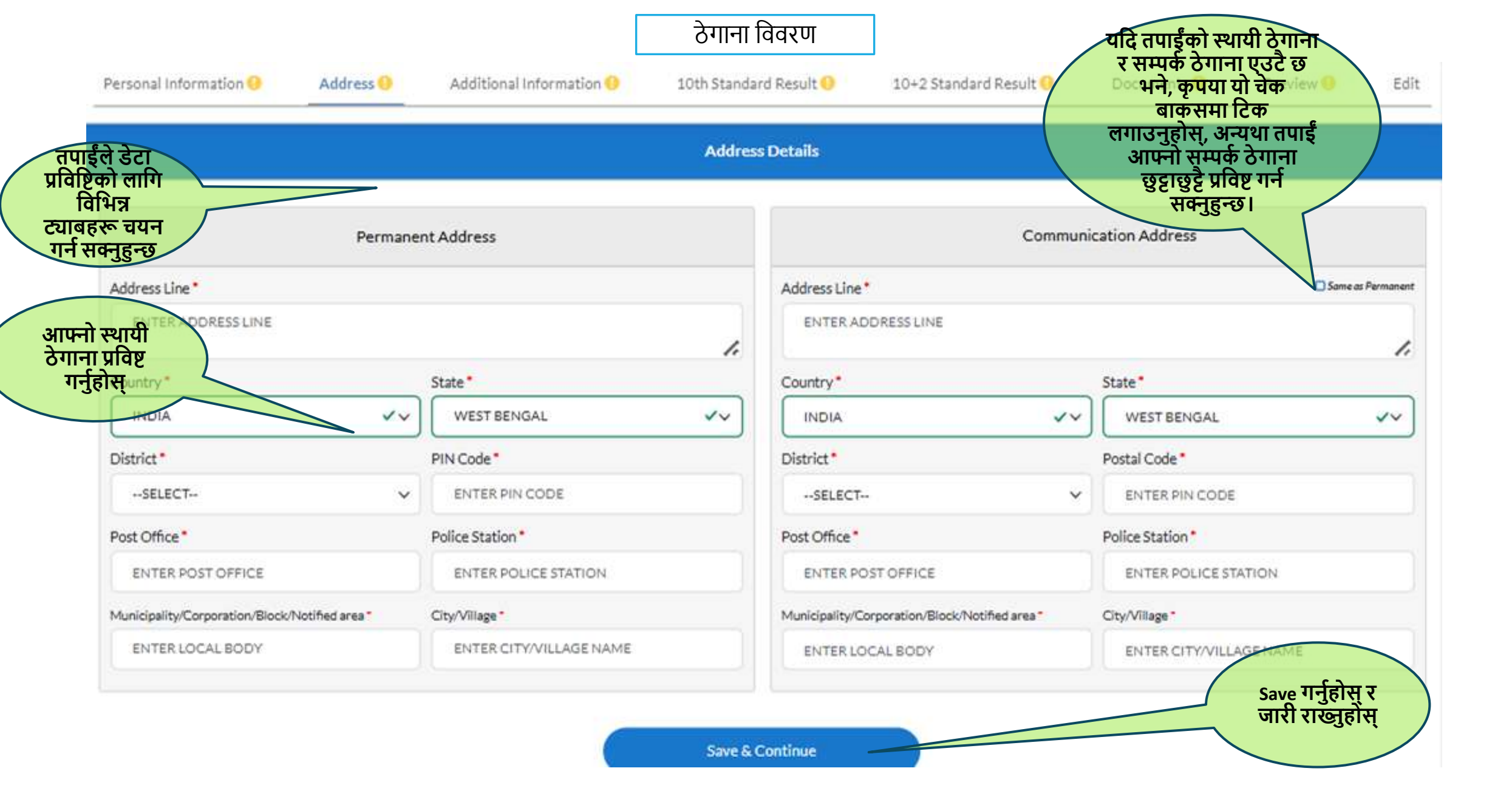

| Personal Inform     | nation () Address () Add | tional Information 🕕 | 10th Standard Result   | 10+2 Standard | l Result 0 Documents 0 Preview 0 E | di                    |
|---------------------|--------------------------|----------------------|------------------------|---------------|------------------------------------|-----------------------|
|                     |                          |                      | Additional Information |               |                                    |                       |
| तपाईंको             | Father                   |                      | Mother                 |               | Guardian                           |                       |
| आमाबाबुको 💦 💦 🖓     |                          | Name Pr              | refix                  |               | Relationship *                     |                       |
| विवरण               | .ECT                     | ~SEI                 | .ECT                   | ~             | · · · · ·                          |                       |
| (अनिवाये) First Nar | me                       | First Na             | me                     |               | Name Prefix                        |                       |
| ENTE                | ER FIRST NAME            |                      | ER FIRST NAME          | ~             | · · · ·                            |                       |
| Middle N            | Name                     | Middle               | Name                   |               | First Name*                        | 'सम्बन्ध' ड्रपडाउन    |
| ENTE                | ER MIDDLE NAME           | ENT                  | ER MIDDLE NAME         |               | ENTER FIRST NAME                   | मनुबाट                |
| Last Nan            | ne                       | Last Nar             | ne                     |               | Middle Name                        | बुबा/आमा/अन्य चयन     |
| ENTE                | ER LAST NAME             |                      | ER LAST NAME           | ~             | ENTER MIDDLE NAME                  | ँगरेर अभिभावकको       |
| Qualifica           | ation                    | Oualific             | ation                  |               | Last Name                          | विवरण प्रविष          |
| SEL                 | ECT                      | ~SEI                 | .ECT                   | ~             |                                    | गर्चनेग्र             |
| Occupat             | ion                      | Occupat              | ion                    |               | Occupation *                       | गनुहास्।              |
| ENTE                | ER OCCUPATION            | ENT                  | EROCCUPATION           |               | ENTER OCCUPATION                   |                       |
| Phone N             | lumber                   | Phone N              | lumbar                 |               | Phone Number*                      |                       |
| +91                 |                          |                      |                        |               | +91 ENTER MOBILE NUMBER            |                       |
| t l                 |                          |                      | Other Info             |               |                                    |                       |
|                     | TICORDE                  |                      | 0 0                    |               | तपाईं ले                           | अतिरिक्त<br>ज्यानकारी |
|                     |                          | Devid                | Language Known         |               | सक्ने भाषाहरू चयन                  |                       |
| Langua              | l8e                      | кеаа                 | Write                  |               | Speak VIJOITI Action               |                       |
| SEL                 | LECT                     | SELECT               | ✓ FalFCT               | ~             | SELECT V                           |                       |
| Add                 | Language                 |                      |                        |               |                                    |                       |
|                     |                          |                      | Save & Continue        |               |                                    | J                     |

|                                      | Personal Information 9 | Address 😑           | Additional I | nformation 😑 | 10th :     | Standard R            | tesult <mark>()</mark> | 10+2 Standard  | l Result 😶        | Document                       | Pr         | eview 😶    | Ed   | it                             |        |
|--------------------------------------|------------------------|---------------------|--------------|--------------|------------|-----------------------|------------------------|----------------|-------------------|--------------------------------|------------|------------|------|--------------------------------|--------|
|                                      |                        |                     |              |              | 101        | h Standaro            | d Result               |                |                   |                                |            |            |      |                                |        |
|                                      |                        |                     |              |              | 10t        | h Standaro            | d Result               |                |                   |                                |            |            |      |                                |        |
| बोर्ड काउन्सिल<br>नाम                | Board*                 |                     |              |              |            | Во                    | ard Name*              |                |                   |                                | have passe | d 10th exa |      | संस्थाको<br>माध्यम             |        |
|                                      | West Bengal Board      | d of Secondary Educ | ation        |              | 3          | × + V                 | VEST BENGAL BO         | ARD OF SECON   | DARY EDUCA        | TION                           |            |            | 1    | छन्रौट                         |        |
|                                      | Year of Passing*       |                     |              |              |            | M                     | edium of Instructi     | on*            |                   |                                |            |            | ~    | गर्नुहोस्                      | ,      |
|                                      | 2021                   |                     |              |              |            | <ul> <li>-</li> </ul> | SELECT                 |                |                   |                                |            |            | -    |                                |        |
| कक्षा १० को                          | Registration Number *  |                     |              |              |            | Ro                    | Roll Number            |                |                   |                                |            |            |      |                                |        |
| पराक्षा<br>उत्तीर्ण वर्ष             |                        |                     |              |              |            |                       |                        |                |                   |                                |            |            |      |                                |        |
| 0 (110) 44                           | Markeneet details      |                     |              |              |            |                       |                        |                |                   |                                |            | 🕂 Add Subj | ject | यदि कुनै विष्य                 | 7      |
|                                      | Subject                | Is Optional         | Is Theory    |              | Theory     |                       | P                      | ractical/Proje | ct                | Total Marks                    | Descentere | (94)       | /    | गलत तारकाल् भूमिमको क भूम      |        |
| कक्षा १०                             | Subject                | Tick)               | Tick)        | Full Marks   | Pass Marks | Obtained              | Full Marks             | Pass Marks     | Marks<br>Obtained | Obtained                       | Percentage | (*)        |      | यापएका छ मन्<br>तपाईंले यो     | ٦,     |
| दर्ता नम्बर /                        | Select × +             | 0                   | 0            | 80           | 20         |                       | 20                     | 5              |                   |                                |            |            |      | 'मेटाउनुहोस्' ब                | टन     |
|                                      | Select × *             | O                   | O            | 80           | 20         |                       | 20                     | 5              |                   |                                |            | 8          |      | प्रयोग गरेर त्य<br>विषय मेटाउन | t<br>T |
|                                      | Select × +             | 0                   | 0            | 80           | 20         |                       | 20                     | 5              |                   |                                |            | 1          |      | सक्नुहुन्छा                    |        |
| विषयको रूपमा                         | Select × *             | O                   | O            | 80           | 20         |                       | 20                     | 5              |                   | वेषयवस्तुग                     | AT         | 1          |      |                                |        |
| चिन्ह लगाउन यहाँ<br>चिन्ह लगाउन वहाँ | Add Subject            |                     |              |              |            |                       |                        |                | रि                | द्धिन्तिको <b>ग</b><br>अङ्गल न |            | ~          |      |                                |        |
| 14.6 (1,110.3614)                    |                        |                     |              |              |            |                       |                        | ~ ~            | प्र               | जङ्क छ त<br>ग्रोगात्मक उ       | र<br>अङ्क  |            |      |                                |        |
|                                      |                        |                     |              |              | S          | iave & Con            | tinue                  |                | छैन               | भने यहाँ                       | चिन्ह      |            |      |                                |        |
|                                      |                        |                     |              |              |            |                       |                        |                | (                 | लगाउनुहोर                      | ŦI         |            |      |                                |        |

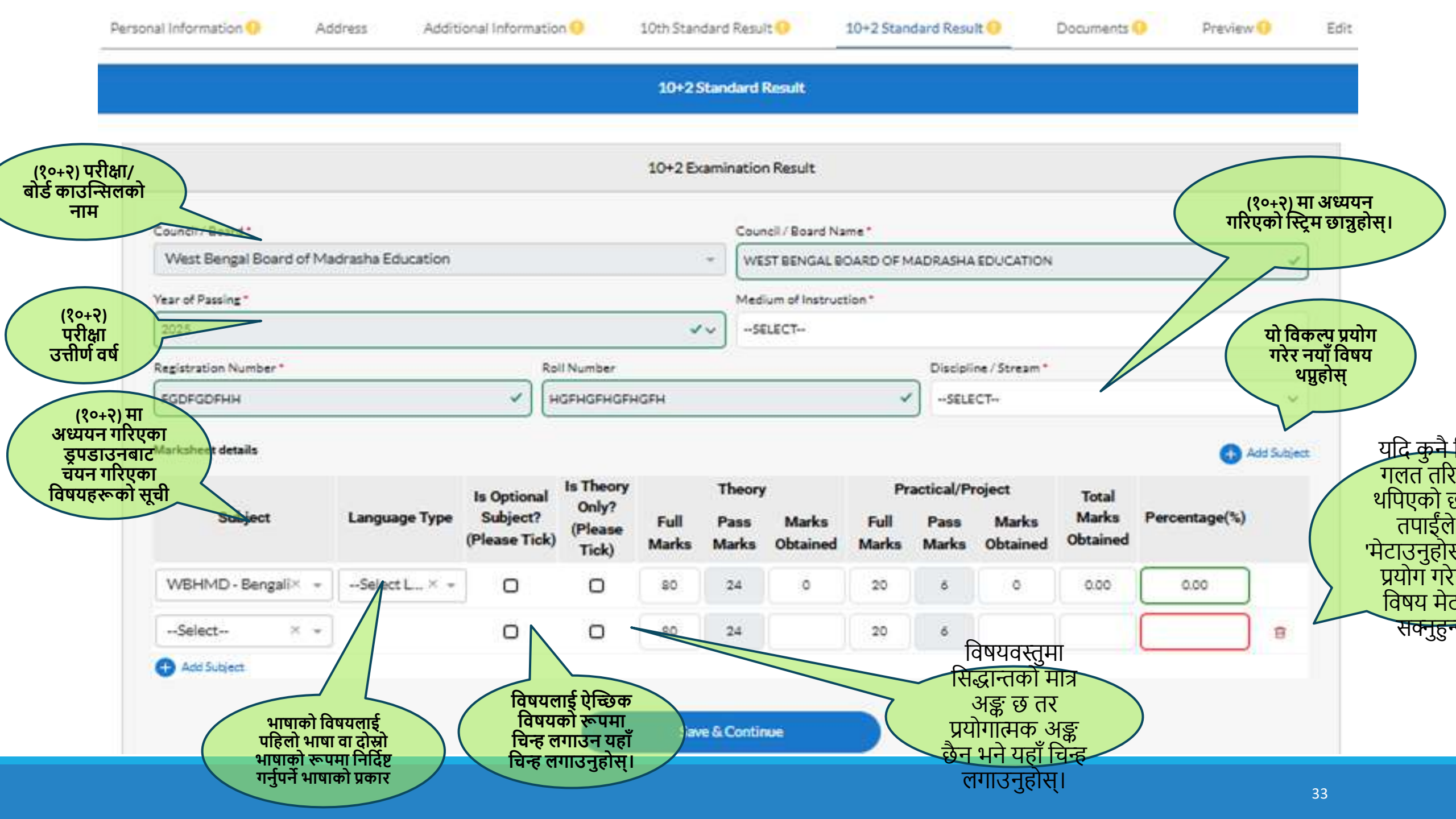

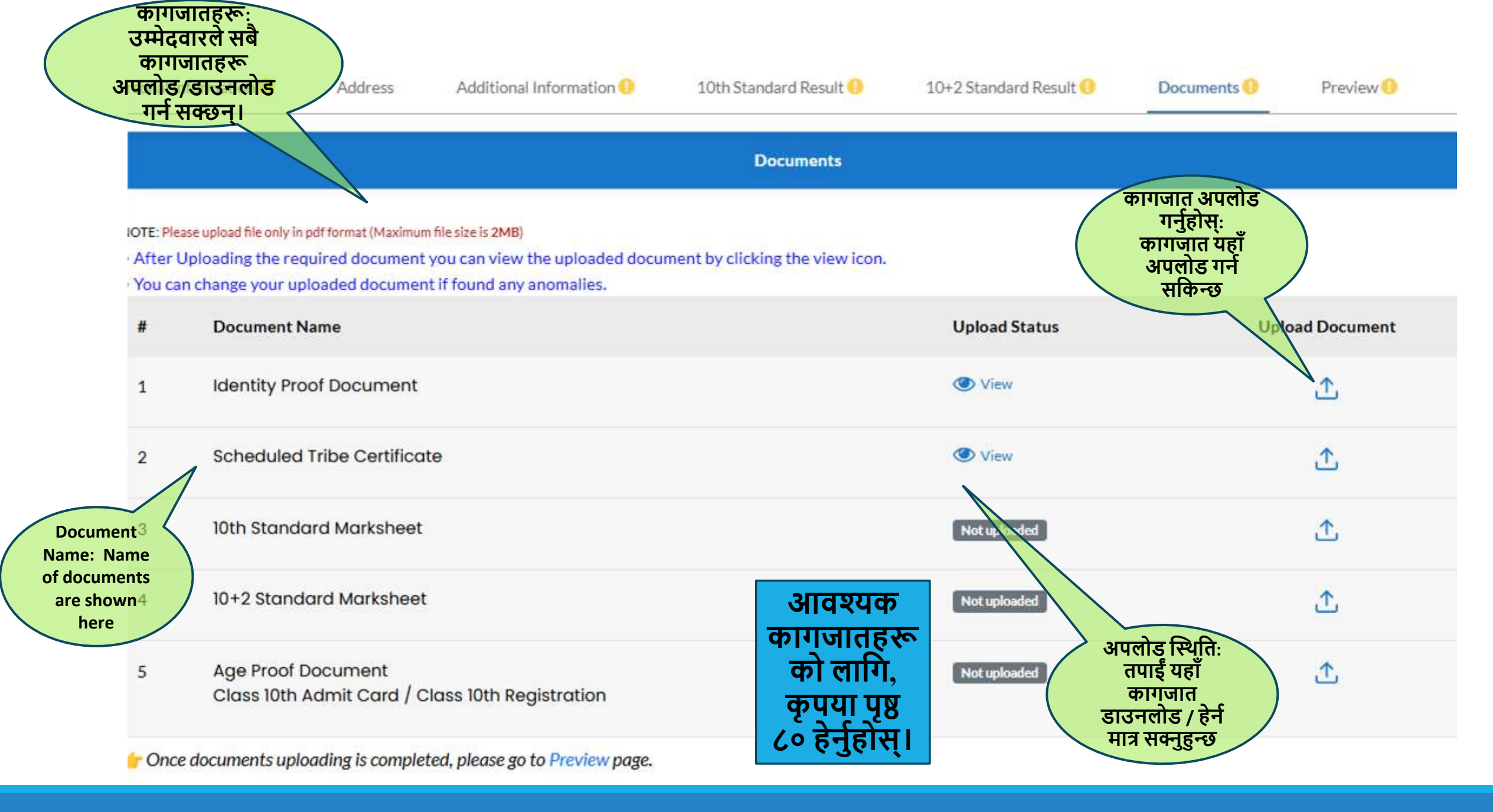

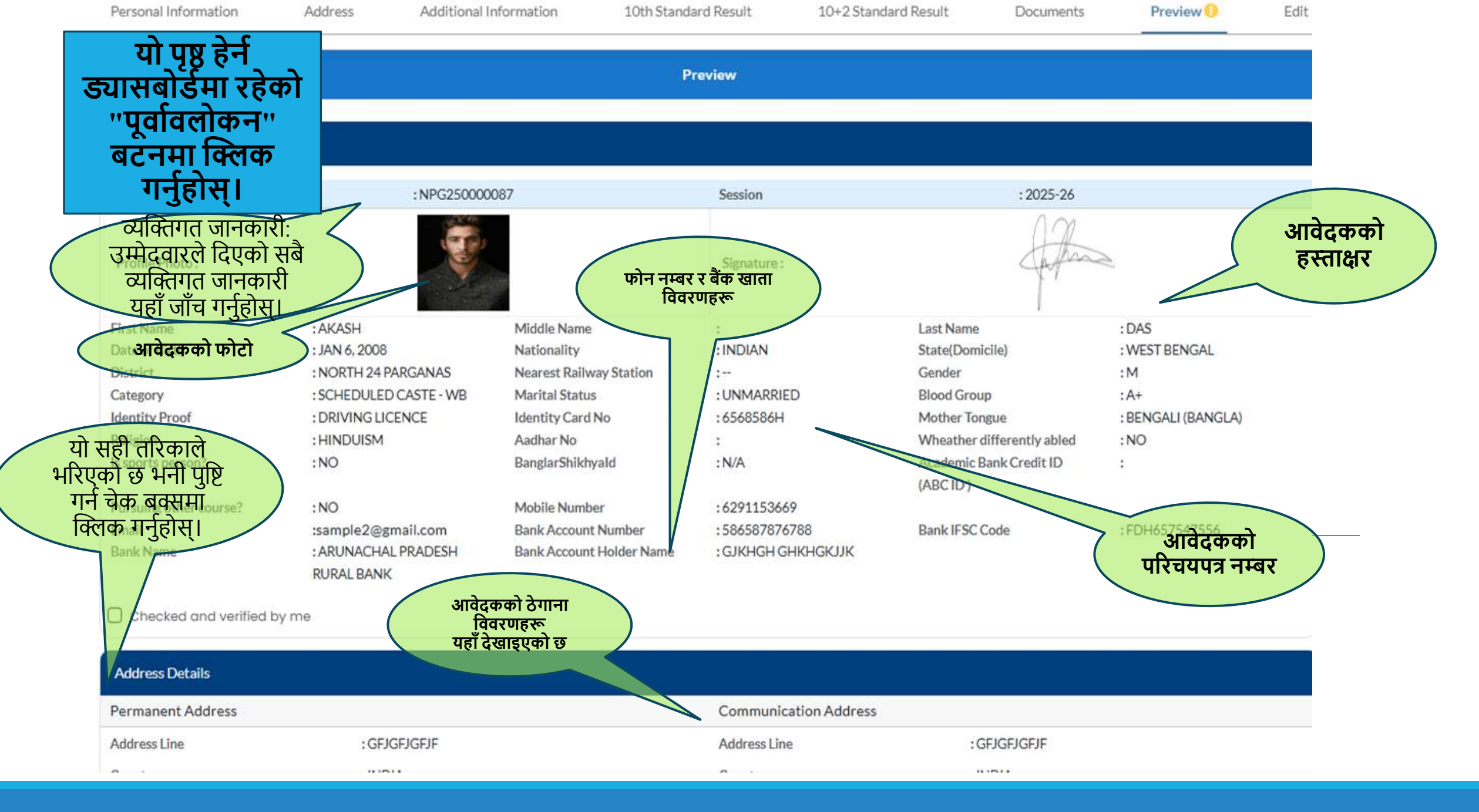

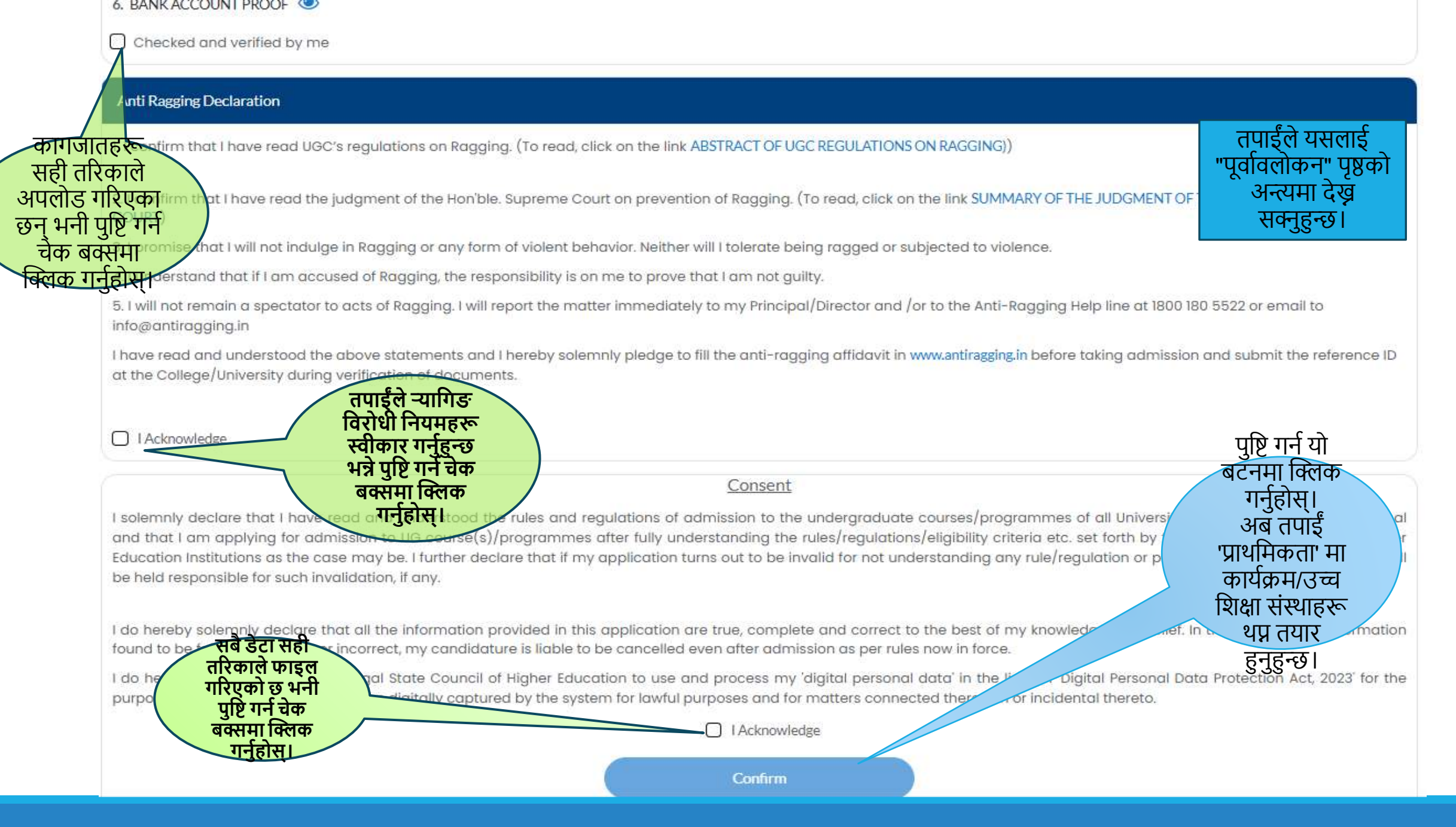
## प्राथमिकतामा कार्यक्रम/उच्च शिक्षा संस्थाहरू कसरी थप्ने

|   | Before Profile<br>Completion, , 'Add to<br>Preference' option is<br>unavailable                         |                                     | Only after 100%<br>Profile completion,<br>one can check for eligibility                           |                                                                            |
|---|----------------------------------------------------------------------------------------------------|-------------------------------------|---------------------------------------------------------------------------------------------------|----------------------------------------------------------------------------|
| L | If Course/Programme<br>Eligibility check is<br>Successful, one can<br>proceed to add the<br>preferences |                                     | Check Fee Details<br>applicable for the<br>Programme/Course &<br>Electives Subject<br>Combination |                                                                            |
|   | Select preference for<br>this Programme                                                                 |                                     | Check Your Preference List                                                                        |                                                                            |
|   | Re-Order/Dele<br>Preference or A<br>Preference till<br>Application wi<br>remains open                   | ete your<br>Add New<br>the<br>indow |                                                                                                   | प्राथमिकतामा<br>कार्यक्रम/उच्च<br>प्राथमिकता थप्न पृष्ठ<br>३७-४१ हेर्नहोस। |

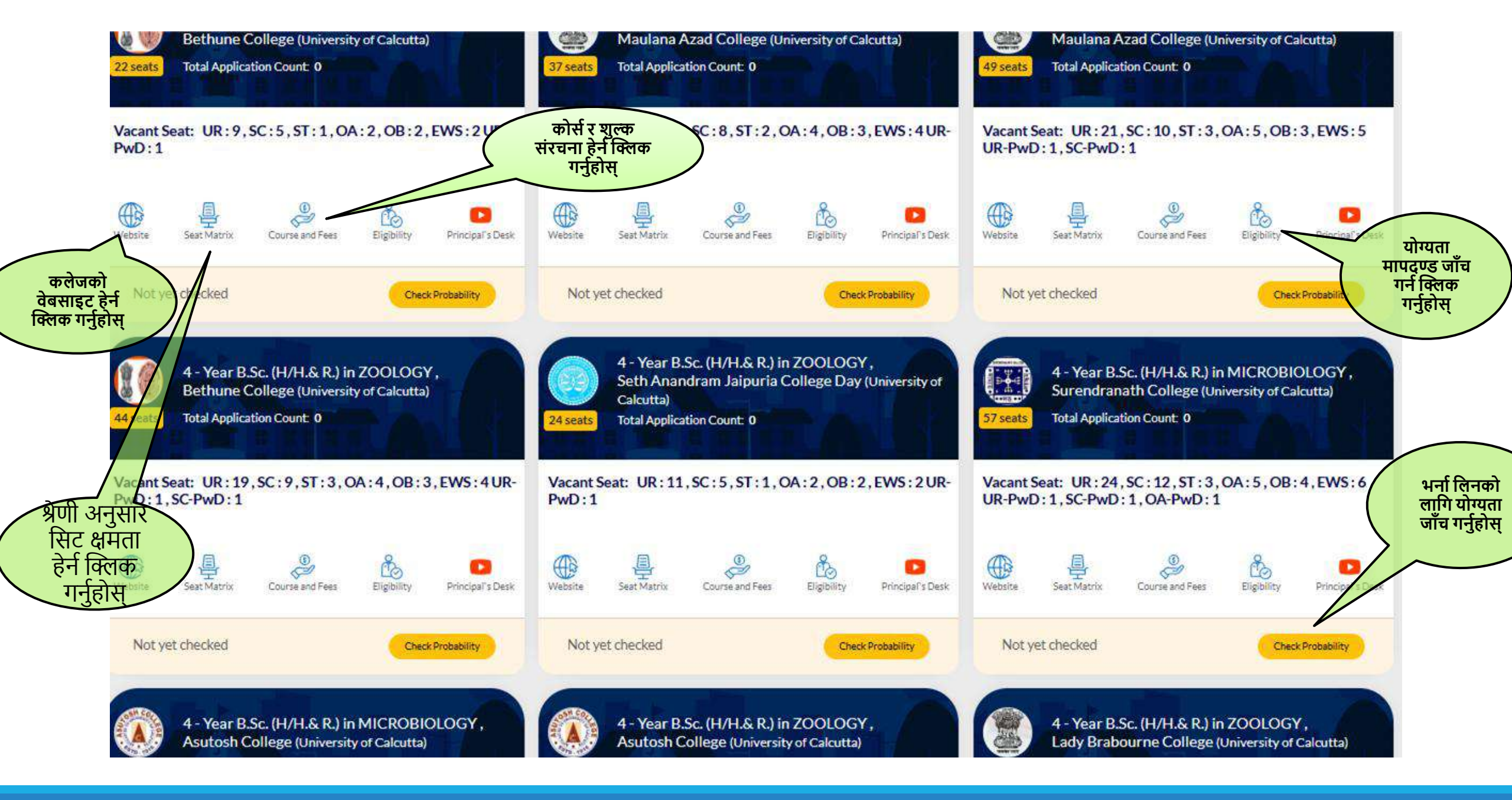

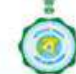

#### **Centralised Admission Portal**

An initiative of the West Bengal State Council of Higher Education

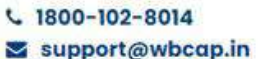

### A A A A Admin Login

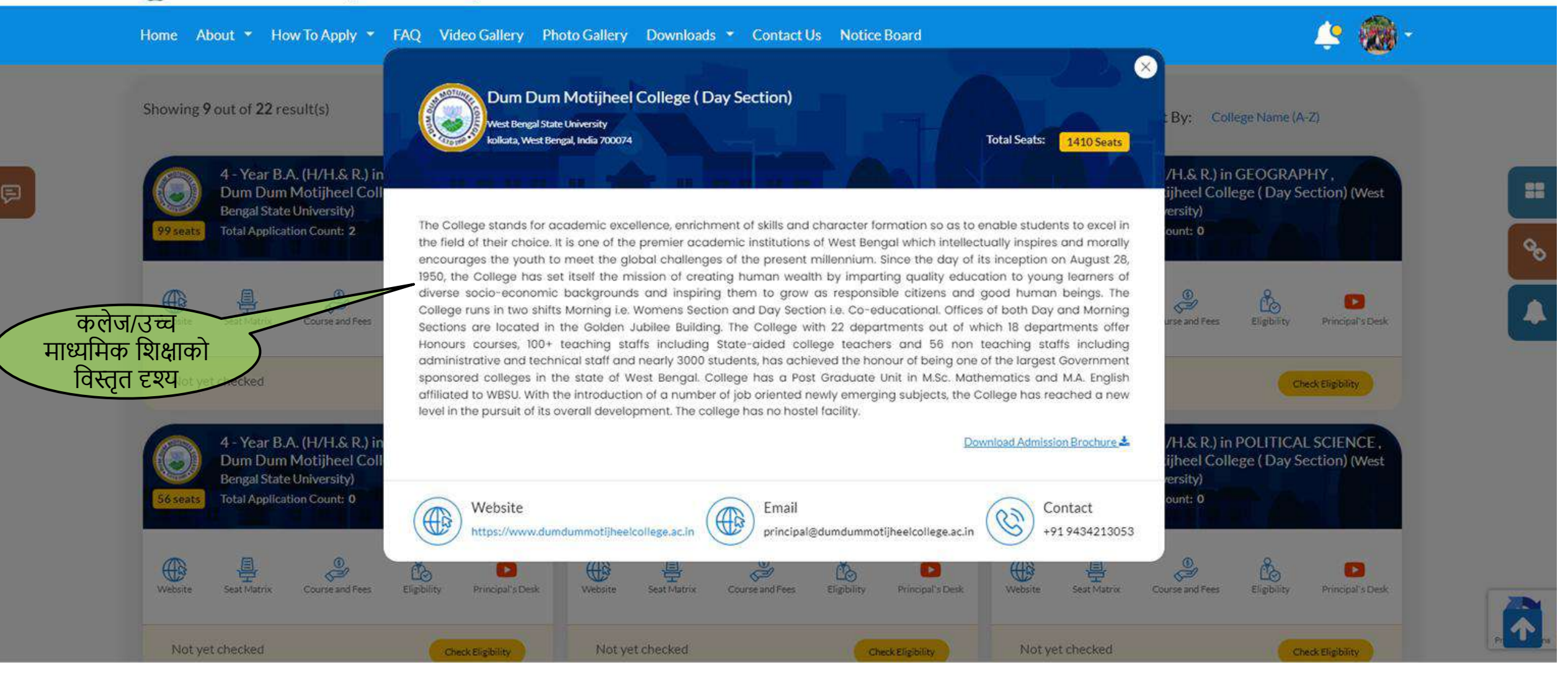

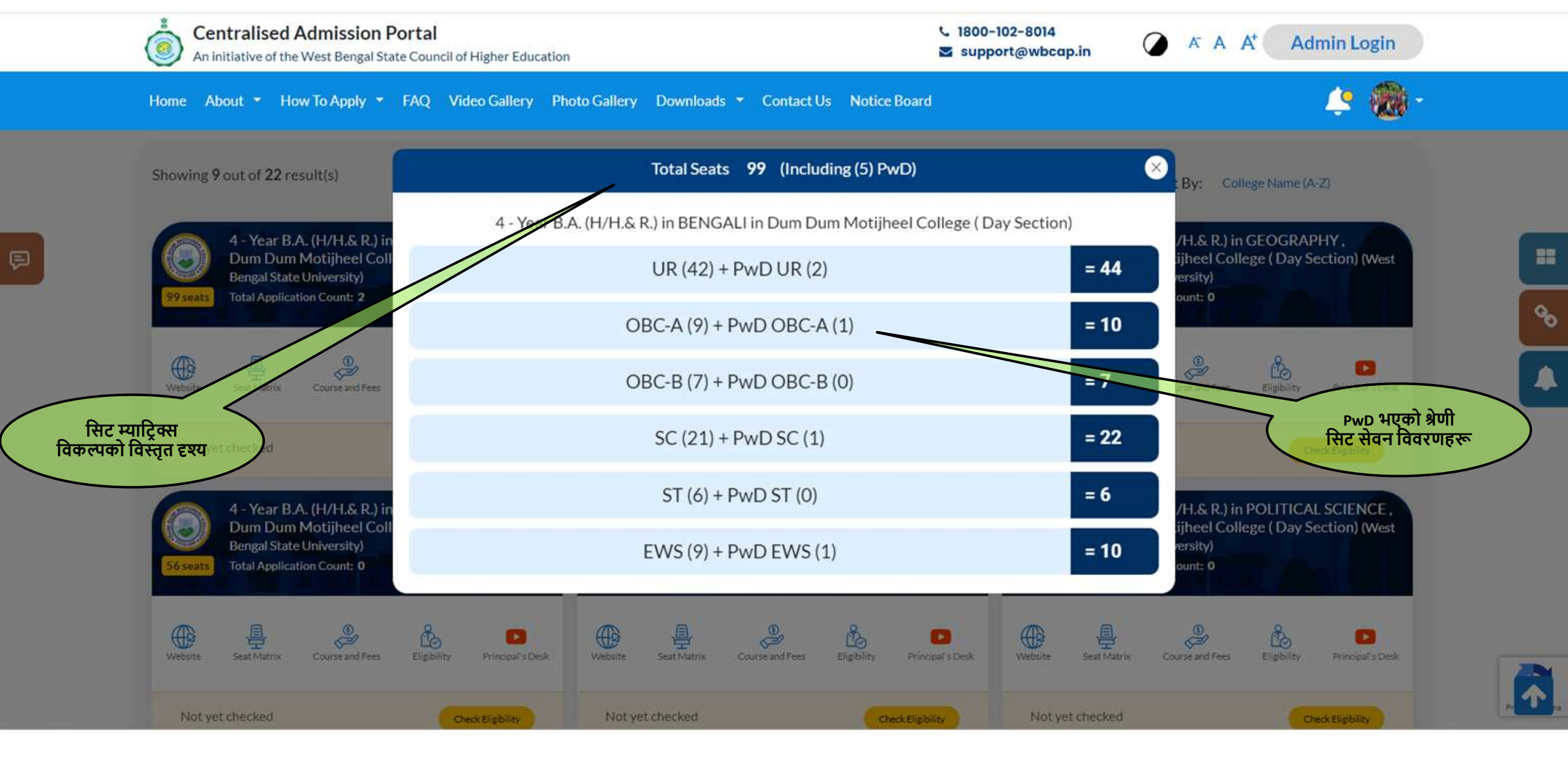

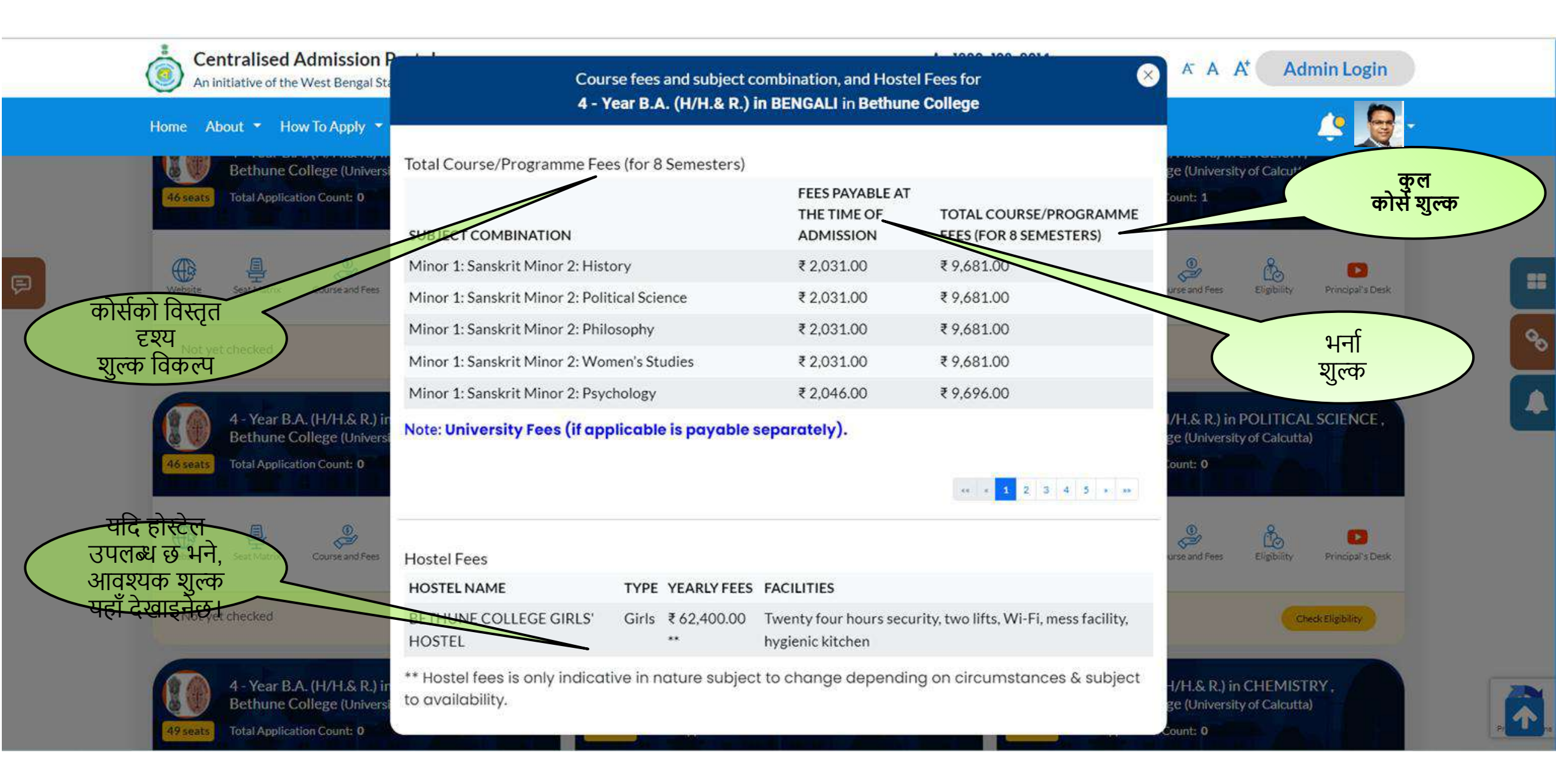

|                                                     | Centralised Admission Portal<br>An Initiative of The West Bengal State Council of Higher Education | Eligibility                                                                                                    | A A A* Admin Lo                                                         |
|-----------------------------------------------------|----------------------------------------------------------------------------------------------------|----------------------------------------------------------------------------------------------------|-------------------------------------------------------------------------|
|                                                     | Home How To Apply • FAQ Video P Intation Dow                                                       | Eligibility Criteria                                                                                                    |                                                                         |
|                                                     | Showing, 7 institutions/courses out of 7 result                                                    | Genders Allowed: All                                                                                                    | भनीको लागि<br>योग्यता नियम                                              |
| योग्यता नियम<br>विवरण हेर्न यहाँ<br>क्लिक गर्नुहोस् | Acharya Brojendra Nath Seal College<br>Coschistar Pancharan Barma University                       | For Category [Any] & Passing Year [2024, 2023, 2022]<br>( Must Pass in Class 10+2 Exam And Must Pass in English in<br>Class 10+2 Exam And Must Pass in Any Subjects (Economics,<br>Mathematics, Business Economics Including Business<br>Mathematics, Applied Mathematics) in Class 10+2 Exam ) | Dinhata College<br>Coothishar Panchanan Barma University                |
|                                                     |                                                                                                    | Merit Rule                                                                                                    | मेरिट नियम सहित<br>मेरिट                                                |
|                                                     | 4 - Year B.A. (H/H.&.R.) in ECONOMICS<br>Total Application Count: 1                                | Merit Index:<br>If Percentage Marks in (Economics) [10+2 Exam] More Than<br>Then<br>( ( Percentage Marks in (Economics) [10+2 Exam] × 2.00 ) +                                                                                                    | Weters See Matrix Course and Feel                                       |
|                                                     | Website Sest Matrix Course and Fees Eligibility                                                    | Percentage Marks in (English) [10+2 Exam] + Percentage<br>Marks in (Economics) [10+2 Exam] + Total Marks in Top 2<br>Subjects Excluding (English, Economics) [10+2 Exam] ) ÷ 6.00                                                                                                    |                                                                         |
|                                                     | Not yet checked                                                                                    | Else<br>Total Marks in Top 4 Subjects Including (English) [10+2 Exam]<br>÷ 4.00 .                                                                                                    | Not yet checked                                                         |
|                                                     |                                                                                                    | Tie Break 2: Percentage Marks in (Economics) [10+2 Exam]                                                                                                    |                                                                         |
|                                                     | Mathabhanga College, Coochbehar                                                                    | Tie Break 3: Total Marks in Top 5 Subjects [10+2 Exam]                                                                                                    | Sitalkuchi College, Coochbehar<br>Coochbehar Panchanan Barma University |
|                                                     | 49% secto                                                                                          | Tie Break 4: Percentage Marks () [X Exam]                                                                                                    |                                                                         |

### Profile Entry (Preview Page-Final Acknowledgement)

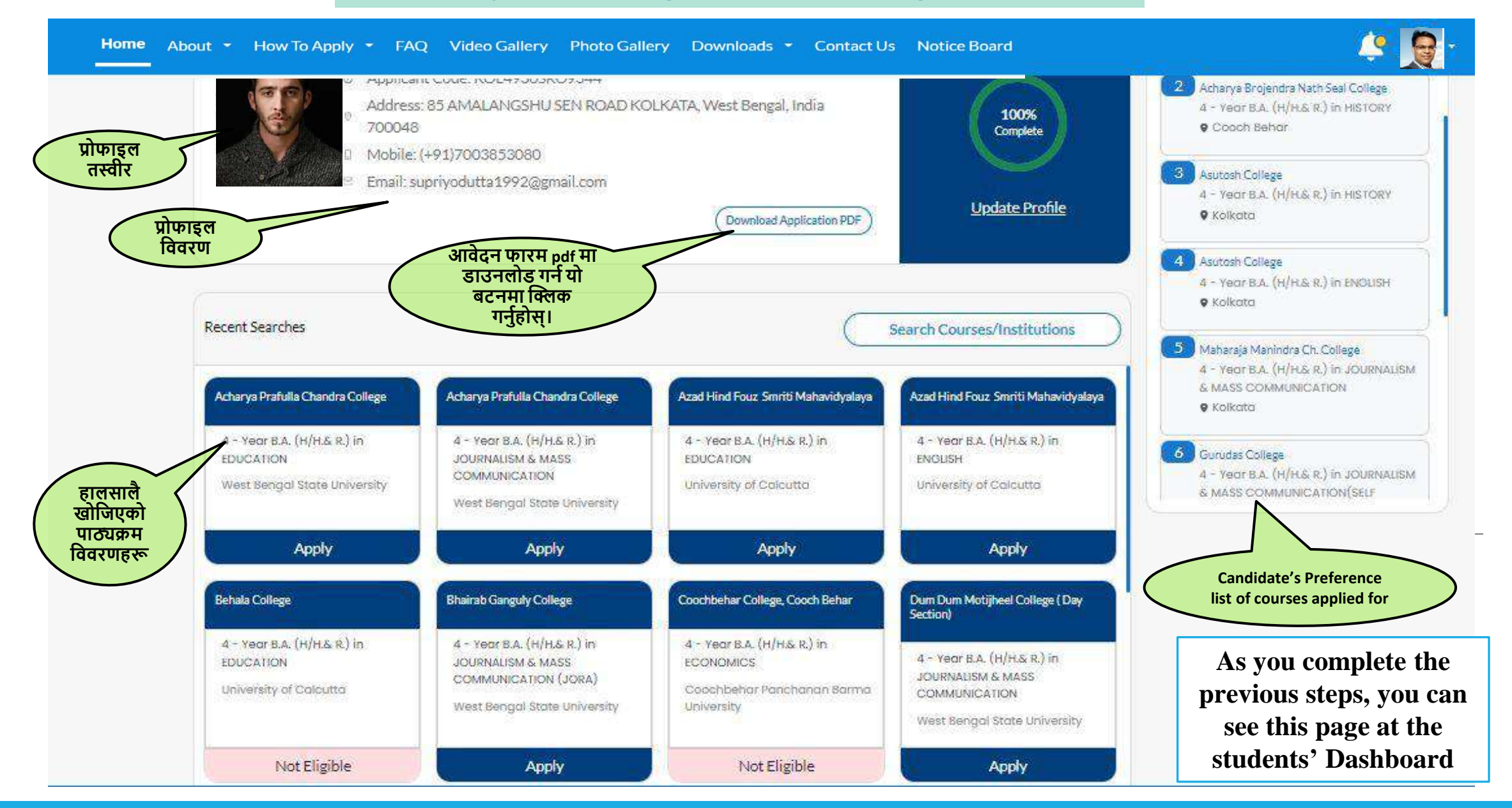

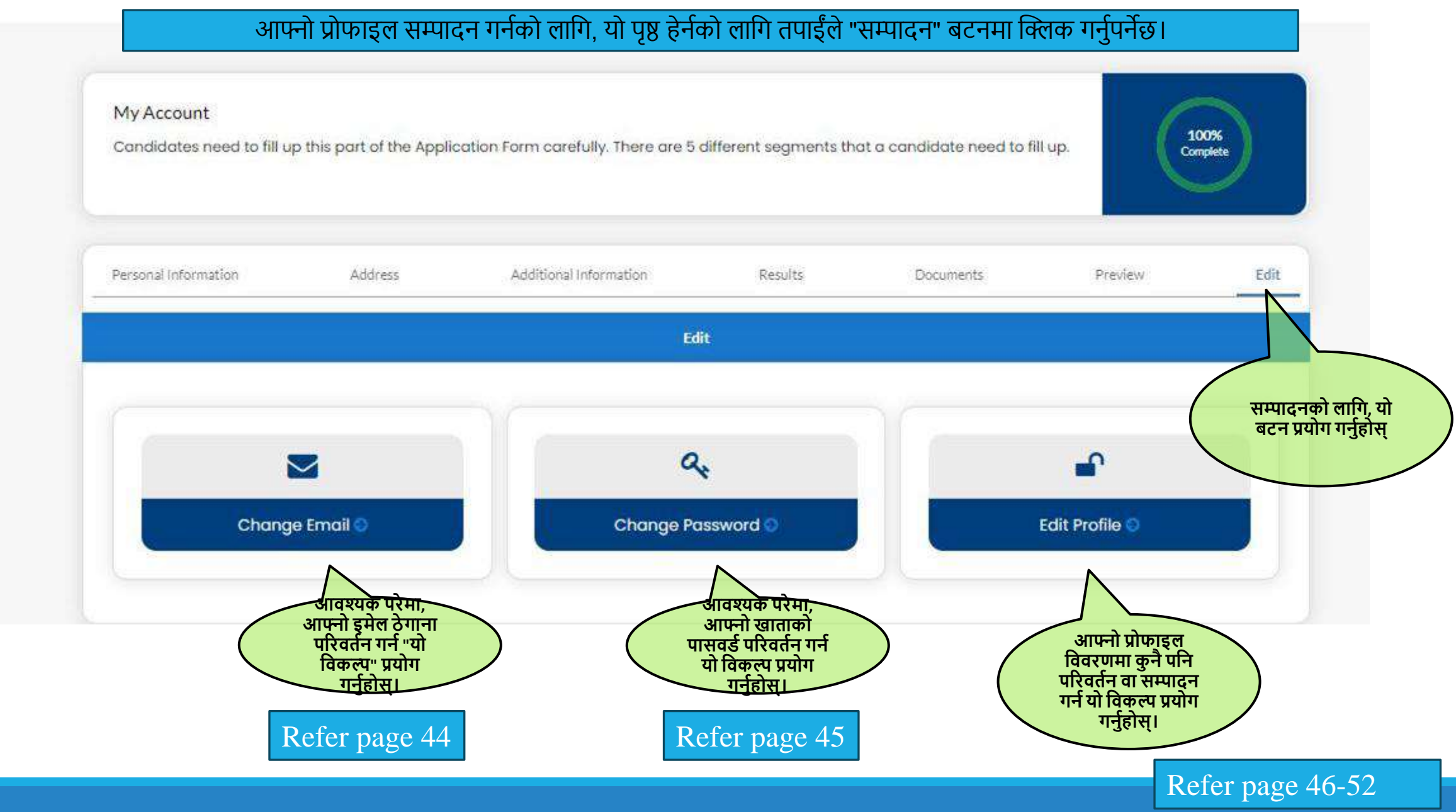

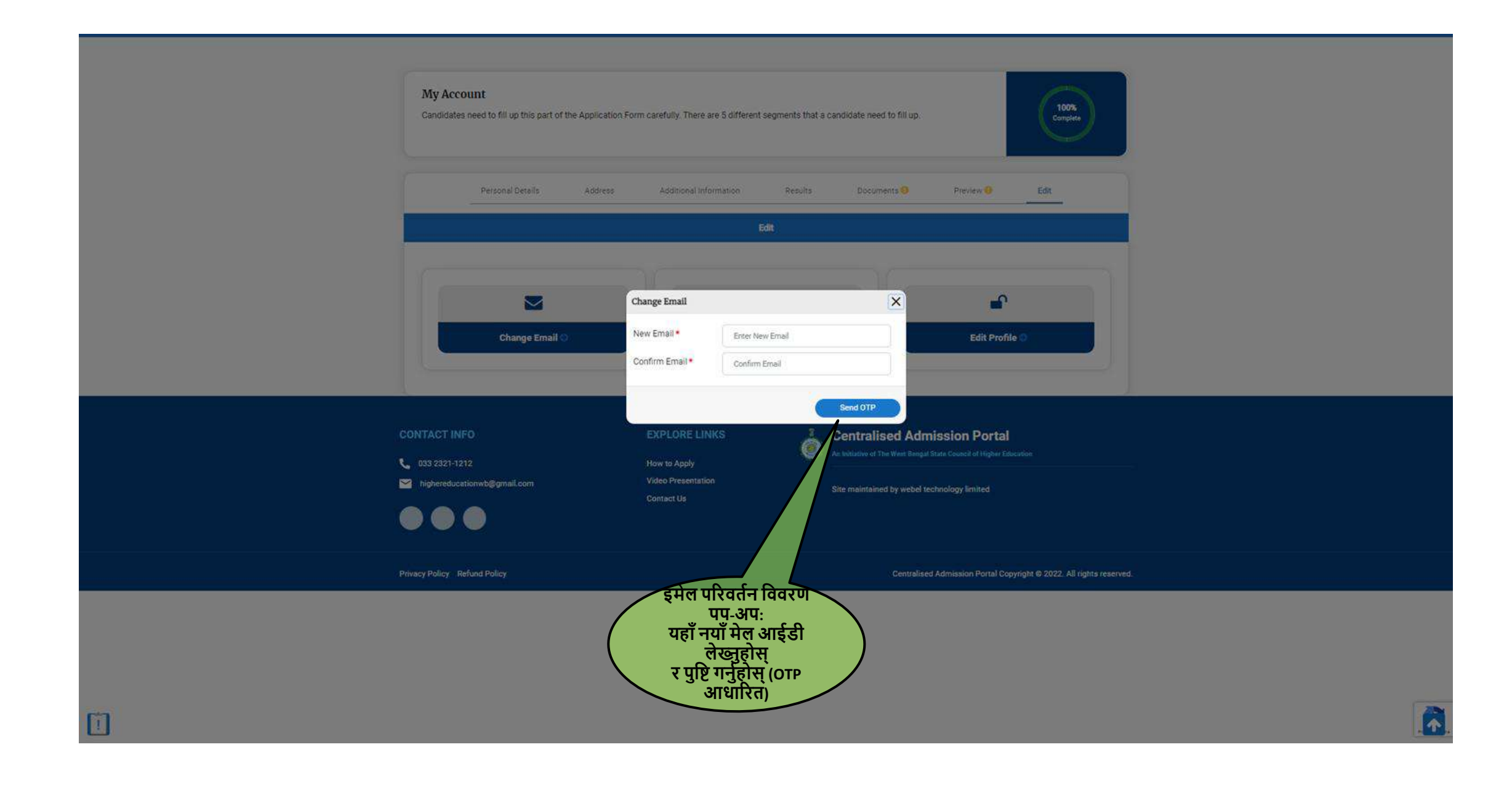

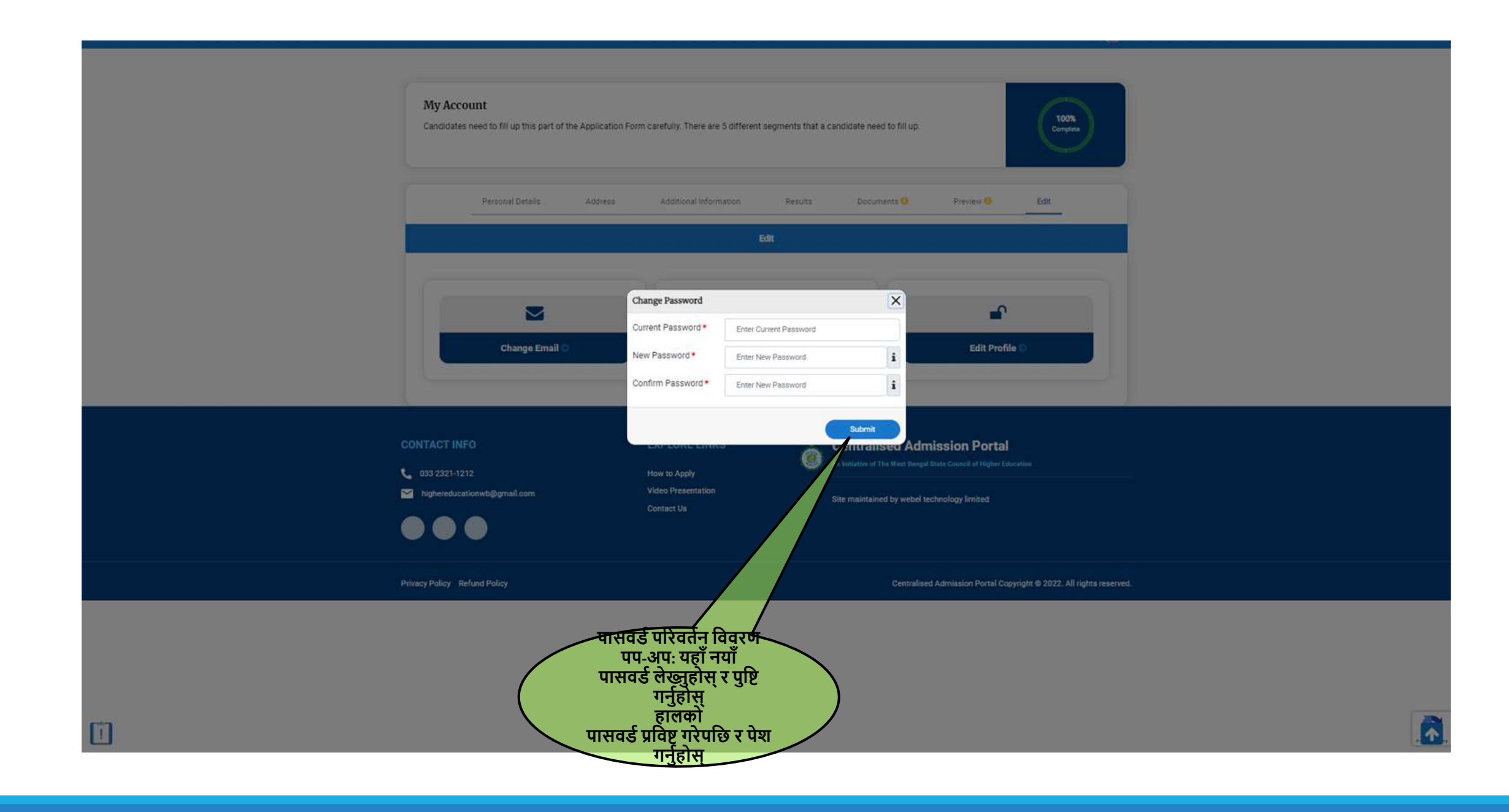

|                | D Mobile:                                                                | (+)                                                                                                    | Choose Subject Comb                                                                 | ination                                              |                                                           | (nance)<br>Kolkata                                                                    |
|----------------|--------------------------------------------------------------------------|----------------------------------------------------------------------------------------------------|-------------------------------------------------------------------------------------|------------------------------------------------------|-----------------------------------------------------------|---------------------------------------------------------------------------------------|
| कोर्म (        | Email: su                                                                | Acharya F                                                                                               | Prafulla Chandra College - (4 - Year Bu                                             | A. (H/H.&.R.) in EC                                  | DUCATION)                                                 | harya Brojendra Nath Seal College<br>- Yeor B.A. (H/H/G R.) In HISTORY<br>Cooch Behor |
| आवेदन<br>आवेदन | की प्रक्रममा<br>दिनको लागि                                               | Total Course/Programm                                                                                   | e Fees (for 6 Semesters)                                                            |                                                      |                                                           | utosh College                                                                         |
| छा             | त्रका संयोजन<br>त्रुहोस्।Recent Searcher                                 | SUBJECT COMBINATION                                                                                     | ON                                                                                  | FEES<br>PAYABLE AT<br>THE TIME OF<br>ADMISSION       | TOTAL<br>COURSE/PROGRAMME<br>FEES (FOR 6 SEMESTERS)       | - Year B.A. (H/H.G.E.) In HISTORY<br>Kolkata<br>utath College                         |
|                | Acharya Prafulla Chandra College                                         | Major: Education Mine                                                                                   | or 1: History Minor 2: Philosophy                                                   | ₹ 1,769.00                                           | ₹22,376.00                                                | - Yeor B.A. (H/H.S.R.) IN ENGLISH                                                     |
|                | 4 - Year B.A. (H/H.& R.) in<br>EDUCATION<br>West Bengal State University | Major: Education Mine<br>Science     ** The University Fees (if apple                                   | or 1: History Minor 2: Political                                                    | ₹1,769.00                                            | ₹22,376.00                                                | aharaja Manindra Ch. College<br>- Yeot B.A. (H(H.G. R.) in JOURNAUSM                  |
|                | Apply                                                                    |                                                                                                    | Descert                                                                             |                                                      |                                                           |                                                                                       |
|                | Behala College                                                           |                                                                                                    | Process                                                                             |                                                      |                                                           |                                                                                       |
|                | 4 - Year B.A. (H(H.&.R.) in<br>EDUCATION<br>University of Colcutto       | 4 - Year B.A. (H/H.S.R.) in<br>JOURNAUSM & MASS<br>COMMUNICATION (JORA)<br>West Bengal State University | 4 - Yeat B.A. (H/H& R.) in<br>ECONOMICS<br>Goodhbehar Panchanan Barma<br>University | 4 - Year B.A<br>JOURNALISM<br>COMMUNIC<br>West Bengr | . (H/H& R) in<br>A & MASS<br>ATION<br>21 State University |                                                                                       |
|                | Non Elizable                                                             | 1000 No. 1000                                                                                           | New Placinia                                                                        |                                                      | Anthe                                                     |                                                                                       |

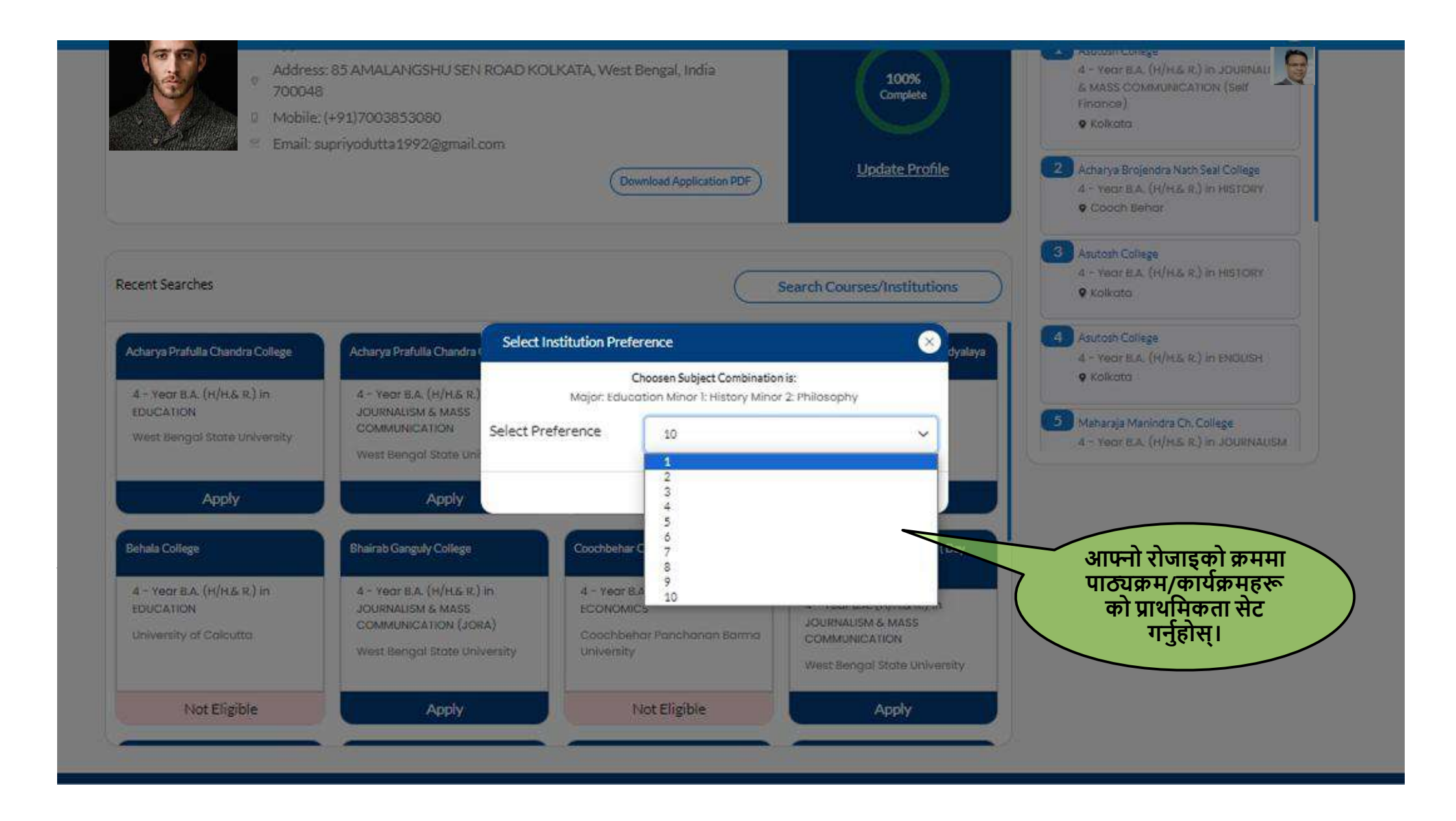

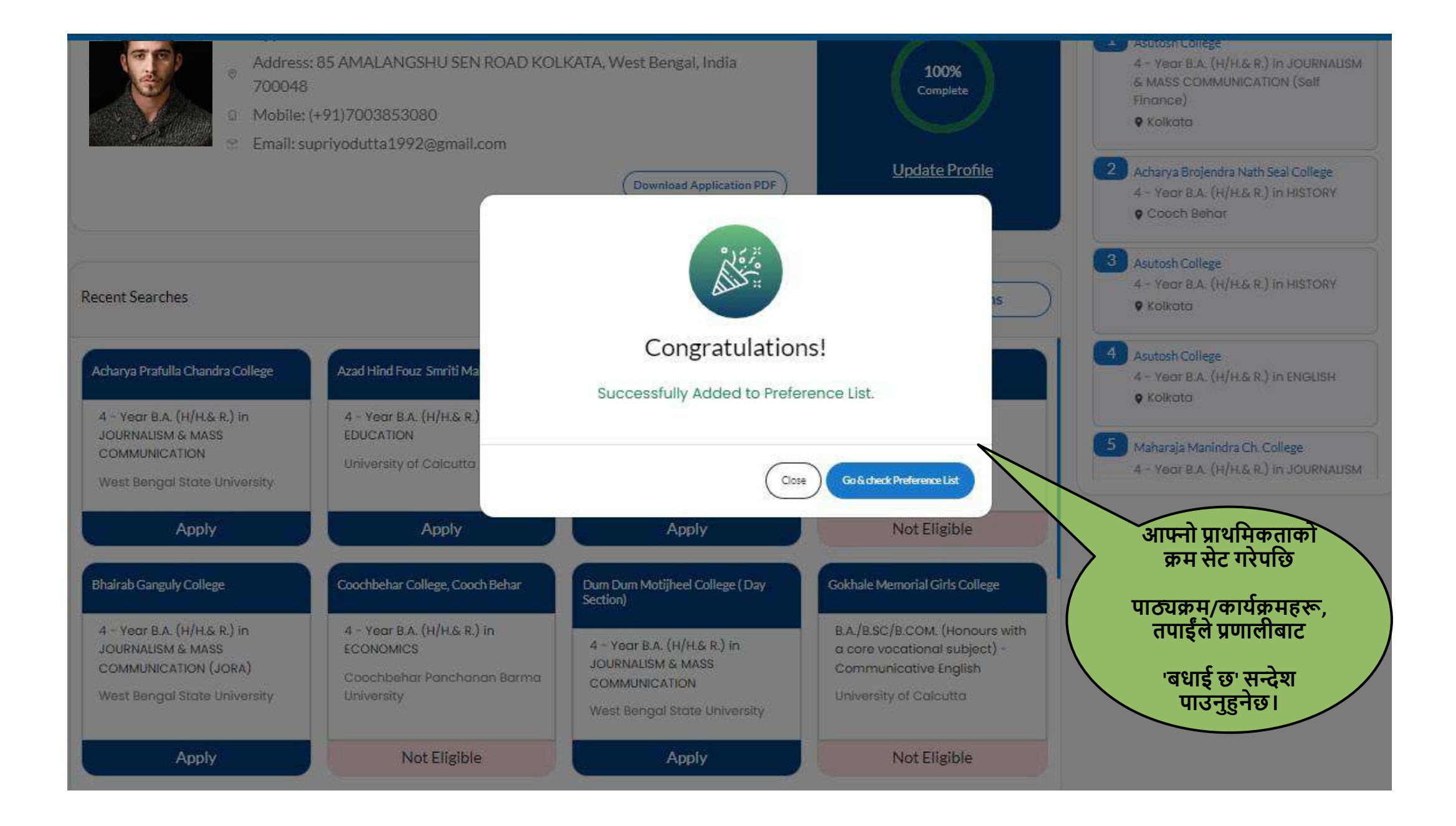

00

Δ

सक्नुहुन्छ।

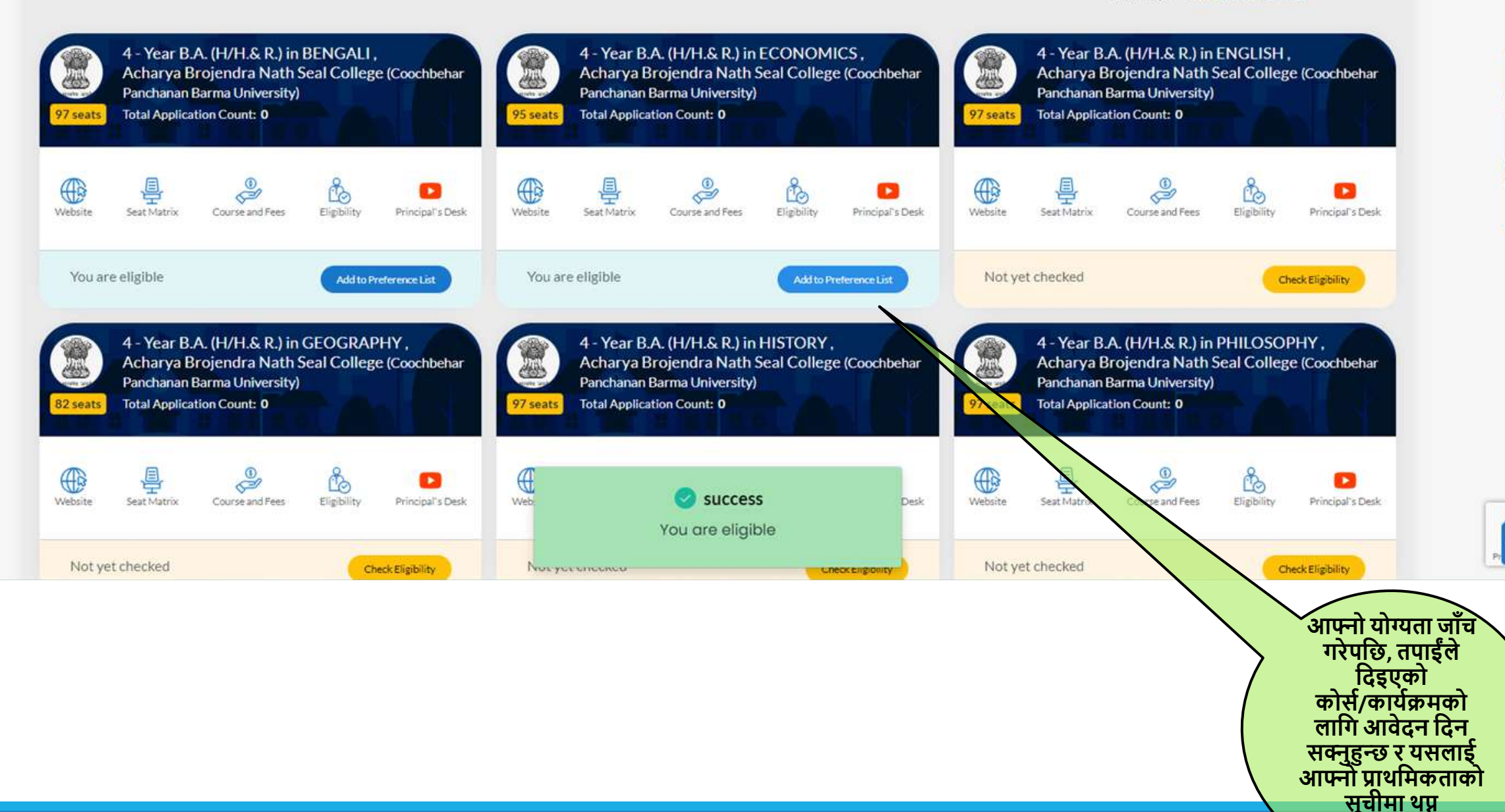

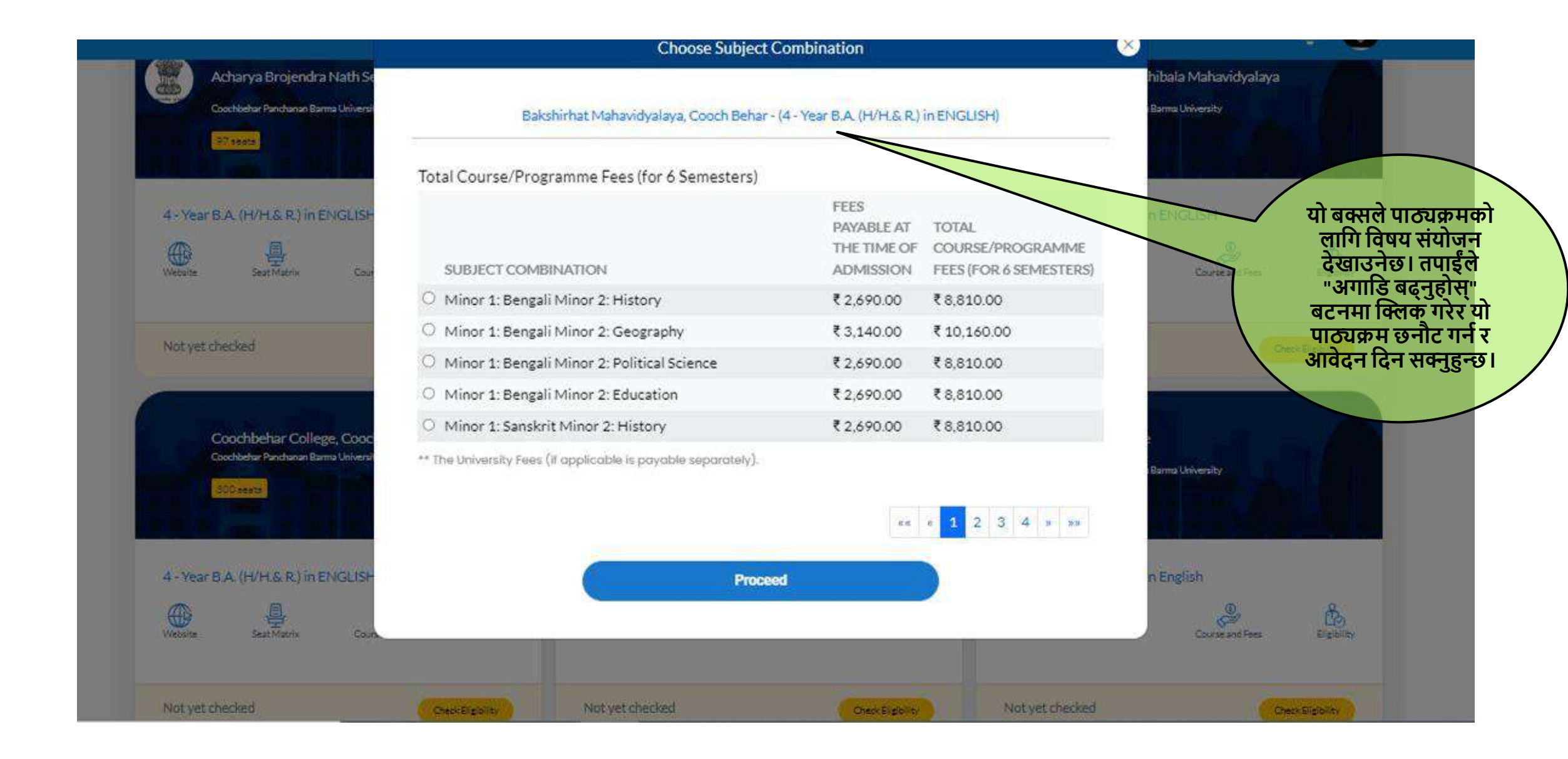

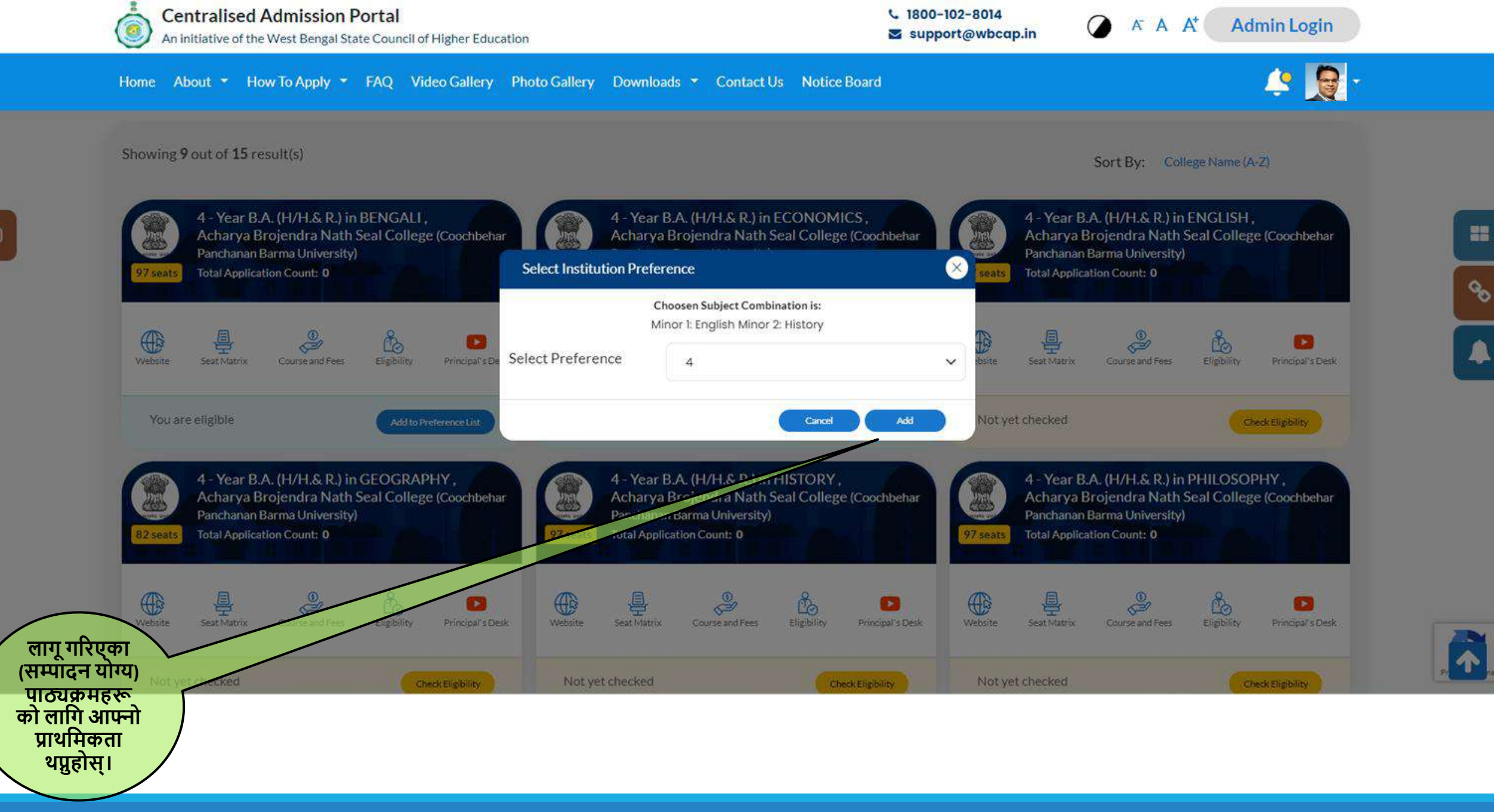

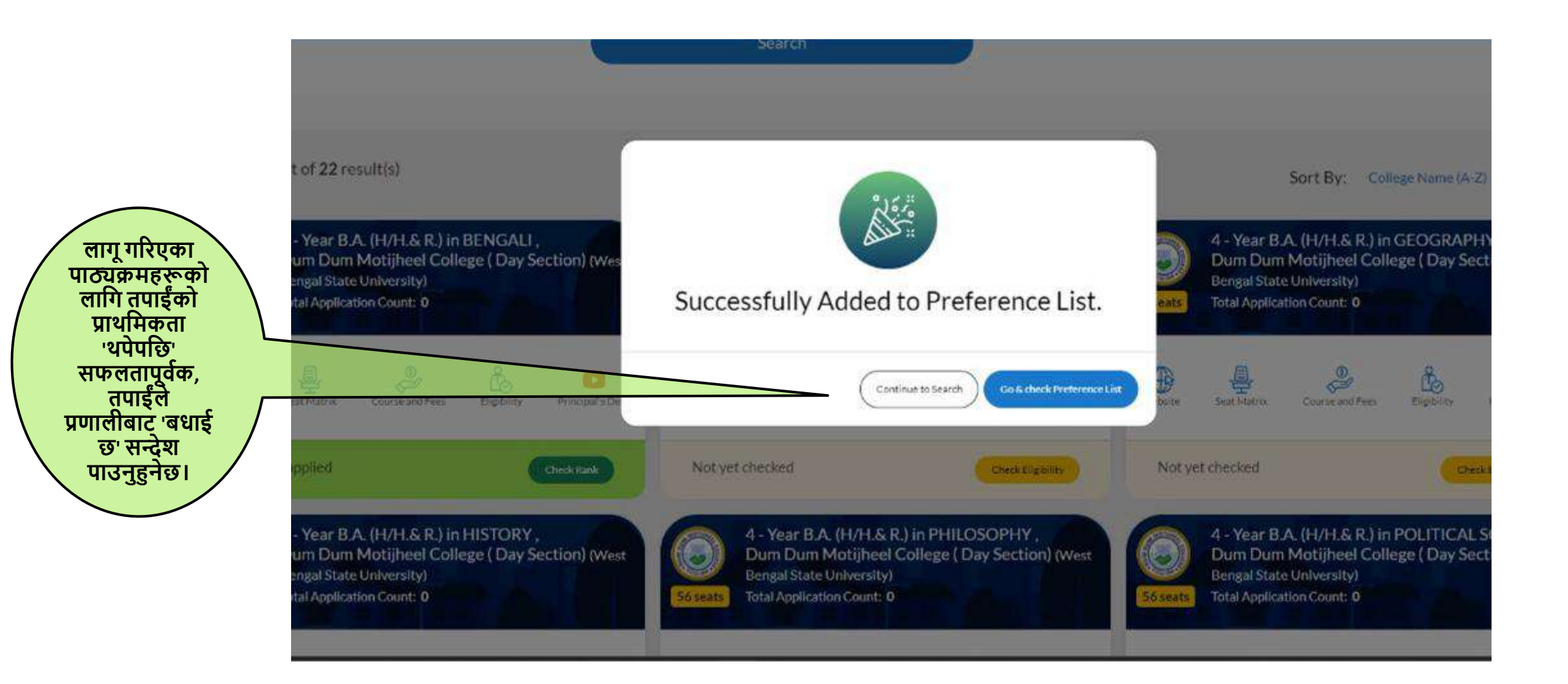

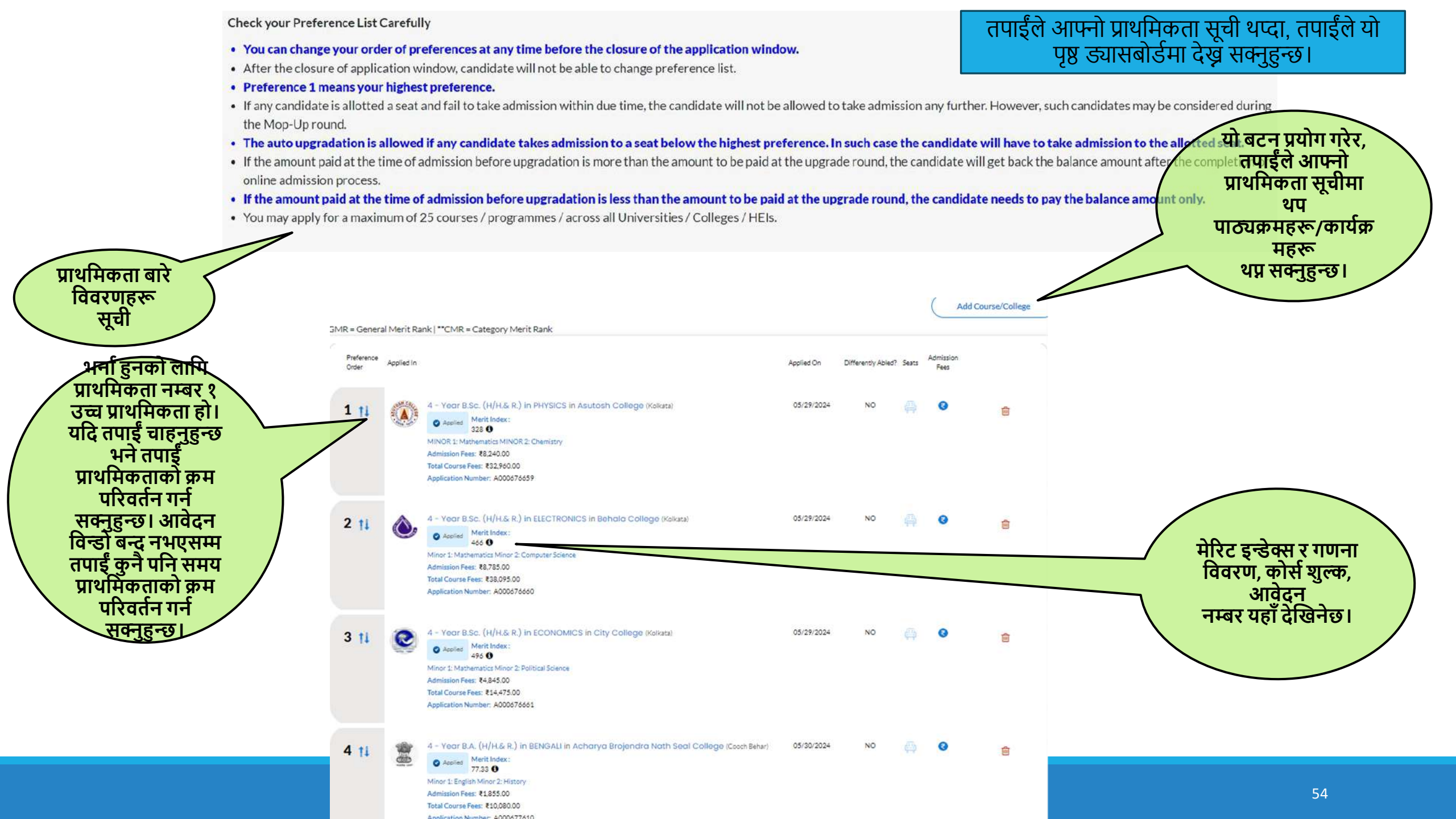

|                                                                      | Peference<br>Onler | Applied in |                                                                                                    |                                                       |                                                   | Applied On   | Differently<br>Abled? | Seats | Admission |   |
|----------------------------------------------------------------------|--------------------|------------|----------------------------------------------------------------------------------------------------|-------------------------------------------------------|---------------------------------------------------|--------------|-----------------------|-------|-----------|---|
|                                                                      | 1 11               | •          | 4 - Year B.A. (H/H.S.R.) in JOUI<br>Asutosh College (Kalara)<br>Replies MentInder                                                                 | RNALISM & MASS CON                                    | MUNICATION (Self Finance) i                       | n 02/19/2024 | NQ                    | 4     | 0         | 8 |
|                                                                      | 1                  |            | 305 <b>O</b><br>Mnor 1: English Minor 2: Political Scient<br>Application Number: 4000651259                                                       | Do you want to upd                                    | ate your preference list sequence                 | 2            |                       |       |           |   |
|                                                                      |                    |            |                                                                                                    | Select Preferene                                      | 1                                                 | ~            |                       |       |           |   |
| ड्रप-डाउन तीरमा<br>लंक गरेर आफ्नो<br>थमिकता सूचीको<br>क्रम परिमार्जन | 2 11               | <b>19</b>  | 4 - Year B.A. (H/H.&.R.) in HIST<br>Applies MeritIndex:<br>75.17 ©<br>Minor 1: English Minor 2: Economics Ad<br>Application Number: A000551269    | mission Fees: ¥1,855.00 Tor                           | al Course Fees: \$10,000,00                       | Carcar 22    | NQ                    |       | 0         | 8 |
| 1.1.26141                                                            | 3 11               | •          | 4 - Year B.A. (H/H.S.R.) in HIST<br>Applied Merit Index:<br>305 T<br>Minor 1: Sociology Minor 2: Political Scie<br>Application Number: A000651260 | ORY in Assutosh Colleç<br>Ince Admission Fees: 76,080 | je (Kalkata)<br>100 Tatal Course Fees: 124,240,00 | 03/19/2024   | NO                    |       | 0         | ۵ |
|                                                                      | 4 †i               |            | 4 - Year B.A. (H/H.&.R.) in ENG                                                                                                    | JSH in Asulosh Colleç                                 | e (Kolkata)                                       | 03/19/2024   | NO                    |       | 0         | 8 |

| 2 11                                          | Mino                                                                            | Appres Mar<br>76.1<br>11 English M<br>Catton Number: A000651269                                                                                                    | मिकता सूची' बाट कुनै विशेष स<br>। क्लिक गरेर यो पृष्ठ हेर्न सक्नुहु | ांस्था चयन गर्न सक्नुहुन्छ<br>न्छ। |
|-----------------------------------------------|---------------------------------------------------------------------------------|----------------------------------------------------------------------------------------------------|---------------------------------------------------------------------|------------------------------------|
| 3 11                                          | ()<br>()<br>()<br>()<br>()<br>()<br>()<br>()<br>()<br>()<br>()<br>()<br>()<br>( | Ranking Rule Calculation for Merit Index.                                                                                                    |                                                                     |                                    |
|                                               | Appli                                                                           | Rule                                                                                                    | Calculation                                                         | Calculated Value                   |
| यता नियम<br>विवरणहरू<br>REAK नियम<br>नाको साथ | A - V<br>Mino<br>Areal                                                          | (2.00 × Percentage Marks in (Mathematics) [10+2<br>Exam]) + Aggregate Percentage Marks in Top 4<br>Subjects (Excluding (Environment Studies,<br>Environmental Education)) [10+2 Exam] | ( 2.00 * 84.00 ) + 328.00                                           | 496                                |
|                                               | 1-124.00                                                                        | Percentage Marks [10+2 Exam]                                                                                                    | 82.00                                                               | 82                                 |
| 5 †1                                          | 1<br>                                                                           | Percentage Marks in (English) [10+2 Exam]                                                                                                    | 88.00                                                               | 88                                 |
| -                                             | Appli                                                                           | Cation Number: A000651263                                                                                                    | 2E) in 03/19/2024 NO                                                |                                    |

योग्यता सूची पोर्टलमा प्रकाशित र अधिसूचित गरिनेछ र आवेदकहरूले आफ्नो सम्बन्धित ड्यासबोर्डबाट उच्च शिक्षा संस्थाहरूमा योग्यता सची र आवंटन हेर्न सक्षम हनेछन्।

# मेरिट सूची पछि प्रकाशन गतिविधिहरू

तपाईंको आवेदन अनुसारको मेरिट श्रेणी जाँच गर्नुहोस् विवरणहरूको लागि पृष्ठ ५७-६३ हेर्नुहोस्। समग्र योग्यता सूची र आवंटन सूची जाँच गर्नुहोस् आवंटन स्थिति जाँच गर्नुहोस् यदि तोकिएको खण्डमा, 'प्रवेश लिनुहोस्' विकल्प सिटको प्रकार छान्नुहोस् स्वतः स्तूरोन्नतिको लागि (UR/EWS/SC/ST/OBC-A/ प्राथमिकृता चयन उपलब्ध हुनेछ। OBC-B) गर्नुहोस् सँफल भुक्तानी भएपछि

भुक्तानीको ला्गि अगाडि

बढ्नुहोस्

भुक्तानी गेटवे चयन गर्नुहोस्

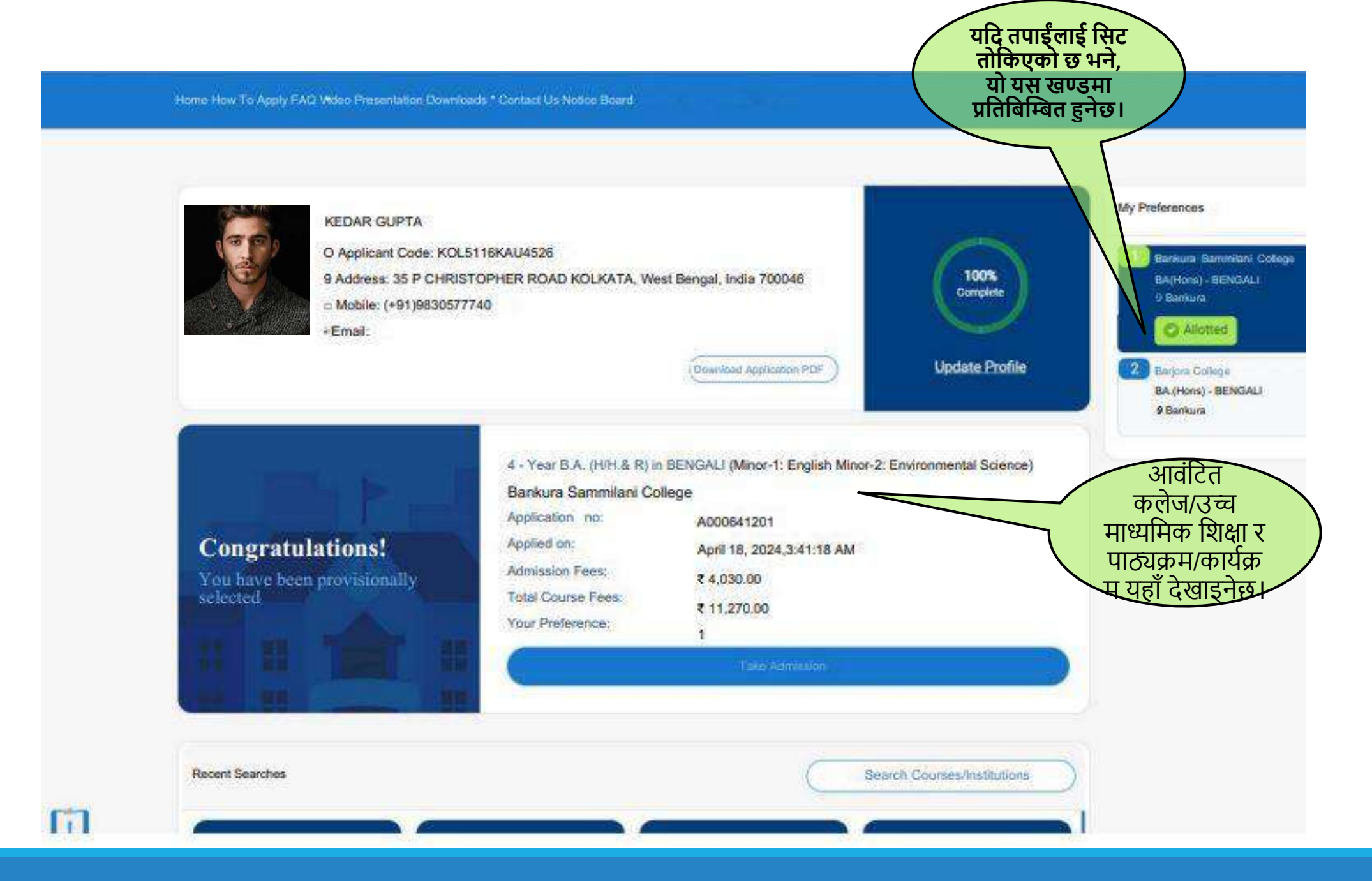

| Orden Apr | lind in,                                                                                                    | Applied On | Differently<br>Abled? | Sojts | Admission<br>Fees |                 |
|-----------|----------------------------------------------------------------------------------------------------|------------|-----------------------|-------|-------------------|-----------------|
| 1 11      | A-Year B.A. (H/H.& R) in BENGALI Bankura Sammifani College (Bankura)     Allotted Ment Index     Allotted 400      Allotted List     Minor-1: English Minor-2: Environment/ Science Admitsion Forsit 4,030.00 Total Course Feel 7 11.270.00     Application Number: AD00641291 | 18/04/2024 | NO                    | 4     | ø                 | Take Administra |
|           | कोर्स/कार्यक्रम सहितको<br>कलेजको आवंटन पछि,<br>तपाईंले आवंटित<br>विवरणहरू, मेरिट इन्डेक्स,<br>मेरिट श्रेणी, मेरिट सूची र                                                                                                    |            |                       |       |                   |                 |

#### **Select Your Seat** यदि तपाईं अकृ आरक्षित वा Bankura Sammilani College **Bankura University** B.A.(Hons) - BENGALI चरणको भर्ना अनारक्षित कोटीहरूबाट आफ्नो सिट छनौट गर्नुहोस् प्रक्रियामा आफ्नो Bankura Sammilani College Bankura University 4-Year B.A. (H/H.& R) in BENGALI प्राथमिकता सूचीको लागि स्वचालित Select Seat\* Do you want Auto Upgradation?\* स्तरोन्नति चाहनुहुन्छ ~~ Choose Your Seat YES OV भने, हो चयन Choose Your Seat गर्नुहोस्। Scheduled Caste Unreserved Selected Subject Combination Subject Combination Admission Fee (₹) Course Fee (₹) Image: GE-1: English AECC: Environmental Science ₹ 4,030.00 ₹ 11,270.00 अस्थायी मन Proceed 1 लिन 'अगाडि बद्नुहोस्' बटनमा क्लिक निहीर 60

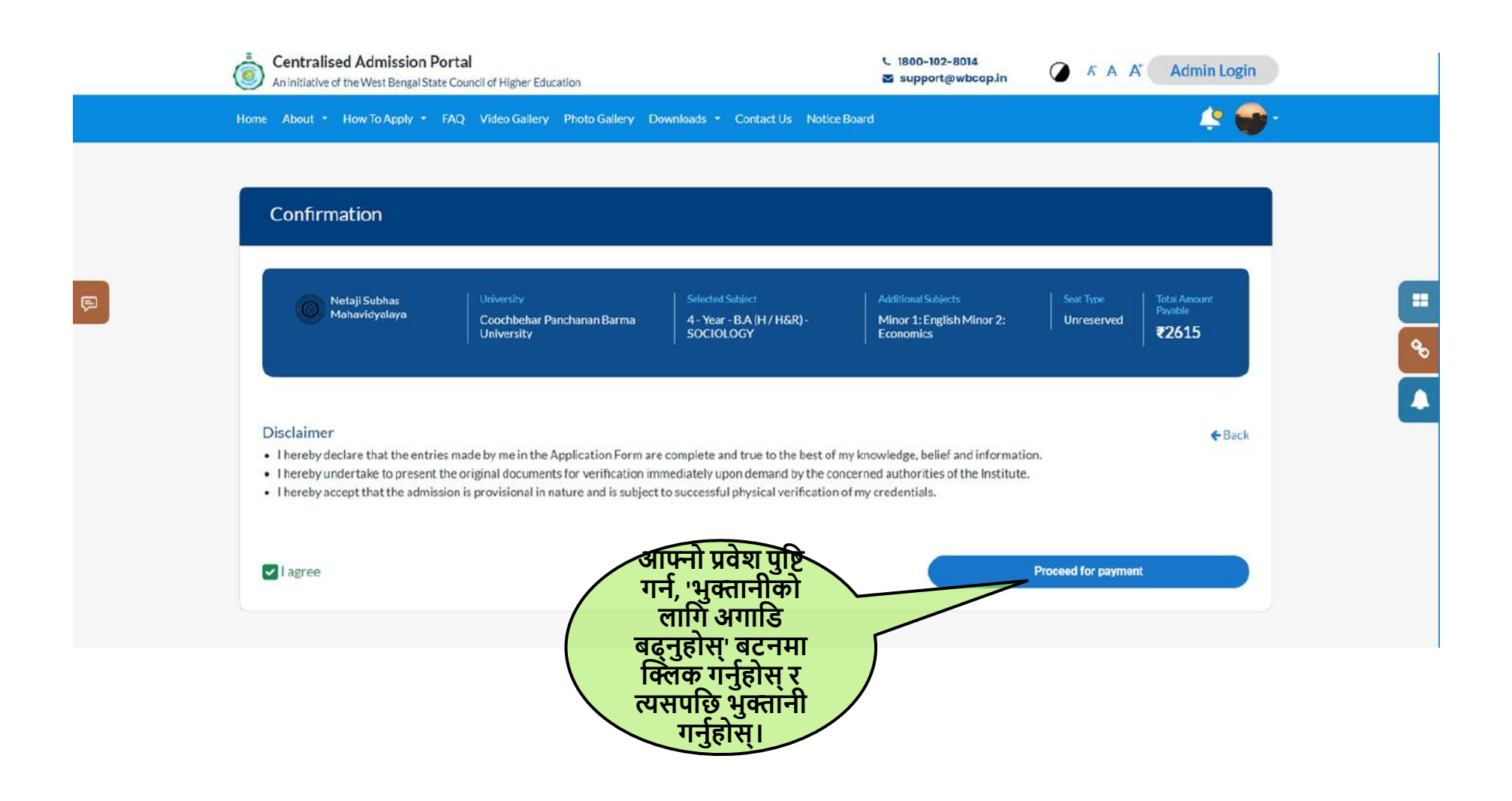

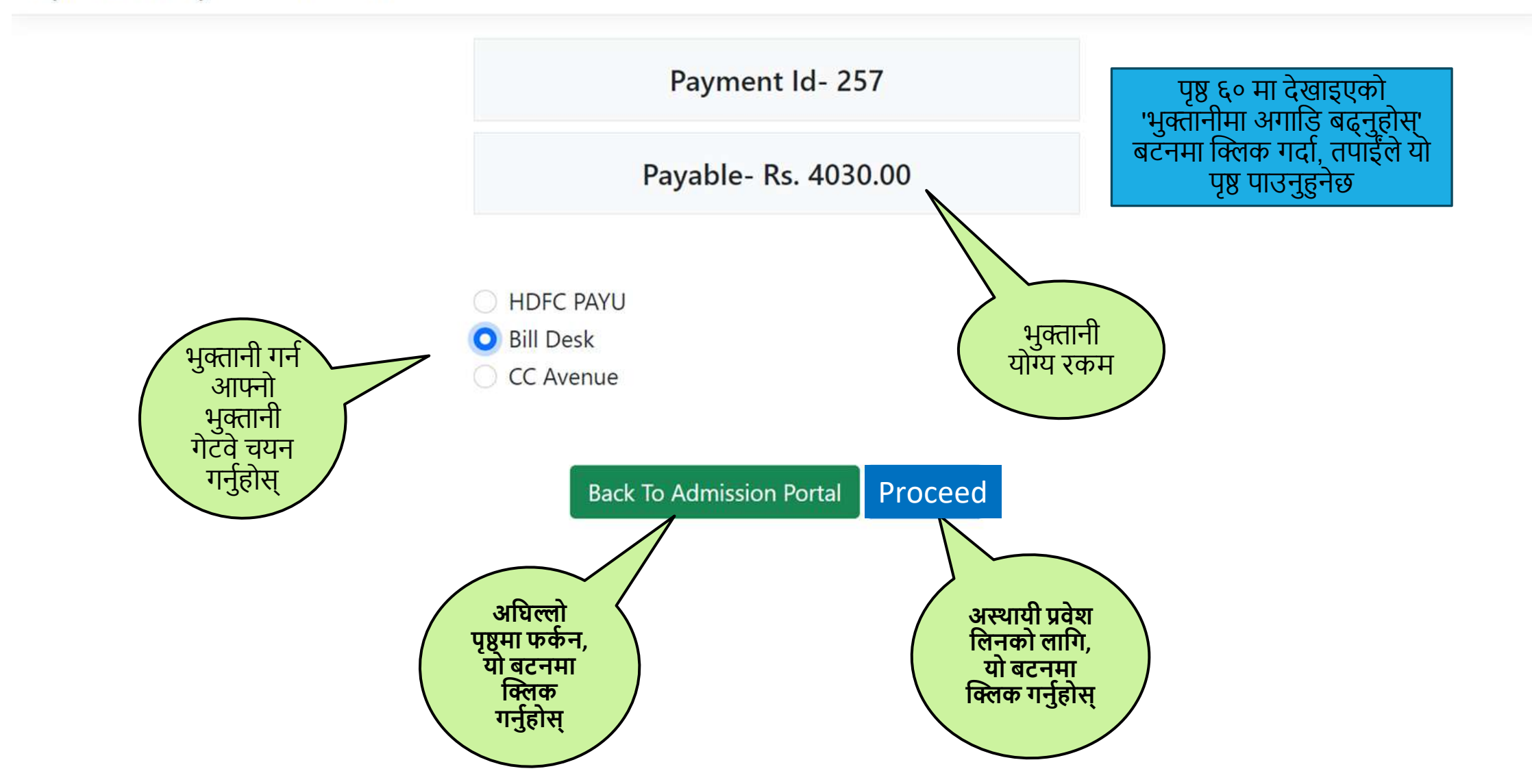

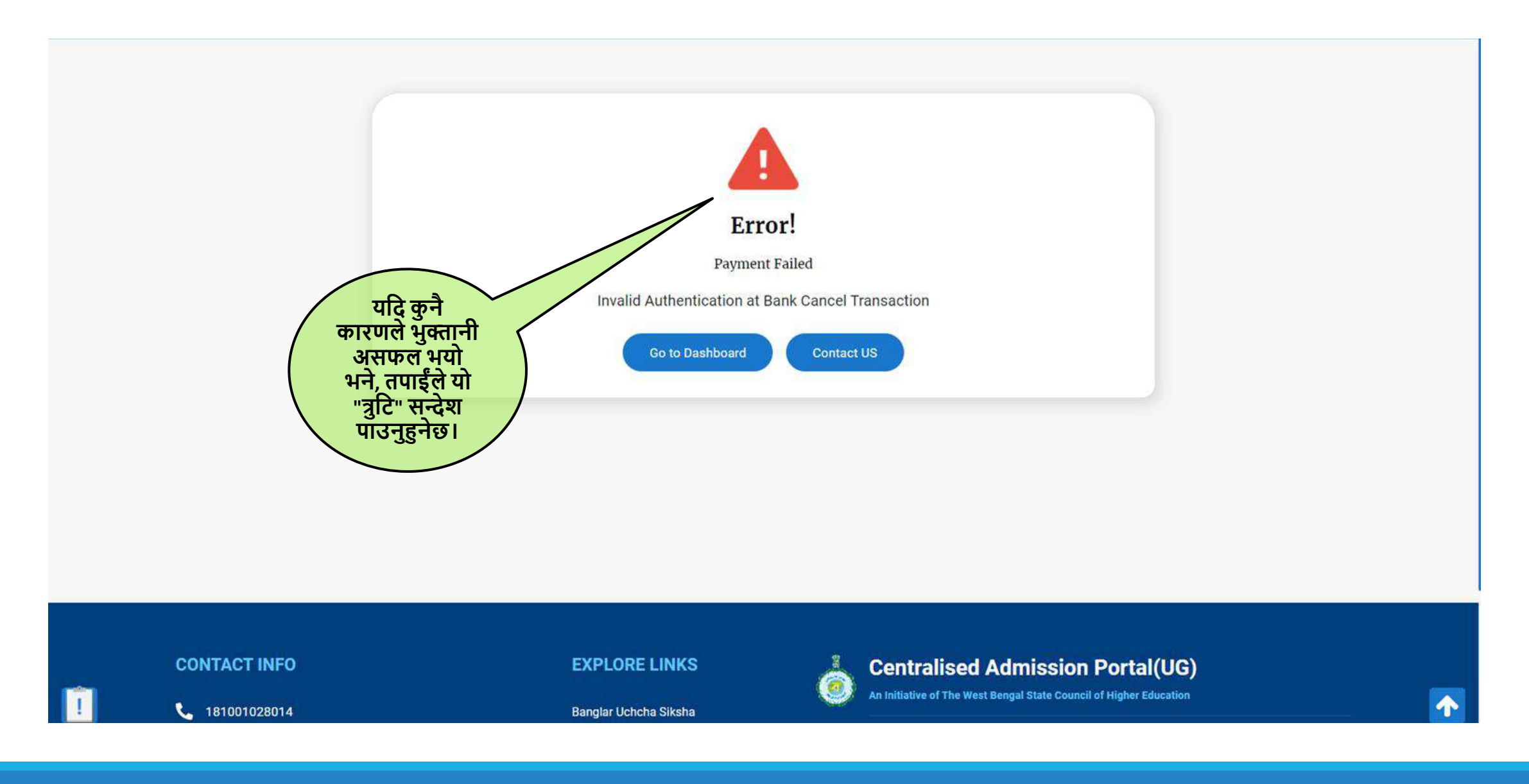

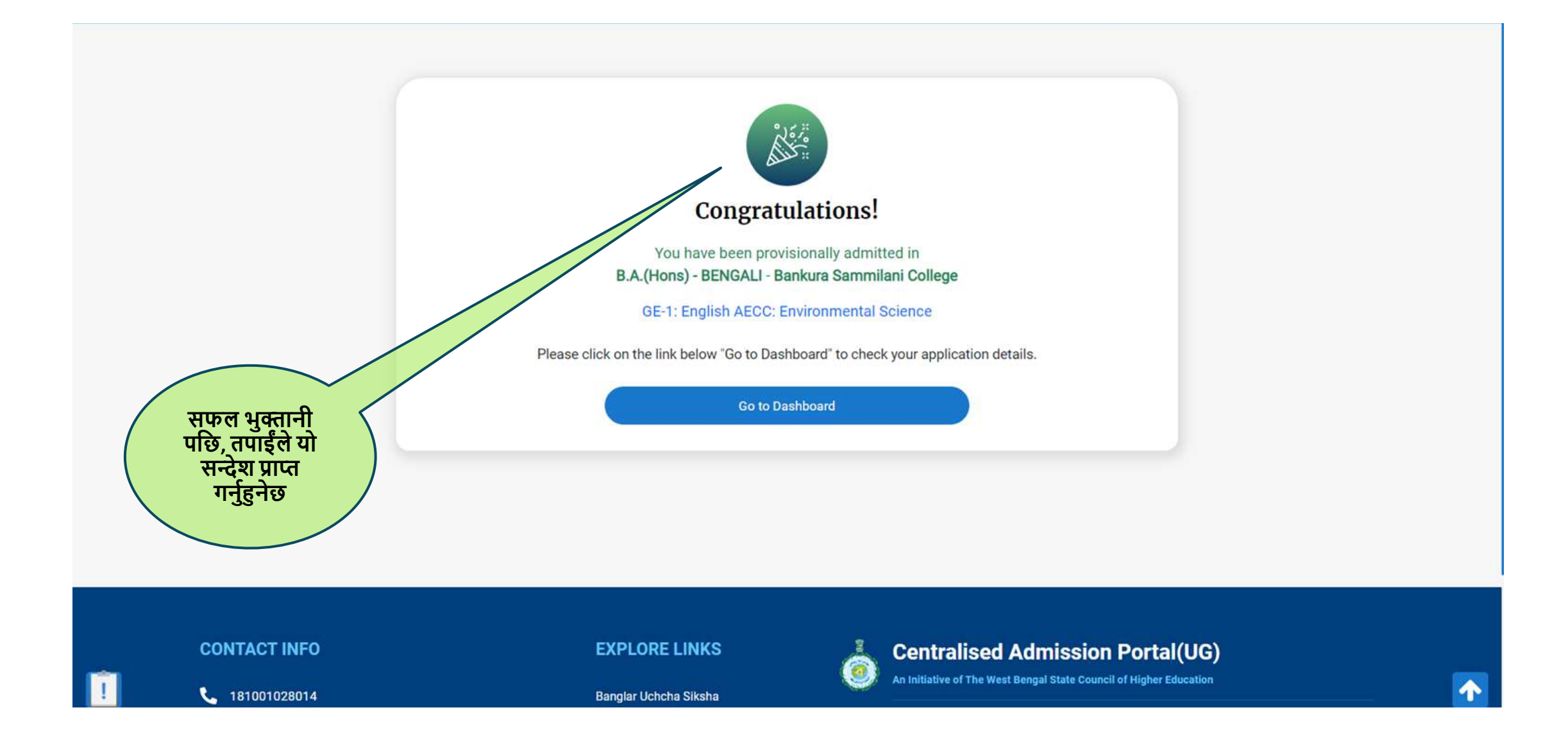

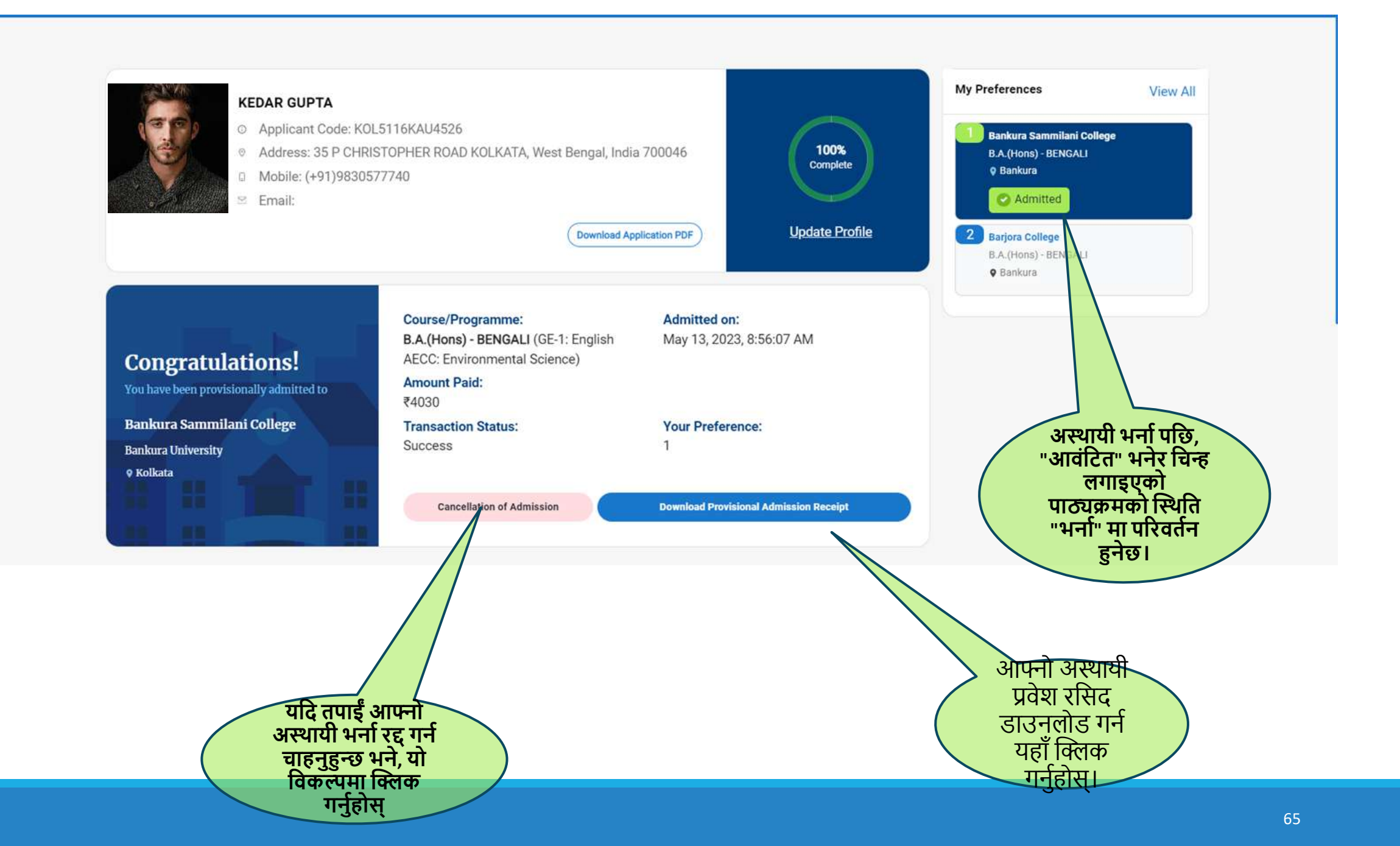

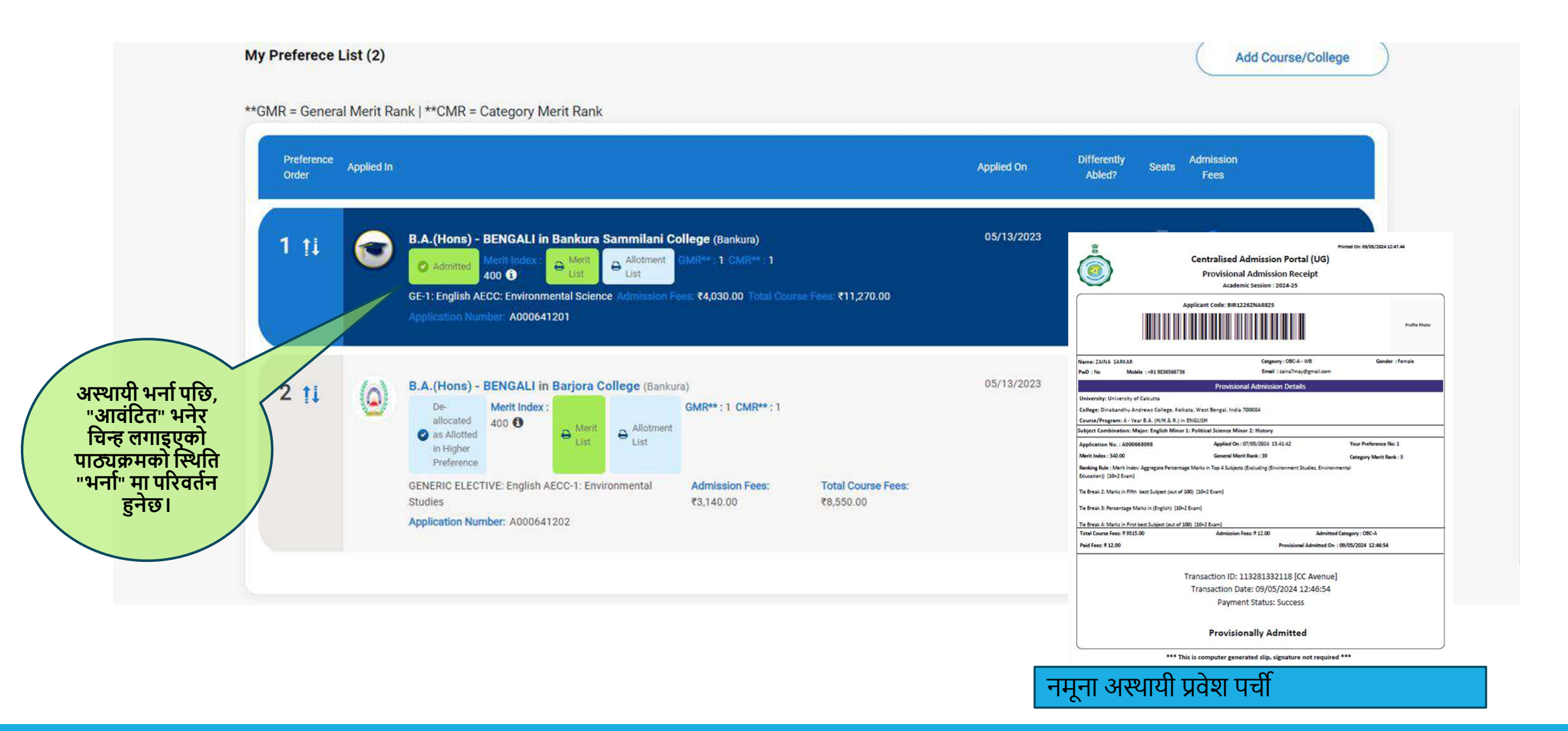

# उच्च प्राथमिकतामा बाँडफाँड गर्दाः

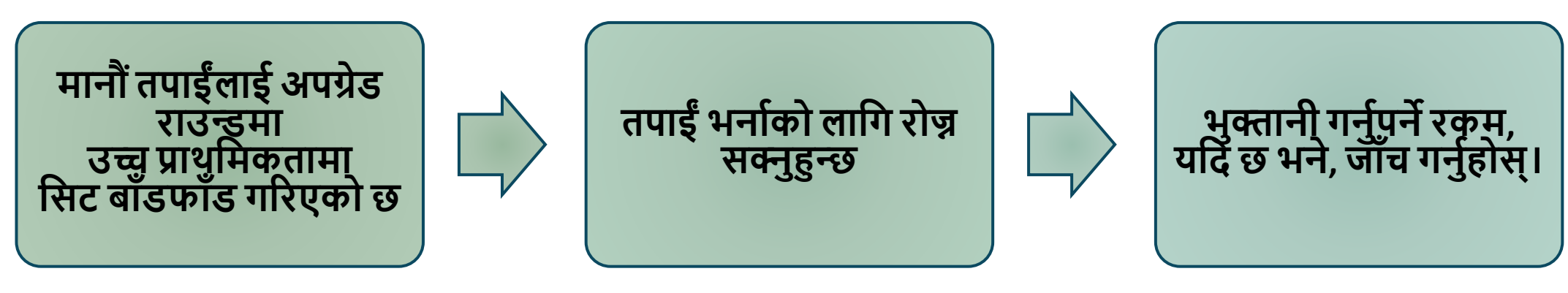

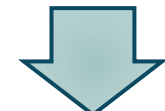

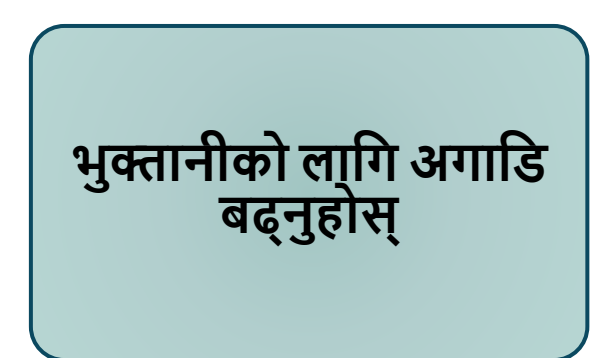

यदि स्तरोन्नति मार्फत उच्च प्राथमिकता दिइएको छ भने, आवेदकले ड्यासबोर्डमा त्यसलाई जाँच गर्न सक्छ।

### यदि तपाईंले उच्च प्राथमिकतामा भर्ना लिनुभयो भने, पृष्ठ ६७-६८ हेर्नुहोस्।

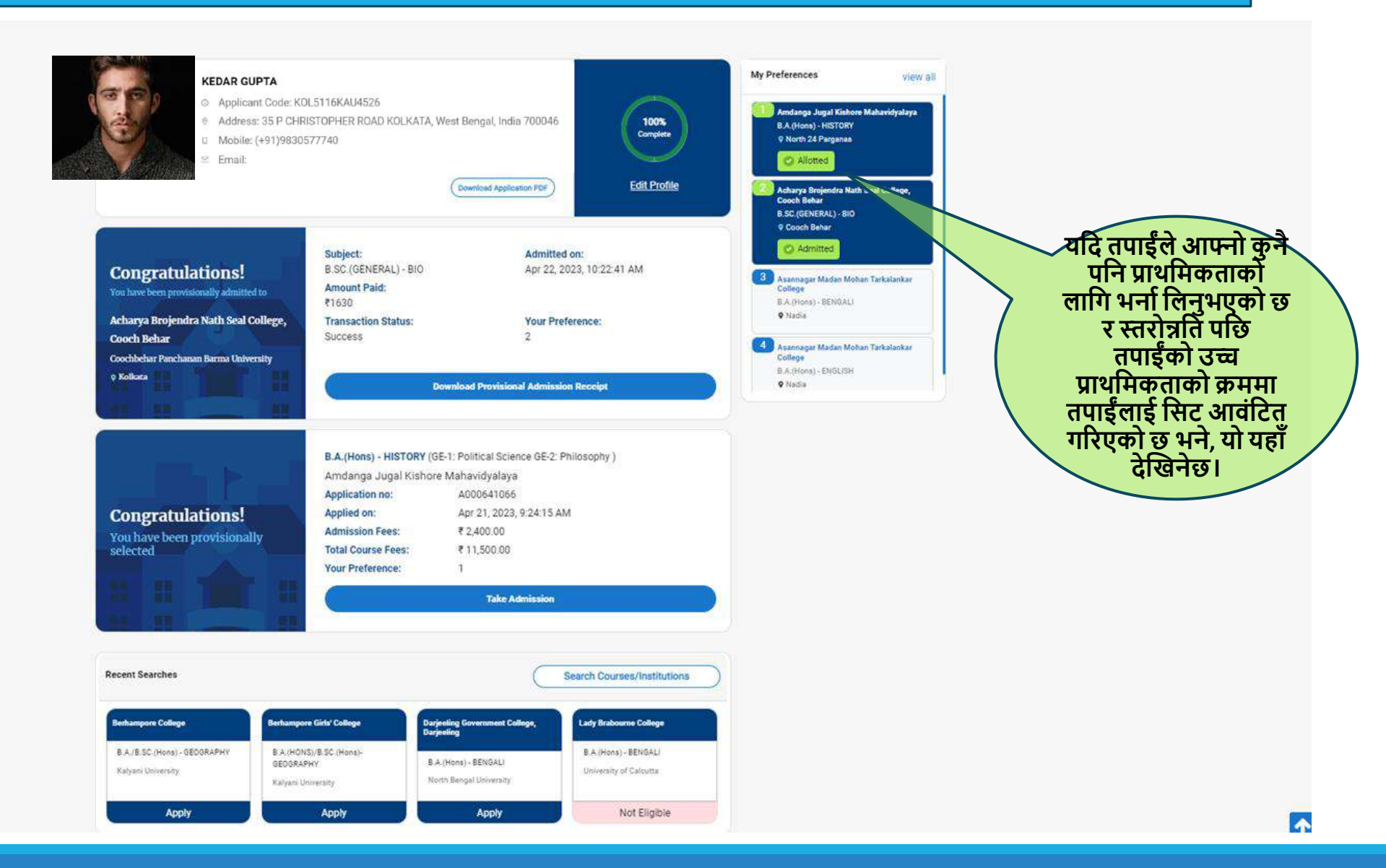

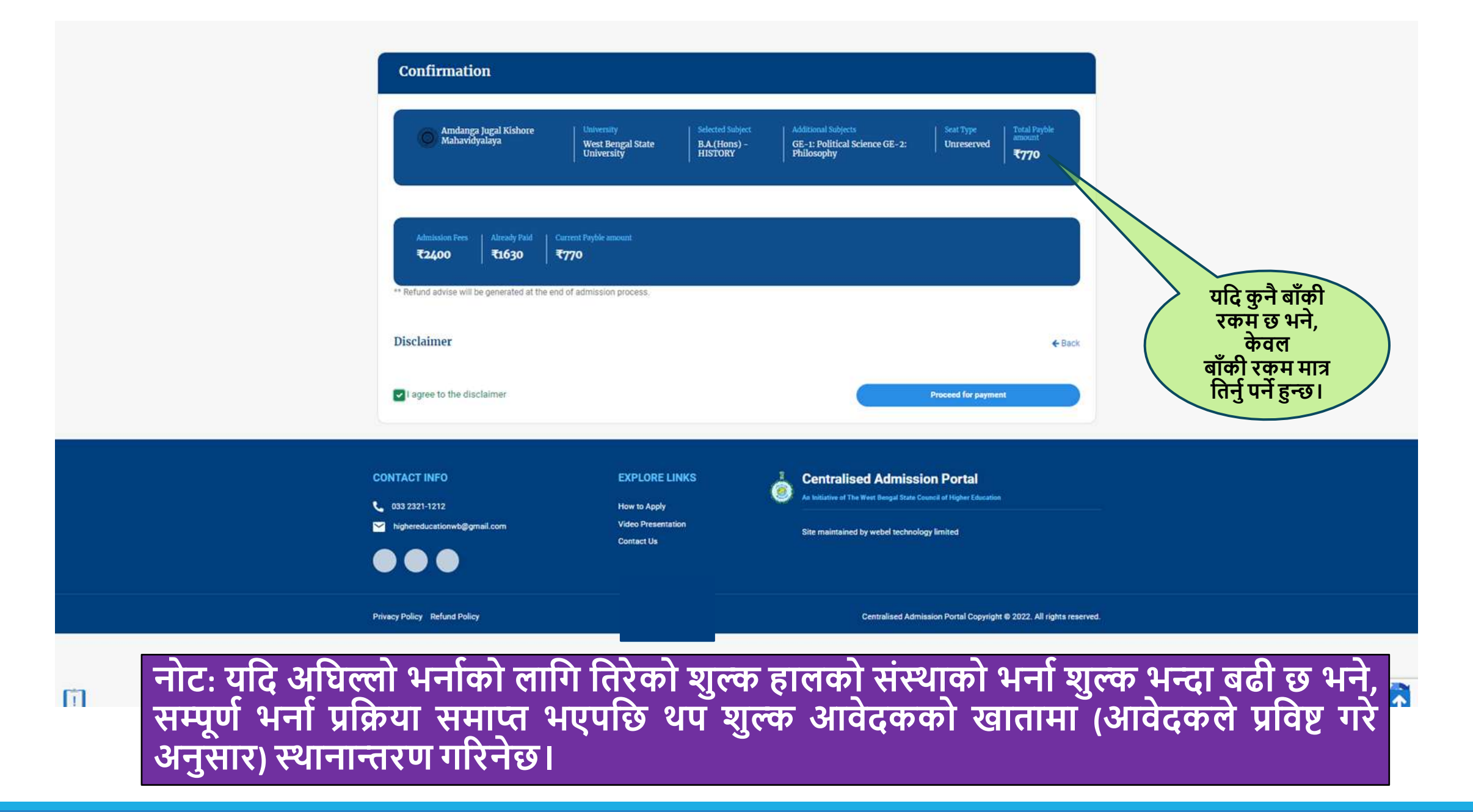

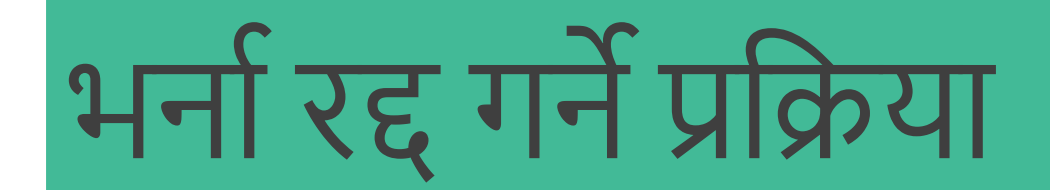

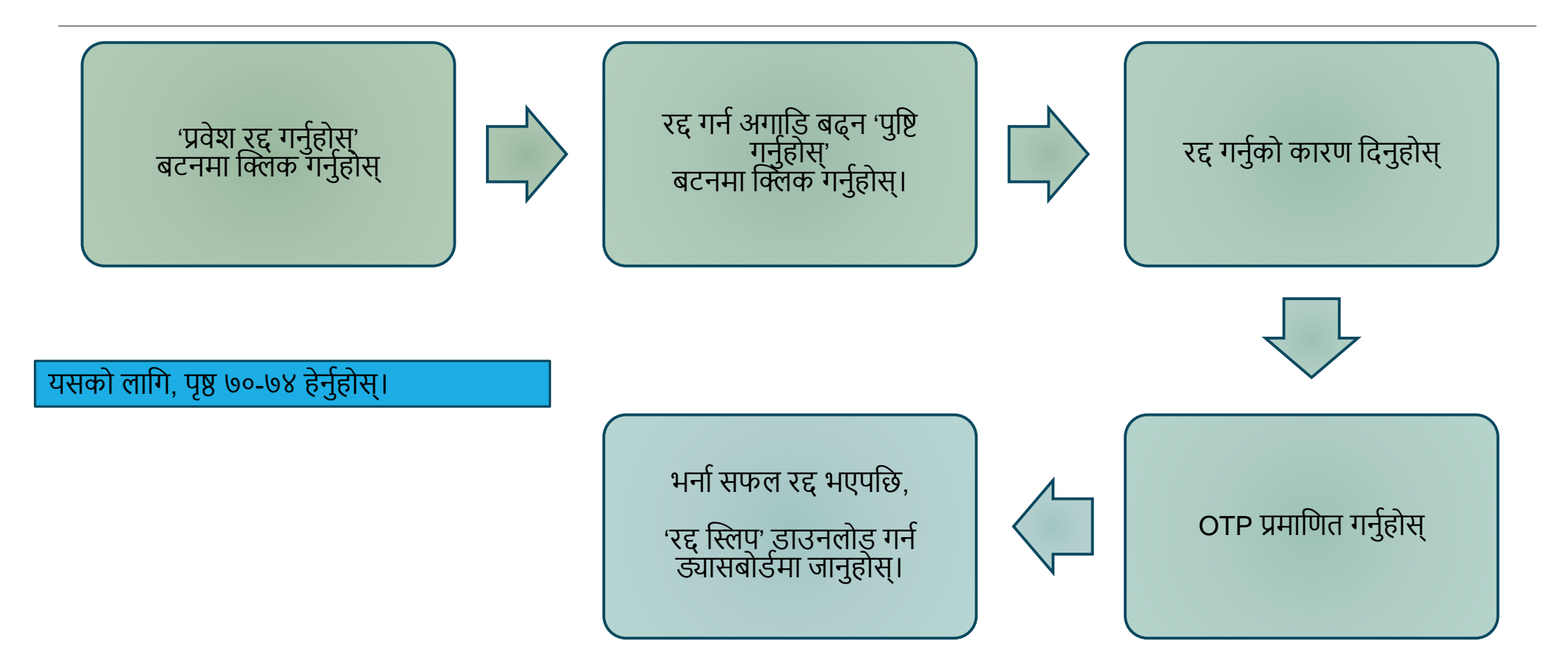

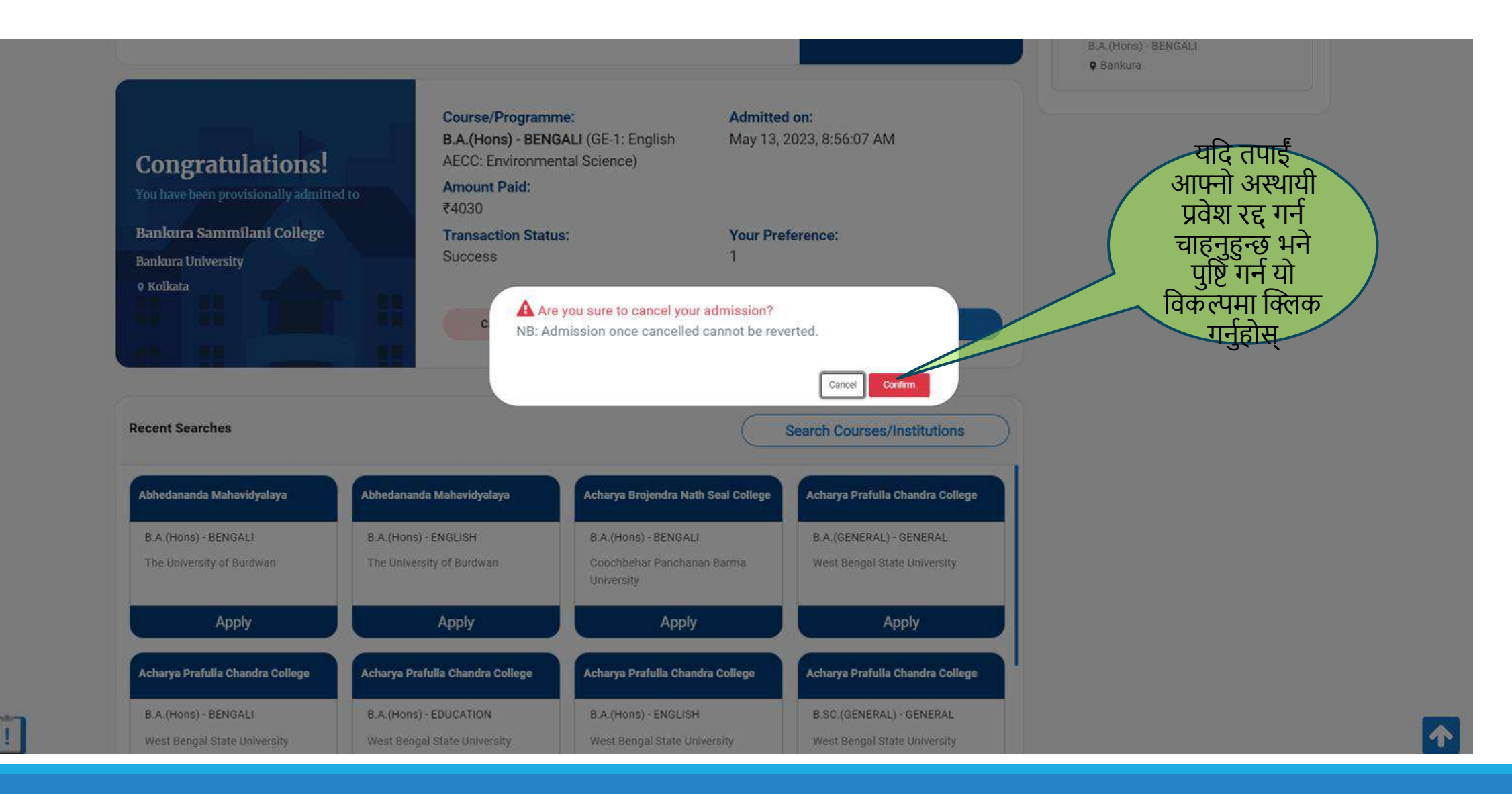

|                                                                                                    |                                                                                                    |                                                                                                    |                                                                                                    | Bankura                                                                                                    |
|----------------------------------------------------------------------------------------------------|----------------------------------------------------------------------------------------------------|----------------------------------------------------------------------------------------------------|----------------------------------------------------------------------------------------------------|----------------------------------------------------------------------------------------------------|
| Congratulations!<br>You have been provisionally admitted t                                                                                                    | Course/Programm<br>B.A.(Hons) - BENG<br>AECC: Environmer<br>Amount Paid:<br>₹4030                                                                                                    | ne: Admitt<br>GALI (GE-1: English May 13<br>Intal Science)                                                                                                    | ted on:<br>3, 2023, 8:56:07 AM                                                                                                    |                                                                                                    |
| Bankura Sammilani College<br>Bankura University<br>9 Kolkata                                                                                                    | Cancellation of Admission<br>Reason for cancellation of<br>admission                                                                                                    |                                                                                                    |                                                                                                    | <ul> <li>यदि तपाईं आफ्नो</li> <li>अस्थायी प्रवेश रद्द गर्न</li> <li>चाहनुहुन्छ भने, यो</li> <li>विकल्पमा क्लिक</li> <li>गर्नुहोस र रद्द गर्नुको</li> </ul> |
| Recent Searches                                                                                                    | I wish to cancel my admis<br>admission as per my own                                                                                                    | ssion for reasons personal to me.<br>a decision and under no pressure /                                                                                                    | I solemly declare that I am withdrawir<br>/ provocation from any body.                                                                                                    | ng my<br>उचित कारण<br>दिनुहोस्।                                                                                                    |
| Recent Searches<br>Abhedananda Mahavidyalaya                                                                                                    | <ul> <li>I wish to cancel my admis<br/>admission as per my own</li> <li>Abhedananda Mahavidyalaya</li> </ul>                                                                                                    | ssion for reasons personal to me.<br>n decision and under no pressure /<br>Acharya Brojendra Nath Seal College                                                                  | I solemly declare that I am withdrawir<br>/ provocation from any body.<br>Cancel<br>Acharya Prafulla Chandra College                                                                                                    | ng my<br>उचित कारण<br>दिनुहोस्।                                                                                                    |
| Recent Searches<br>Abhedananda Mahavidyalaya<br>B.A.(Hons) - BENGALI<br>The University of Burdwan                                                                        | I wish to cancel my admis<br>admission as per my own      Abhedananda Mahavidyalaya      B.A.(Hons) - ENGLISH      The University of Burdwan                                                                                            | Acharya Brojendra Nath Seal College<br>B.A.(Hons) - BENGALI<br>Coochbehar Panchanan Barma<br>University                                                                         | I solemly declare that I am withdrawir<br>/ provocation from any body.<br>Cancel<br>Acharya Prafulla Chandra College<br>B.A.(GENERAL) - GENERAL<br>West Bengal State University                                                                                 | ng my<br>उचित कारण<br>दिनुहोस्।                                                                                                    |
| Recent Searches<br>Abhedananda Mahavidyalaya<br>B.A.(Hons) - BENGALI<br>The University of Burdwan<br>Apply                                                               | I wish to cancel my admis<br>admission as per my own      Abhedananda Mahavidyalaya      B.A.(Hons) - ENGLISH      The University of Burdwan      Apply                                                                                 | Acharya Brojendra Nath Seal College<br>B.A. (Hons) - BENGALI<br>Coochbehar Panchanan Barma<br>University<br>Apply                                                               | I solemly declare that I am withdrawir<br>/ provocation from any body.<br>Cancel<br>Acharya Prafulla Chandra College<br>B.A.(GENERAL) - GENERAL<br>West Bengal State University<br>Apply                                                                        | ng my<br>उचित कारण<br>दिनुहोस्।                                                                                                    |
| Recent Searches<br>Abhedananda Mahavidyalaya<br>B.A. (Hons) - BENGALI<br>The University of Burdwan<br>Apply<br>Acharya Prafulla Chandra College                          | <ul> <li>I wish to cancel my admis<br/>admission as per my own</li> <li>Abhedananda Mahavidyalaya</li> <li>B.A. (Hons) - ENGLISH</li> <li>The University of Burdwan</li> <li>Apply</li> <li>Acharya Prafulla Chandra College</li> </ul> | Acharya Brojendra Nath Seal College<br>B.A.(Hons) - BENGALI<br>Coochbehar Panchanan Barma<br>University<br>Apply<br>Acharya Prafulla Chandra College                            | I solemly declare that I am withdrawir         / provocation from any body.         Cancel         Acharya Prafulla Chandra College         B.A.(GENERAL) - GENERAL         West Bengal State University         Apply         Acharya Prafulla Chandra College | ng my<br>उचित कारण<br>दिनुहोस्।                                                                                                    |
| Recent Searches<br>Abhedananda Mahavidyalaya<br>B.A. (Hons) - BENGALI<br>The University of Burdwan<br>Apply<br>Acharya Prafulla Chandra College<br>B.A. (Hons) - BENGALI | I wish to cancel my admis<br>admission as per my own Abhedananda Mahavidyalaya 8.A.(Hons) - ENGLISH The University of Burdwan Apply Acharya Prafulla Chandra College 8.A.(Hons) - EDUCATION                                             | Acharya Brojendra Nath Seal College<br>B.A. (Hons) - BENGALI<br>Coochibehar Panchanan Barma<br>University<br>Apply<br>Acharya Prafulla Chandra College<br>B.A. (Hons) - ENGLISH | I solemly declare that I am withdrawin provocation from any body.  Cancel  Acharya Prafulla Chandra College  B.A.(GENERAL) - GENERAL  West Bengal State University  Apply  Acharya Prafulla Chandra College  B.SC.(GENERAL) - GENERAL                           | ng my<br>उचित कारण<br>दिनुहोस्।                                                                                                    |
|   | Congratulations!<br>You have been provisionally admitted to | Course/Programm<br>B.A.(Hons) - BENG<br>AECC: Environmen<br>Amount Paid:<br>₹4030 | ne: Admiti<br>SALI (GE-1: English May 1:<br>ntal Science)        | eed on:<br>3, 2023, 8:56:07 AM                            | B.A.(Hons) - BENGALI<br>© Bankura                                                                         |
|---|-------------------------------------------------------------|-----------------------------------------------------------------------------------|------------------------------------------------------------------|-----------------------------------------------------------|----------------------------------------------------------------------------------------------------|
|   | Bankura University<br>• Kolkata                             | Cancellation of Admission Validate OTP                                            | An OTP has been sent to you                                      | Ir mobile number, please check and enter                  | २६की कीरण<br>दिएपछि, तपाईंको<br>दर्ता गरिएको मोबाइल<br>नम्बरमा पठाइएको<br>OTP मार्फत प्रमाणित<br>गर्नहोस। |
|   | Recent Searches                                             |                                                                                   |                                                                  | Cancel                                                    | Submit                                                                                                    |
|   | Abhedananda Mahavidyalaya                                   | Abhedananda Mahavidyalaya                                                         | Acharya Brojendra Nath Seal College                              | Acharya Prafulia Chandra College                          | 1                                                                                                    |
|   | B.A.(Hons) - BENGALI<br>The University of Burdwan           | B.A. (Hons) - ENGLISH<br>The University of Burdwan                                | B.A.(Hons) - BENGALI<br>Coochbehar Panchanan Barma<br>University | B.A. (GENERAL) - GENERAL<br>West Bengal State University  |                                                                                                    |
|   | Арріу                                                       | Apply                                                                             | Apply                                                            | Apply                                                     |                                                                                                    |
|   | Acharya Prafulla Chandra College                            | Acharya Prafulla Chandra College                                                  | Acharya Prafulla Chandra College                                 | Acharya Prafulla Chandra College                          |                                                                                                    |
| 1 | B.A.(Hons) - BENGALI<br>West Bengal State University        | B.A.(Hons) - EDUCATION<br>West Bengal State University                            | B.A.(Hons) - ENGLISH<br>West Bengal State University             | B.SC. (GENERAL) - GENERAL<br>West Bengal State University | <b>^</b>                                                                                                  |

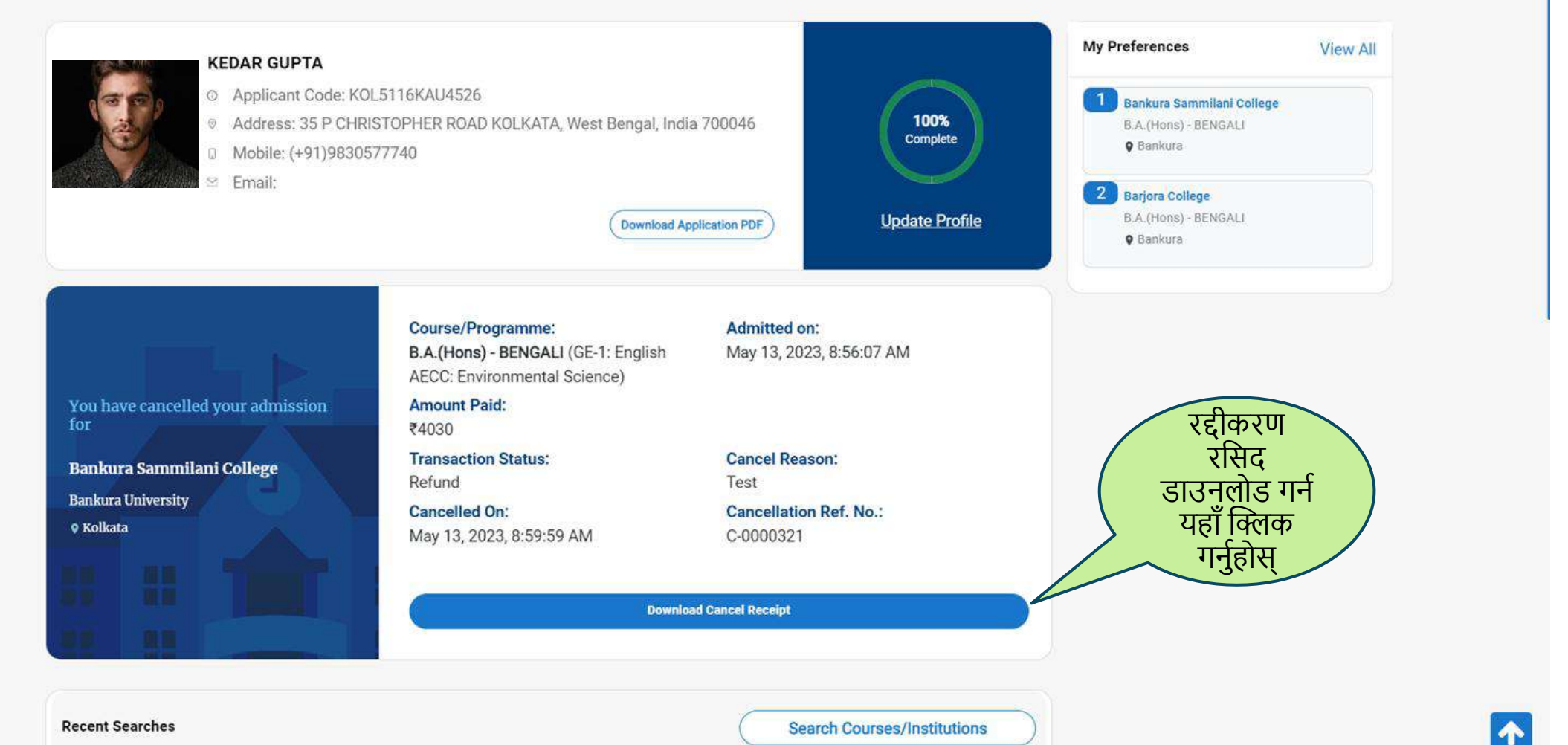

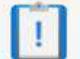

**Recent Searches** 

Search Courses/Institutions

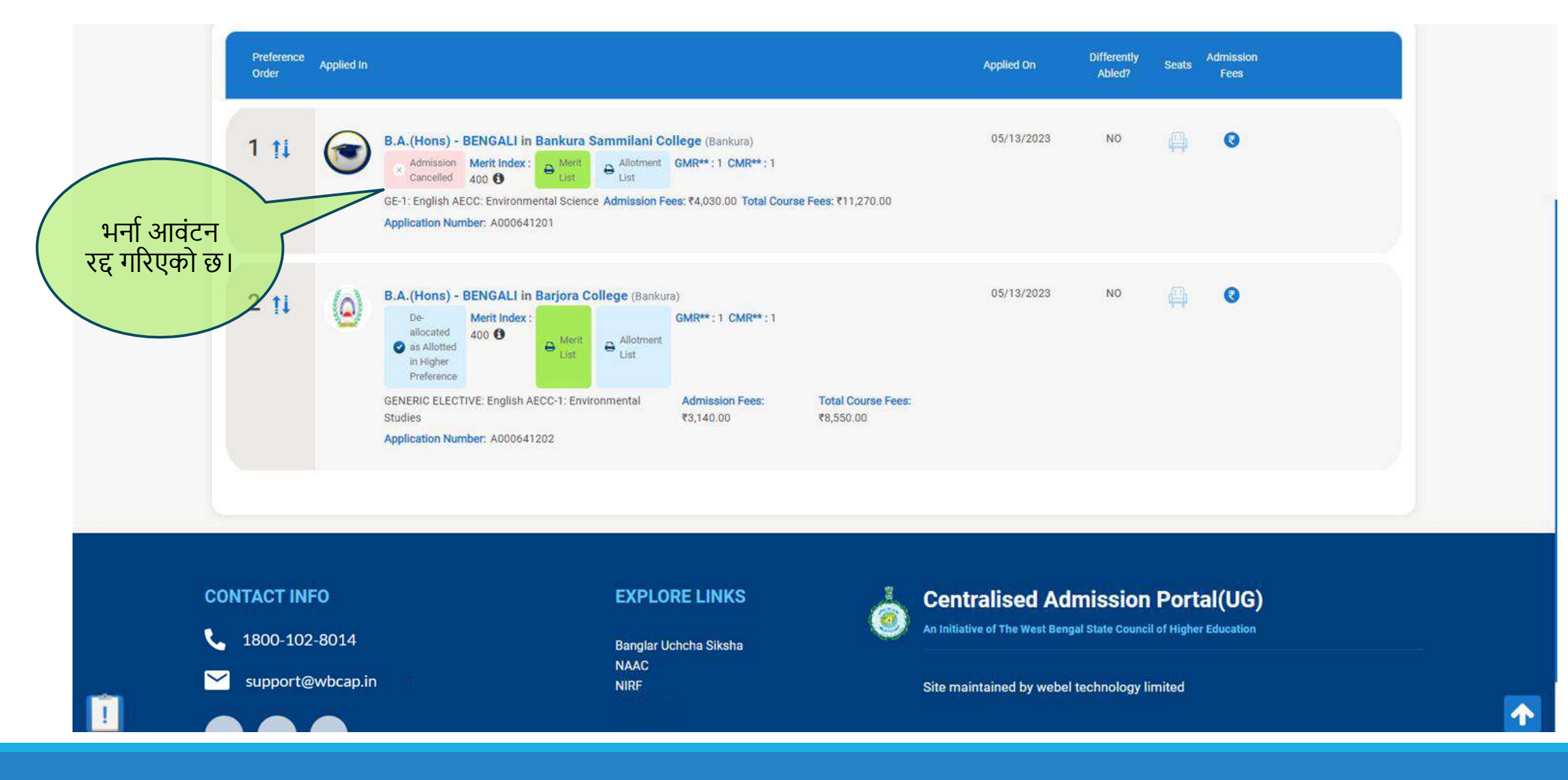

## आवेदकका लागि अन्य विकल्पहरू

अन्य विकल्पहरूको लागि आवेदकले ड्यासबोर्ड जाँच गर्न सक्छन्।

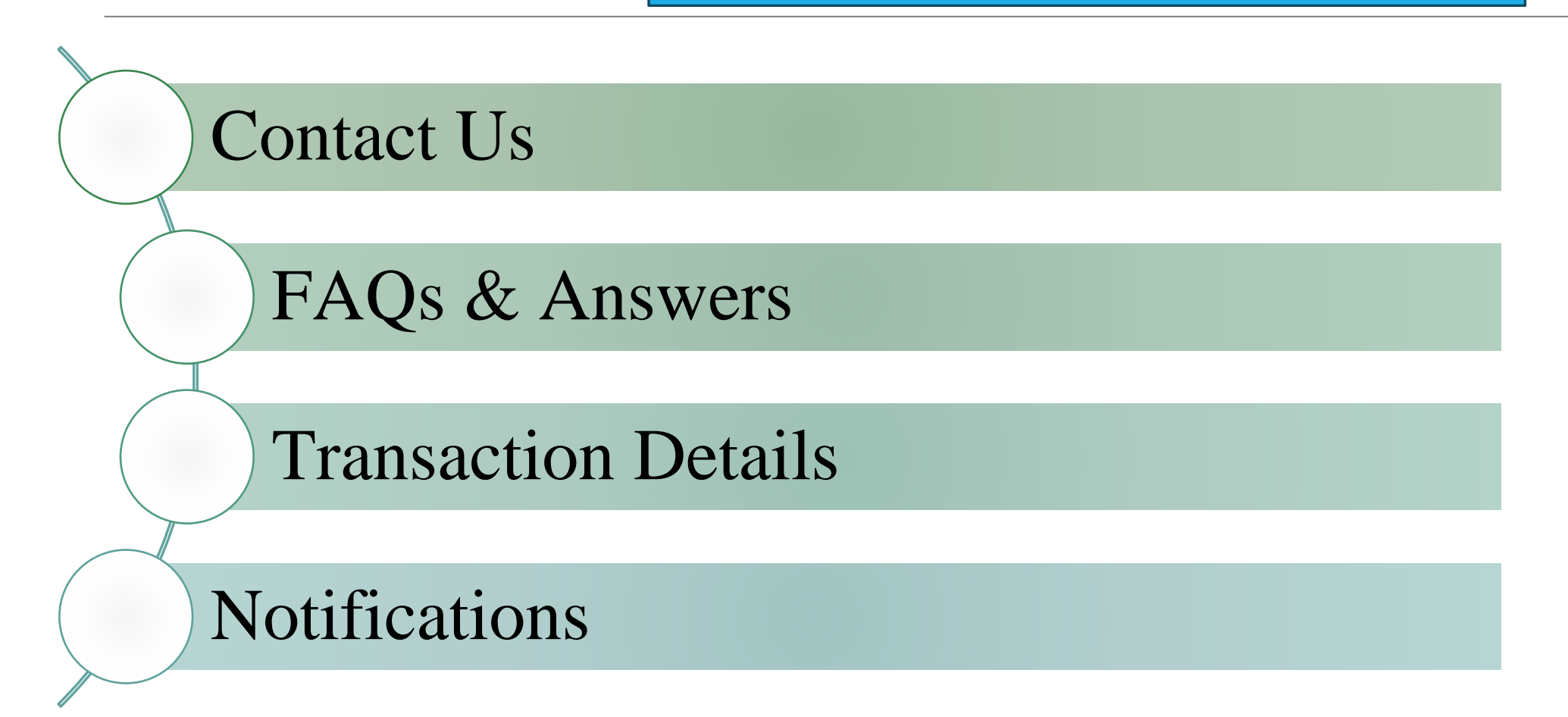

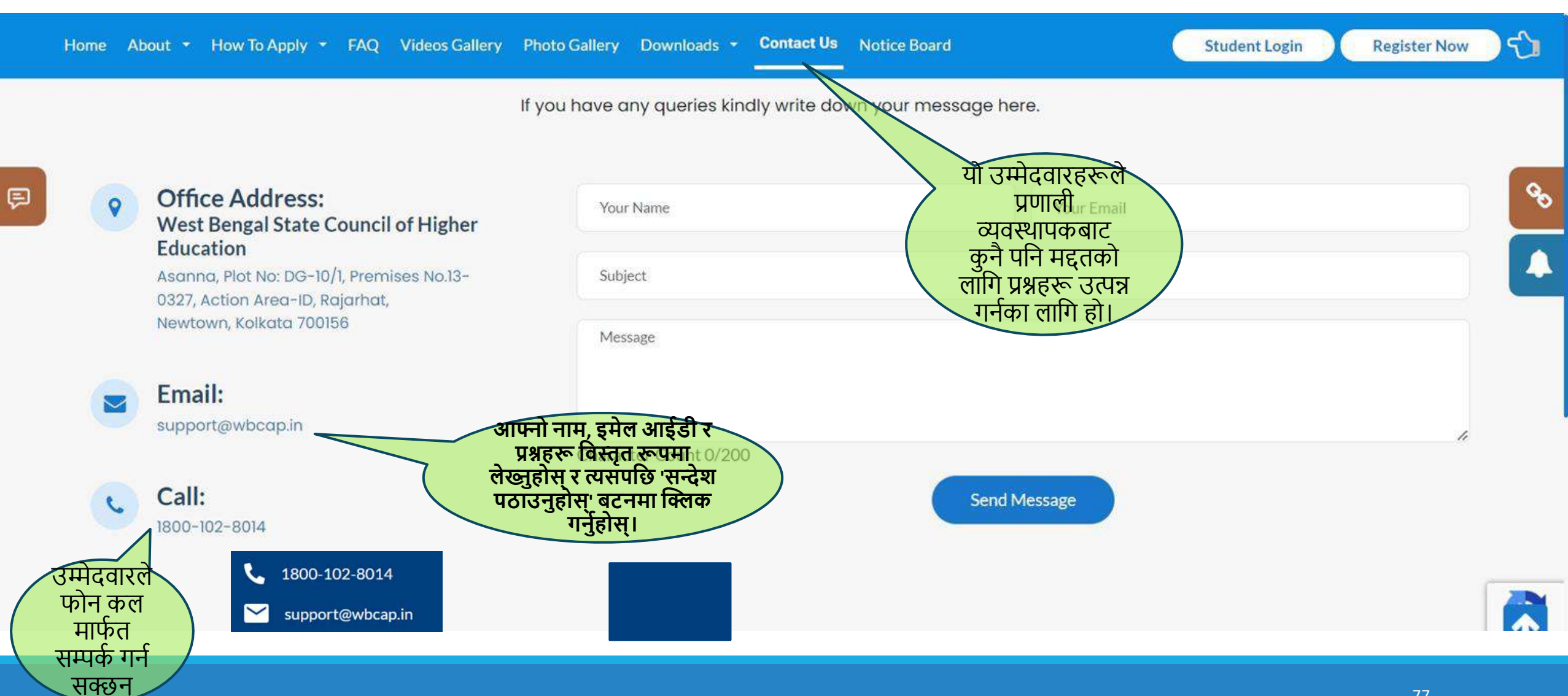

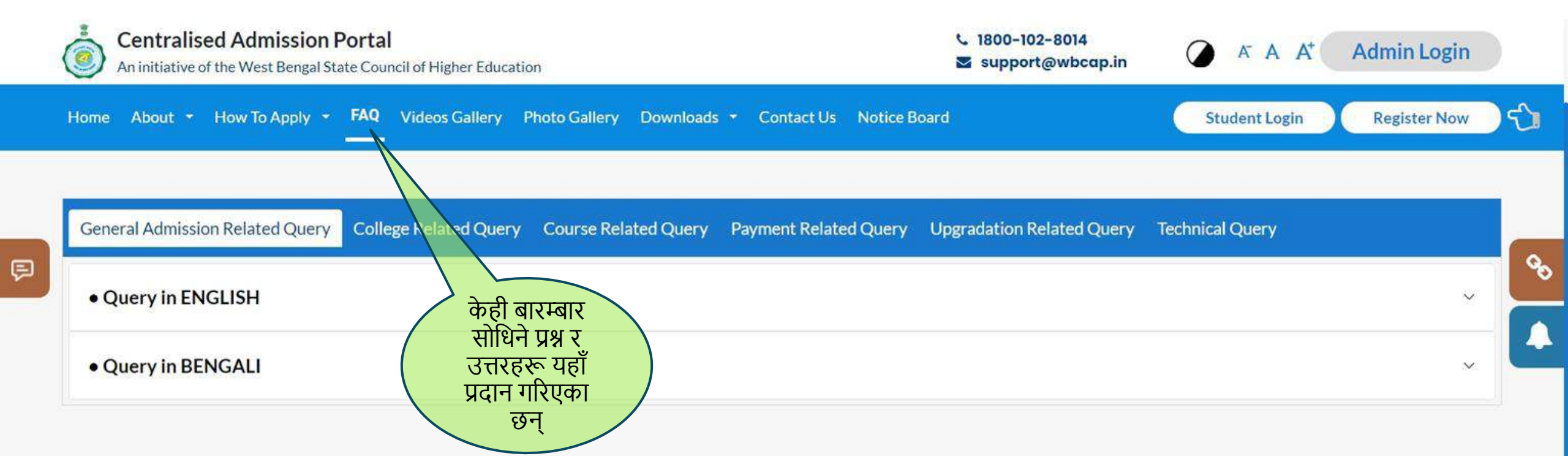

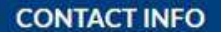

**L** 1800-102-8014

─ support@wbcap.in

## **EXPLORE LINKS**

Banglar Uchcha Siksha NAAC NIRF West Bengal Council for Higher

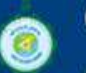

## **Centralised Admission Portal**

An initiative of the West Bengal State Council of Higher Education

Site maintained by Webel Technology Limited

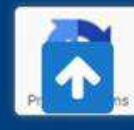

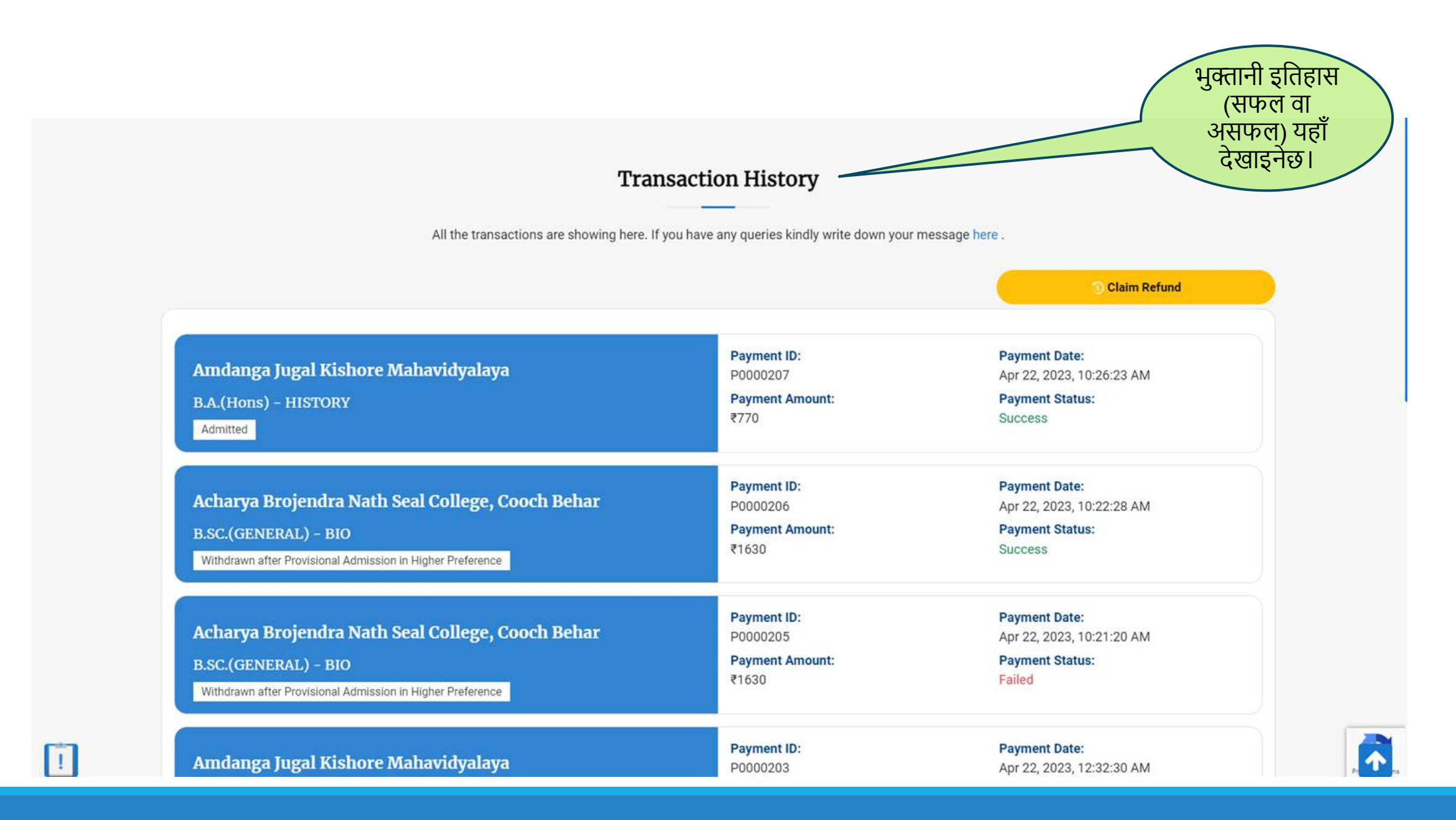

|   | Home | About | - How To Apply -                     | FAQ    | Videos Gallery   | Photo Gallery | Downloads 🝷 | Contact Us | Notice Board                  |   | <u> 🏩 👰</u> | - |
|---|------|-------|--------------------------------------|--------|------------------|---------------|-------------|------------|-------------------------------|---|-------------|---|
|   |      |       |                                      |        |                  |               |             |            |                               |   |             |   |
| ē |      |       | Miscellaneous () on May 27, 2024     |        |                  |               |             |            |                               | ^ |             |   |
|   |      |       |                                      |        |                  |               |             |            |                               |   |             |   |
|   |      |       | Schedule of Mop-up admission process |        |                  |               |             |            | $\sim$                        |   | 8           |   |
|   |      |       | Important Instructions               |        |                  |               |             | भन         | र्ग सम्बन्धी सब्बै            | ~ |             |   |
|   |      |       | Schedule of Adm                      | ission | process (First r | ound)         |             | सू<br>उप   | वनाहरू यहाँ<br>लिब्ध हुनेछन्। | ~ |             |   |
|   |      |       | Launch of portal                     |        |                  |               |             |            |                               | ~ |             |   |

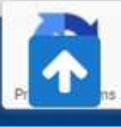

आवेदनको लागि आवश्यक कागजातहरू:

- १. कक्षा १० को मार्कसिट। (Pdf ढाँचामा, अधिकतम २ MB)
- २. कक्षा १२ को मार्कसिट। (Pdf ढाँचामा, अधिकतम २ MB)
- ३. SC/ST/OBC-A/OBC-B/EWS आदि प्रमाणपत्र (लागू भएमा) (Pdf ढाँचामा, अधिकतम २ MB)
- ४. PWD प्रमाणपत्र (लागू भएमा) (Pdf ढाँचामा, अधिकतम २ MB)
- ५. पहिचान प्रमाण कागजात (जस्तै आधार, ड्राइभिङ लाइसेन्स, पासपोर्ट आदि) (Pdf ढाँचामा, अधिकतम २ MB)
- ६. उपलब्ध भएमा बङ्गलादेशी शिक्षा परिचयपत्र।
- ७. उमेर प्रमाण पत्र (कंक्षा १० प्रवेश पत्र / कक्षा १० दर्ता प्रमाणपत्र) (Pdf ढाँचामा, अधिकतम २ MB)
- ८. उम्मेदवारको फोटो (JPG/JPEG/PNG ढाँचामा, अधिकृतम २ MB)
- ९. उम्मेदवारको हस्ताक्षर (JPG/JPEG/PNG ढाँचामा, अधिकतम १ MB)
- १०. उम्मेदवार/अभिभावकको बैंक खाता नम्बर र IFSC कोड।
- ११. चेक पत्ती / पास बुक / बैंक खाता विवरण (अगाडिको पृष्ठ) (JPG/JPEG/PNG ढाँचामा, अधिकतम २ MB)

कुनै पनि प्रश्न वा समर्थनको लागि हामीलाई यहाँ फेला पार्नुहोस्:

✓ Toll free no: 1800-102-8014
 ✓ E-mail: <u>support@wbcap.in</u>